# MODULAR SAFETY INTEGRATED CONTROLLER

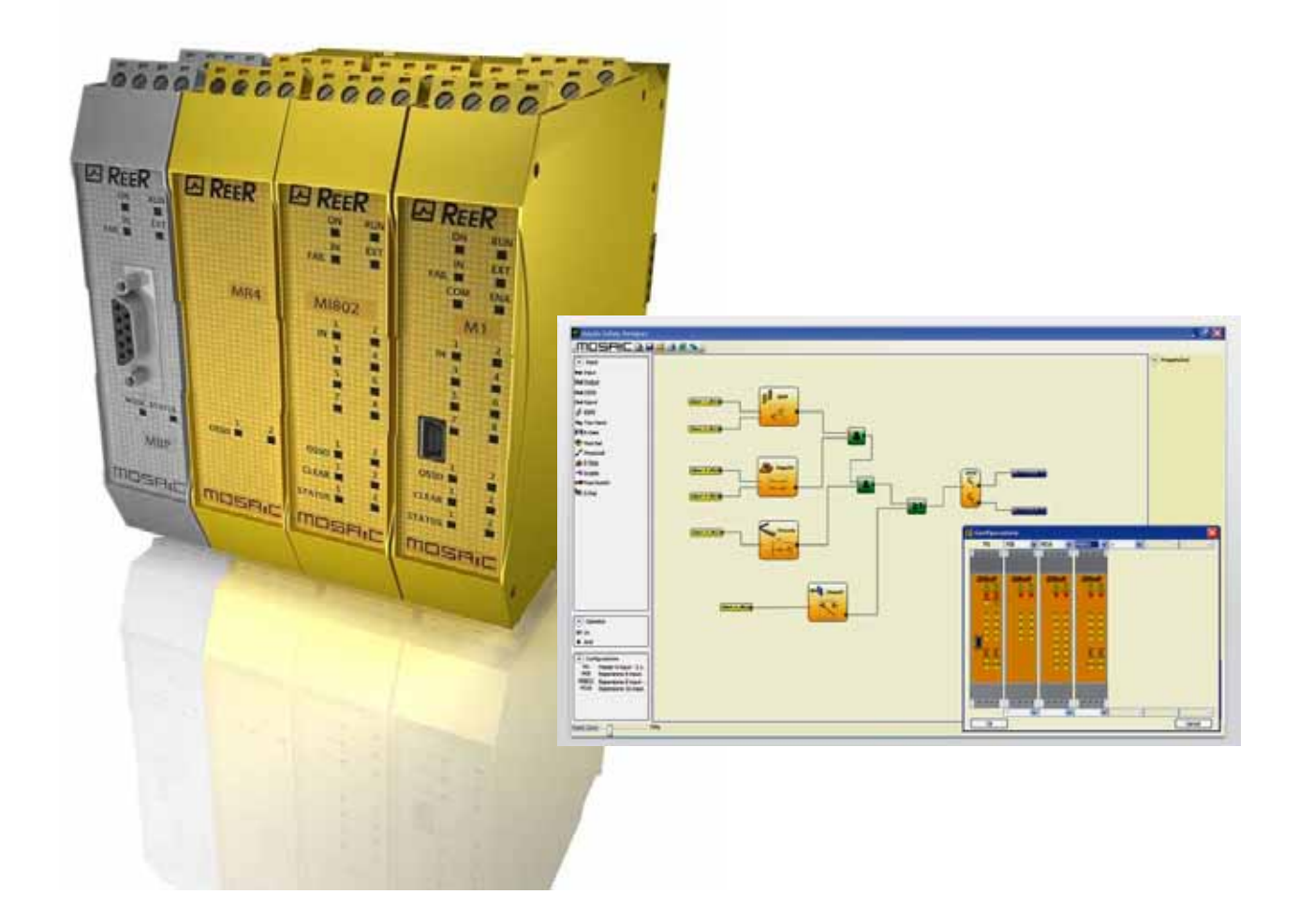

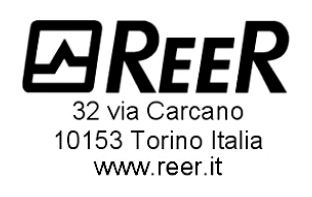

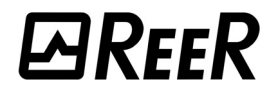

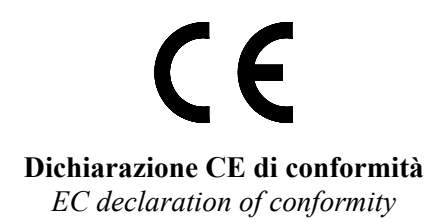

Torino, 15/06/2010

REER SpA via Carcano 32 10153 – Torino Italy

dichiara che il controllore integrato MOSAIC costituisce un dispositivo di sicurezza realizzato in conformità alle seguenti Direttive Europee:

declares that the integrated controller MOSAIC is a safety device complying with the following European Directives:

| 2006/42/CE  | "Direttiva Macchine"                       |
|-------------|--------------------------------------------|
|             | "Machine Directive"                        |
| 2004/108/CE | "Direttiva Compatibilità Elettromagnetica" |
| 2004/106/CE | "Electromagnetic Compatibility Directive"  |
| 2006/95/CE  | "Direttiva Bassa Tensione"                 |
|             | "Low Voltage Directive"                    |

#### ed è conforme alle seguenti norme:

and complies with the following standards:

| CEI EN 61131-2               | Controllori programmabili - Parte 2: Specifiche e prove delle apparecchiature.                                                                                                    |
|------------------------------|----------------------------------------------------------------------------------------------------|
| (07/2007)                    | Programmable controllers - Part 2. Equipment requirements and tests.                                                                                                    |
| ISO 13849-1                  | Sicurezza del macchinario: Parti dei sistemi di comando legate alla sicurezza. Parte 1: Principi generali per la progettazione.                                                      |
| (06/2008)                    | Safety of machinery:- Safety-related parts of control systems - Part 1: General principles for design.                                                                               |
| EN 61496-1                   | Sicurezza del macchinario: Dispositivi Elettrosensibili di protezione, Parte 1: Requisiti generali e tests.                                                                          |
| (11/2005)                    | Safety of machinery : Electro sensitive protective equipment, Part 1: General requirements and tests.                                                                                |
| IEC 61508-1                  | Sicurezza funzionale di impianti elettrici/elettronici/programmabili legati alla sicurezza: Requisiti generali.                                                                      |
| (04/2010)                    | Functional safety of electrical/electronic programmable electronic safety related systems: General requirements.                                                                     |
| <b>IEC 61508-2</b> (04/2010) | Sicurezza funzionale di impianti elettrici/elettronici/programmabili legati alla sicurezza:<br>Requisiti per impianti elettrici/elettronici/programmabili legati alla sicurezza.     |
|                              | Functional safety of electrical/electronic/programmable electronic safety related systems:<br>Requirements for electrical/electronic/programmable electronic safety-related systems. |
| IEC 61508-3                  | Sicurezza funzionale di impianti elettrici/elettronici/programmabili legati alla sicurezza: Requisiti Software.                                                                      |
| (04/2010)                    | Functional safety of electrical/electronic programmable electronic safety related systems: Software requirements.                                                                    |
| IEC 61784-3                  | Reti di comunicazione industriali - Profili - Parte 3: Sicurezza funzionale dei bus di campo -<br>Norme generali e profilo definizioni.                                              |
| (12/2007)                    | Industrial communication networks - Profiles - Part 3: Functional safety fieldbuses -<br>General rules and profile definitions.                                                      |
| <b>IEC 62061</b> (01/2005)   | Sicurezza del macchinario. Sicurezza funzionale dei sistemi di comando e controllo elettrici, elettronici e programmabili correlati alla sicurezza.                                  |
|                              | Safety of machinery - Functional safety of safety-related electrical, electronic and programmable electronic control systems.                                                        |

**raggiungendo il livello di sicurezza pari a: SIL 3** / **SILCL 3** / **PL e**/ **Cat. 4** / **Tipo 4 (v. standard corrispondenti)** *reaching a safety level corresponding to : SIL 3* / *SILCL 3* / *PL e* / *Cat. 4* / *Type 4 (see related standards)* 

#### ed è identico all'esemplare esaminato ed approvato con esame di tipo CE da: and is identical to the specimen examined and approved with a CE - type approval by:

TÜV SÜD Rail GmbH – Ridlerstrasse 65 – D-80339 – Muenchen – Germany

Carlo Pautasso Direttore Tecnico Technical Director

made

Simone Scaravelli Amministratore Delegato Managing director

- Landh-

## **CONTENTS**

| INTRODUCTION                                                        | 6  |
|---------------------------------------------------------------------|----|
| Contents of this handbook                                           | 6  |
| Important safety instructions                                       | 6  |
| Abbreviations and symbols                                           | 7  |
| Applicable standards                                                | 7  |
| OVERVIEW                                                            | 8  |
| PRODUCT COMPOSITION                                                 | 9  |
| INSTALLATION                                                        | 10 |
| Mechanical fastening                                                | 10 |
| Calculation of safety distance of an ESPE connected to MOSAIC       | 11 |
| Electrical connections                                              | 11 |
| Instructions concerning connection cables.                          | 12 |
| USB input                                                           | 12 |
| MOSAIC Configuration Memory (MCM)                                   | 13 |
| MULTIPLE LOAD function                                              | 13 |
| RESTORE function                                                    | 13 |
| EXAMPLE OF CONNECTION OF MOSAIC TO THE MACHINE CONTROL SYSTEM       | 17 |
| CHECKLIST AFTER INSTALLATION                                        | 17 |
| OPERATING DIAGRAM                                                   | 18 |
| SIGNALS                                                             | 19 |
| INPUTS                                                              | 19 |
| MASTER ENABLE                                                       | 19 |
| NODE SEL                                                            | 19 |
| RESTART_FBK                                                         | 20 |
| OUTPUTS                                                             | 21 |
| OUT STATUS                                                          | 21 |
| OUT TEST                                                            | 21 |
| OSSD (M1, MI8O2)                                                    | 21 |
| OSSD (MO2, MO4)                                                     | 21 |
| SAFETY RELAYS (MR2, MR4)                                            | 22 |
| Characteristics of the output circuit                               | 22 |
| MR2/MR4 internal contacts diagram                                   | 22 |
| Example of module connection MR2 static OSSD outputs of a module M1 | 23 |
| Switching operation timing diagram                                  | 23 |
| TECHNICAL FEATURES                                                  | 24 |
| GENERAL SYSTEM CHARACTERISTICS                                      | 24 |
| Safety level parameters                                             | 24 |
| General data                                                        | 24 |
| Enclosure                                                           | 25 |
| M1 module                                                           | 25 |
| MI8O2 module                                                        | 25 |
| MI8 - MI16 modules                                                  | 26 |
| MO2 - MO4 modules                                                   | 26 |
| MR2 - MR4 modules                                                   | 26 |
| MECHANICAL DIMENSIONS                                               | 27 |
| SIGNALS                                                             | 28 |
| Master M1 (Figure 9)                                                | 28 |

English

**⊡**REER

| MI8O2 (Figure 10)                                          | 29       |
|------------------------------------------------------------|----------|
| MI8 (Figure 11)                                            | 30       |
| MI16 (Figure 12)                                           | 31       |
| MO2 (Figure 13)                                            | 32       |
| MO4 (Figure 14)                                            | 33       |
| MR2 (Figure 15) / MR4 (Figure 16)                          | 34       |
| TROUBLESHOOTING                                            | 35       |
| Master M1 (Figure 17)                                      | 35       |
| MI8O2 (Figure 18)                                          | 36       |
| MI8 (Figure 19)                                            | 37       |
| MI16 (Figure 20)                                           | 38       |
| MO2 / MO4 (Figure 21)                                      | 39       |
| MOSAIC SAFETY DESIGNER SOFTWARE                            | 40       |
| Installing the software                                    | 40       |
| PC HARDWARE requirements                                   | 10       |
| DC SOETWARE requirements                                   | 40       |
| How to install MSD                                         | 40       |
| Flow to Install MSD                                        | 40<br>11 |
| Fulludinerildis                                            | 41       |
|                                                            | 42       |
| Create a new project (configure the MOSAIC system)         | 43       |
| EDIT CONFIGURATION (composition of the various modules)    | 44       |
| Change user parameters                                     | 44       |
| OBJECTS - OPERATOR - CONFIGURATION tool bars               | 45       |
| Creating the diagram (Figure 16)                           | 46       |
| Example of a project                                       | 47       |
| Project validation                                         | 47       |
| Project report                                             | 47       |
| Connect to Mosaic                                          | 48       |
| Sending the configuration to the MOSAIC                    | 48       |
| Configuration LOG                                          | 48       |
| Upload system configuration                                | 49       |
| Disconnecting System                                       | 49       |
| MONITOR (I/O status in real time - textual)                | 49       |
| MONITOR (I/O status in real time - textual - graphic)      | 50       |
| Password protection                                        | 51       |
| Level 1 password                                           | 51       |
| Level 2 password                                           | 51       |
| Password Change                                            | 51       |
| TESTING the system                                         | 52       |
|                                                            | 52       |
|                                                            | 53       |
| OSD (safety outputs)                                       | 53       |
| STATUS (signal output)                                     | 53       |
|                                                            | 55       |
| E STOD (omorgonou ston)                                    | 54       |
| E-STOP (entergency stop)                                   | 54<br>57 |
| E-GATE (safety gate device)                                | 55       |
| EINABLE (ENADIE KEY)                                       | 56       |
| ESPE (Optoelectronic safety light curtain / laser scanner) | э/<br>го |
| FOUTSWITCH (salety pedal)                                  | 59       |
|                                                            | 60       |
| PHUTUCELL (safety photocell)                               | 60       |
| I WO-HAND (bimanual control)                               | 61       |

| SENSOR                                                                   | . 62 |
|--------------------------------------------------------------------------|------|
| S-MAT (safety mat)                                                       | .63  |
| SWITCH                                                                   | .64  |
| COMMENTS                                                                 | .65  |
| TITLE                                                                    | .65  |
| OPERATOR FUNCTION BLOCKS                                                 | .65  |
| LOGICAL OPERATORS                                                        | . 65 |
| AND                                                                      | .65  |
| NAND                                                                     | .66  |
| NOT                                                                      | .66  |
| OR                                                                       | . 66 |
| NOR                                                                      | .67  |
| XOR                                                                      | .67  |
| XNOR                                                                     | .67  |
| MULTIPLEXER                                                              | . 68 |
| MEMORY OPERATORS                                                         | . 68 |
| D FLIP FLOP (max number = 8)                                             | . 68 |
| SR FLIP FLOP                                                             | . 69 |
| USER RESTART MANUAL (max number = 8 with RESTART MONITORED)              | . 69 |
| USER RESTART MONITORED (max number = 8 with RESTART MANUAL)              | . 69 |
| COUNTER OPERATORS                                                        | . 70 |
| COUNTER operator is a pulse counter that sets output Q to 1 (TRUE) as se | oon  |
| as the desired count is reached                                          | . 70 |
| COUNTER (max number = 8)                                                 | . 70 |
| TIMER OPERATORS (max number = 8)                                         | .70  |
| CLOCKING                                                                 | .70  |
| MONOSTABLE                                                               | .71  |
| PASSING MAKE CONTACT                                                     | .72  |
| DELAY                                                                    | .73  |
| MUTING OPERATORS (max number = 4)                                        | .74  |
| "Concurrent" MUTING                                                      | .74  |
| MUTING "L"                                                               | .75  |
| "Sequential" MUTING                                                      | .76  |
| MUTING "T"                                                               | .77  |
| SPECIAL APPLICATIONS                                                     | .78  |
| Output delay with manual                                                 | .78  |
| ACCESSORIES AND SPARE PARTS                                              | 79   |
|                                                                          | 80   |

# INTRODUCTION

#### Contents of this handbook

This handbook describes how to use the MOSAIC programmable safety module and its expansion units ("SLAVES");

it includes:

- a description of the system
- method of installation
- connections
- signals
- troubleshooting
- use of the configuration SW

#### Important safety instructions

This safety alert symbol indicates a potential personal safety hazard. Failure to comply with instructions bearing this symbol could pose a very serious risk to personnel. → This symbol indicates an important instruction. The MOSAIC is built to the following safety levels: SIL 3, SILCL 3, PL e, Cat. 4, Type 4 in accordance with the applicable standards. However, the definitive SIL and PL of the application will depend on the number of safety components, their parameters and the connections that are made, as per the risk analysis. Read the "Applicable Standards" section carefully. Ever form an in-depth risk analysis to determine the appropriate safety level for your specific application, on the basis of all the applicable standards. Always test the complete system whenever new safety components are added (see the "TESTING the system" section). The ambient temperature in the place where the system is installed must be compatible with the operating temperature parameters stated on the product label and in the specifications. For all matters concerning safety, if necessary, contact your country's competent

safety authorities or the competent trade association.

English

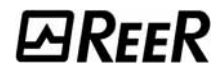

#### Abbreviations and symbols

- **MCM** = MOSAIC Configuration Memory: *memory chip for MOSAIC M1 (accessory)*
- **MSC** = MOSAIC Safety Communication: *proprietary bus for expansion units*
- MSD = MOSAIC Safety Designer: *MOSAIC configuration SW running in Windows*
- **OSSD** = Output Signal Switching Device: *solid state safety output*
- MTTFd = Mean Time to Dangerous Failure
- PL = Performance Level
- **PFH**<sub>d</sub> = Probability of a dangerous failure per Hour
- **SIL** = Safety Integrity Level
- SILCL = Safety Integrity Level Claim Limit
- SW = Software

#### Applicable standards

MOSAIC complies with the following European Directives:

- 2006/42/EC "Machinery Directive"
- 2004/108/EC "Electromagnetic Compatibility Directive"
- 2006/95/EC "Low Voltage Directive"

and is built to the following standards:

| CEI EN 61131-2 | Programmable controllers, part 2:<br>Equipment requirements and tests                                                                                                    |
|----------------|----------------------------------------------------------------------------------------------------|
| ISO 13489-1    | Safety of machinery:<br>Safety related parts of control systems. General principles for design                                                                                           |
| EN 61496-1     | Safety of machinery: Electro-sensitive protective equipment. Part 1: General requirements and tests.                                                                                     |
| IEC 61508-1    | Functional safety of electrical/electronic/programmable electronic safety-<br>related systems: General requirements.                                                                     |
| IEC 61508-2    | Functional safety of electrical/electronic/programmable electronic safety-<br>related systems: Requirements for electrical/electronic/programmable<br>electronic safety-related systems. |
| IEC 61508-3    | Functional safety of electrical/electronic/programmable electronic safety-<br>related systems: Software requirements.                                                                    |
| IEC 61784-3    | Digital data communication for measurement and control: Functional safety fieldbuses.                                                                                                    |
| IEC 62061      | Safety of machinery. Functional safety of safety-related electrical, electronic and programmable electronic control systems                                                              |

# ₽REER

# OVERVIEW

MOSAIC is a modular safety controller. It consists of a master unit **(M1)**, which can be configured using the MSD graphic interface, and a number of expansion units connected to the M1 via the proprietary MSC bus.

The M1 can also be used as a stand-alone device. It has 8 safety inputs and 2 independent programmable dual channel outputs.

The following expansions are available: I/O expansions (MI8O2), input only expansions (MI8 and MI16), output only expansions (MO2 and MO4), guided contact safety relay output modules (MR2 and MR4) and diagnostic connections to the main fieldbuses: MBP (PROFIBUS), MBC (CanOpen), MBD (DeviceNet).

MOSAIC is capable of monitoring the following safety sensors and commands:

optoelectronic sensors (safety light curtains, scanners, safety photocells), mechanical switches, safety mats, emergency stops, two-hand controls, all managed by a single flexible and expandable device.

The system must consist of just one Master M1 and a number of electronic expansions that can range from 0 to a maximum of 7, not more than 4 of which of the same type. There is no limit to the number of relay modules that can be installed.

With 7 expansions, the system can have up to 72 inputs and 8 dual channel safety outputs. The MASTER and its SLAVE units communicate via the 5-way MSC bus (ReeR proprietary bus), physically arranged on the rear panel of each unit.

The MSD software is capable of creating complex logics, using logical operators and safety functions such as muting, timer, counters, etc.

All this is performed through an easy and intuitive graphic interface.

The configuration performed on the PC is sent to the M1 via USB connection; the file resides in the M1 and can also be saved on the proprietary MCM memory chip (accessory). The configuration can therefore quickly be copied to another M1 unit.

The MOSAIC system is certified to the maximum safety level envisaged by the applicable industrial safety standards (SIL 3, SILCL 3, PL e, Cat. 4).

→

# PRODUCT COMPOSITION

The MOSAIC M1 is supplied with:

- CD-ROM containing the free MSD SW, this PDF multi-language handbook and other product literature.
- Multi-language installation sheet.

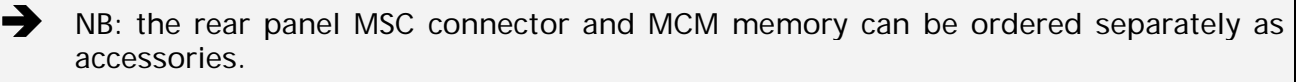

The expansion units are supplied with:

- Multilingual Installation sheet.
- Rear panel MSC connector (not present in the MR2 and MR4 which are connected via terminal blocks only).

→ NB: to install an expansion unit (excluding relays) you will need the MSC connector supplied with the unit plus another MSC for the connection to the M1. This can be ordered separately as an accessory.

# INSTALLATION

#### Mechanical fastening

Fix the MOSAIC system units to a 35mm DIN rail as follows:

- 1. Connect the same number of "MSC" 5-pole rear panel connectors as the number of units to be installed.
- 2. Fix the train of connectors thus obtained to the Omega DIN 35mm (EN 5022) rail (hooking them at the top first).
- 3. Fasten the units to the rail, arranging the contacts on the base of the unit on the respective connector. Press the unit gently until you feel it snap into place.
- 4. To remove a unit, use a screwdriver to pull down the locking latch on the back of the unit; then lift the unit upwards and pull.

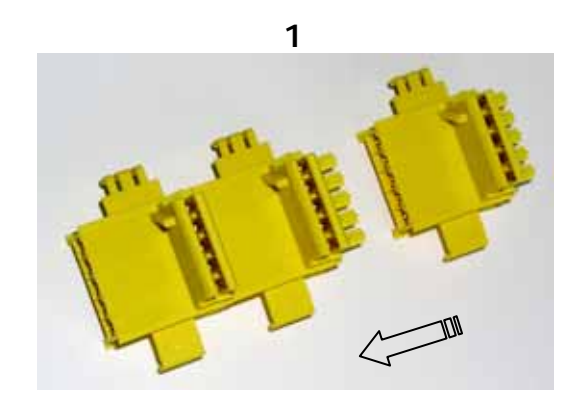

2a

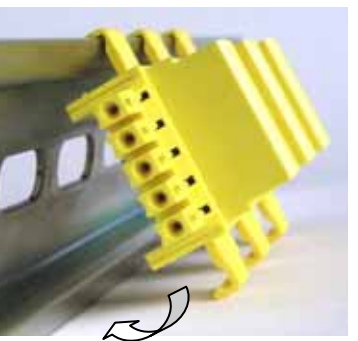

2b

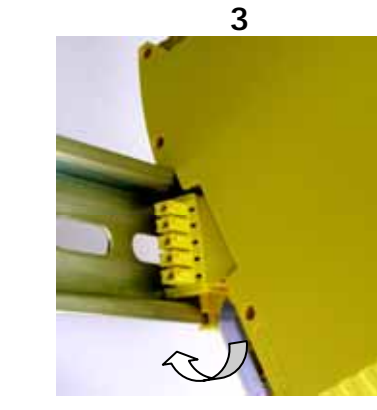

Figure 1

English

## Calculation of safety distance of an ESPE connected to MOSAIC

Any Electro-sensitive Protective Equipment device connected to MOSAIC, must be positioned at a distance equal to or greater than the minimum safety distance S so that the dangerous point can be reached only after stopping the dangerous movement of the machine.

- The european standard: - ISO 13855:2010- (EN 999:2008) Safety of machinery - Positioning of safeguards with respect to the approach speeds of parts of the human body.<sup>1</sup> provides the elements to calculate the proper safety distance. Carefully read the installation manual of each device for specific information on the correct positioning. Remember that the total response time depends on:
  - MOSAIC response time + ESPE response time + response time of the machine (i.e. the time taken by the machine to stop the dangerous movement from the moment in which the stop signal is transmitted).

#### **Electrical connections**

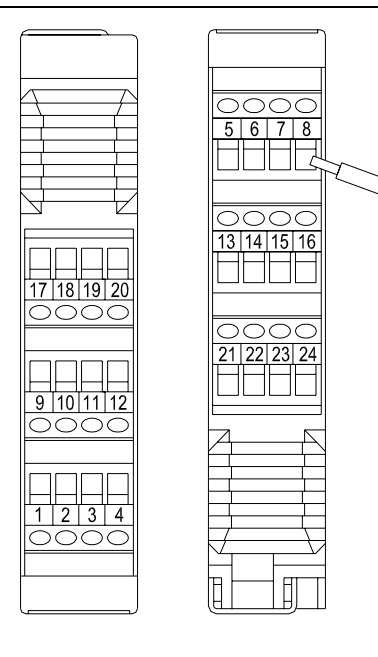

The MOSAIC system units are provided with terminal blocks for the electrical connections. Each unit can have 8, 16 or 24 terminals.

Each unit also has a rear panel plug-in connector (for communication with the master and with the other expansion units).

The MR2 and MR4 are connected via terminal blocks only.

Install safety units in an enclosure with a protection class of at least IP54.

- The supply voltage to the units must be 24Vdc ±20% (PELV, in compliance with the standard EN 60204-1 (Chapter 6.4)).
- Do not use the MOSAIC to supply external devices.
- The same ground connection (OVDC) must be used for all system components.

lish

<sup>&</sup>lt;sup>1</sup> "Describe the methods that designers can use to calculate the minimum safety distance from a specific dangerous point for the safety devices, particularly Electro-sensitive devices (eg. light curtains), safety-mats or pressure sensitive floors and bimanual control. It contains a rule to determine the placement of safety devices based on approach speed and the stopping time of the machine, which can reasonably be extrapolated so that it also includes the interlocking guards without guard locking."

Instructions concerning connection cables.

➔

Cables used for connections must be AWG26 ÷ AWG14. Cables used for connections of longer than 50m must have a cross-section of at least 1mm<sup>2</sup> (AWG16).

We recommend the use of separate power supplies for the safety module and for other electrical power equipment (electric motors, inverters, frequency converters) or other sources of disturbance.

Connections of each single MOSAIC system unit are listed in the table below:

| Master M1 |                |        |                               |                                                       |  |  |
|-----------|----------------|--------|-------------------------------|-------------------------------------------------------|--|--|
| TERMINAL  | SIGNAL         | TYPE   | DESCRIPTION                   | OPERATION                                             |  |  |
| 1         | 24VDC          | -      | 24VDC power supply            | -                                                     |  |  |
| 2         | MASTER_ENABLE1 | Input  | Master Enable 1               | Input ( <i>"type B"</i> according to<br>EN 61131-2 )  |  |  |
| 3         | MASTER_ENABLE2 | Input  | Master Enable 2               | Input (" <i>type B</i> " according to<br>EN 61131-2 ) |  |  |
| 4         | GND            | -      | OVDC power supply             | -                                                     |  |  |
| 5         | OSSD1_A        | Output | Static output 1               | PNP active high                                       |  |  |
| 6         | OSSD1_B        | Output |                               | PNP active high                                       |  |  |
| 7         | RESTART_FBK1   | Input  | Feedback/Restart 1            | Input according to EN 61131-2                         |  |  |
| 8         | OUT_STATUS1    | Output | Programmable digital output   | PNP active high                                       |  |  |
| 9         | OSSD2_A        | Output | Static output 2               | PNP active high                                       |  |  |
| 10        | OSSD2_B        | Output | Static Output 2               | PNP active high                                       |  |  |
| 11        | RESTART_FBK2   | Input  | Feedback/Restart 2            | Input according to EN 61131-2                         |  |  |
| 12        | OUT_STATUS2    | Output | Programmable digital output   | PNP active high                                       |  |  |
| 13        | OUT_TEST1      | Output | Short circuit detected output | PNP active high                                       |  |  |
| 14        | OUT_TEST2      | Output | Short circuit detected output | PNP active high                                       |  |  |
| 15        | OUT_TEST3      | Output | Short circuit detected output | PNP active high                                       |  |  |
| 16        | OUT_TEST4      | Output | Short circuit detected output | PNP active high                                       |  |  |
| 17        | INPUT1         | Input  | Digital input 1               | Input according to EN 61131-2                         |  |  |
| 18        | INPUT2         | Input  | Digital input 2               | Input according to EN 61131-2                         |  |  |
| 19        | INPUT3         | Input  | Digital input 3               | Input according to EN 61131-2                         |  |  |
| 20        | INPUT4         | Input  | Digital input 4               | Input according to EN 61131-2                         |  |  |
| 21        | INPUT5         | Input  | Digital input 5               | Input according to EN 61131-2                         |  |  |
| 22        | INPUT6         | Input  | Digital input 6               | Input according to EN 61131-2                         |  |  |
| 23        | INPUT7         | Input  | Digital input 7               | Input according to EN 61131-2                         |  |  |
| 24        | INPUT8         | Input  | Digital input 8               | Input according to EN 61131-2                         |  |  |

#### **USB** input

The MOSAIC master M1 includes a USB 2.0 connector for connection to a Personal Computer where the **MSD** (MOSAIC Safety Designer) configuration SW resides.

A USB cable of the correct size is available as an accessory (**CSU**).

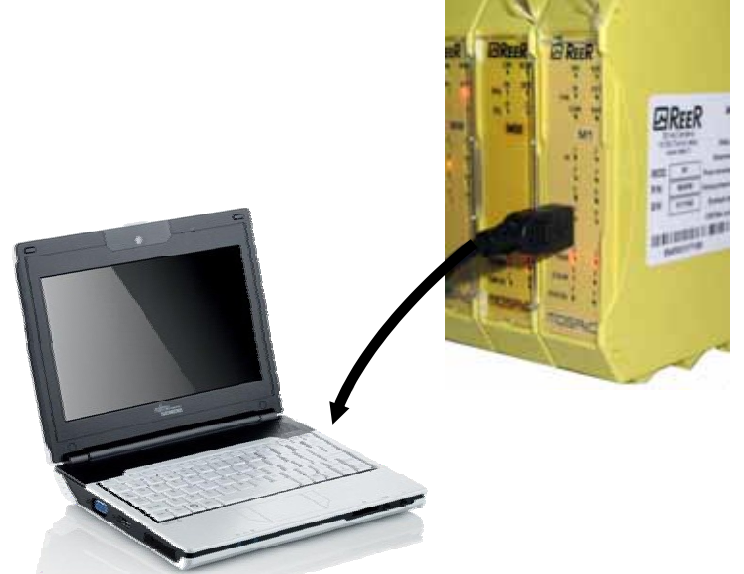

Figure 2 - USB 2.0 front panel connector

#### **TECHNICAL DATA LABEL**

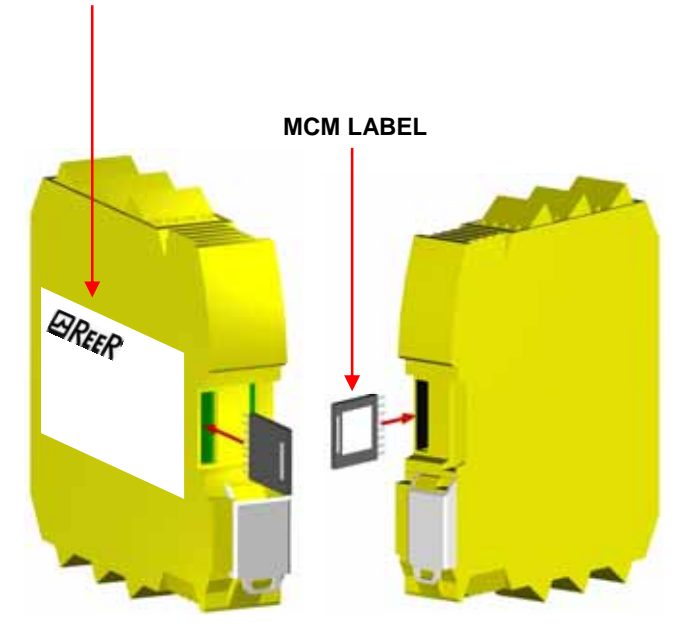

Figure 3 - MCM

MOSAIC Configuration Memory (MCM)

A backup memory, called **MCM** (optional) can be installed in the MOSAIC master M1 and used to save the SW configuration parameters.

The MCM is written **each time** a new project is sent from the PC to the M1.

 Always switch the M1 off before logging on to/logging off from the MCM.

Insert the card in the **slot in the rear panel of the M1** (in the direction shown in Figure 3 - MCM).

#### **MULTIPLE LOAD function**

To perform the configuration of several M1 modules without using a PC and the USB connector, you can save the desired configuration on a single MCM and then use it to download data on the modules M1 to be configured.

If the file contained in the MCM is not identical to the one contained in M1, an overwrite operation that will permanently delete the configuration data contained in M1 will be performed.

WARNING: ALL DATA PREVIOUSLY CONTAINED IN M1 WILL BE LOST.

#### **RESTORE** function

If the M1 unit is damaged, you can replace it with a new one; having already saved all the configurations on the MCM, all you need to do is insert the MCM in the new M1 and switch on the MOSAIC system, that will immediately load the backup configuration. In this way, the work interruptions will be minimized.

→

➔

The LOAD and RESTORE functions can be disabled via SW. (see Figure 26)

In order to be used, the expansion units must be addressed at the time of installation (see the NODE SEL section).

Each time MCM is used, carefully check that the chosen configuration is the one that was planned for that particular system. Try again a fully functional test of the system composed of Mosaic plus all devices connected to it (see the TESTING the system section).

# ⊡REER

| MI8O2    |              |        |                               |                                          |  |  |
|----------|--------------|--------|-------------------------------|------------------------------------------|--|--|
| TERMINAL | SIGNAL       | TYPE   | DESCRIPTION                   | OPERATION                                |  |  |
| 1        | 24VDC        | -      | 24VDC power supply            | -                                        |  |  |
| 2        | NODE_SEL0    | Input  | Node selection                | Input ("type B" according to EN 61131-2) |  |  |
| 3        | NODE_SEL1    | Input  | Node selection                | Input ("type B" according to EN 61131-2) |  |  |
| 4        | GND          | -      | OVDC power supply             | -                                        |  |  |
| 5        | OSSD1_A      | Output | Static output 1               | PNP active high                          |  |  |
| 6        | OSSD1_B      | Output | Static Output 1               | PNP active high                          |  |  |
| 7        | RESTART_FBK1 | Input  | Feedback/Restart 1            | Input according to EN 61131-2            |  |  |
| 8        | OUT_STATUS1  | Output | Programmable digital output   | PNP active high                          |  |  |
| 9        | OSSD2_A      | Output | Static output 2               | PNP active high                          |  |  |
| 10       | OSSD2_B      | Output |                               | PNP active high                          |  |  |
| 11       | RESTART_FBK2 | Input  | Feedback/Restart 2            | Input according to EN 61131-2            |  |  |
| 12       | OUT_STATUS2  | Output | Programmable digital output   | PNP active high                          |  |  |
| 13       | OUT_TEST1    | Output | Short circuit detected output | PNP active high                          |  |  |
| 14       | OUT_TEST2    | Output | Short circuit detected output | PNP active high                          |  |  |
| 15       | OUT_TEST3    | Output | Short circuit detected output | PNP active high                          |  |  |
| 16       | OUT_TEST4    | Output | Short circuit detected output | PNP active high                          |  |  |
| 17       | INPUT1       | Input  | Digital input 1               | Input according to EN 61131-2            |  |  |
| 18       | INPUT2       | Input  | Digital input 2               | Input according to EN 61131-2            |  |  |
| 19       | INPUT3       | Input  | Digital input 3               | Input according to EN 61131-2            |  |  |
| 20       | INPUT4       | Input  | Digital input 4               | Input according to EN 61131-2            |  |  |
| 21       | INPUT5       | Input  | Digital input 5               | Input according to EN 61131-2            |  |  |
| 22       | INPUT6       | Input  | Digital input 6               | Input according to EN 61131-2            |  |  |
| 23       | INPUT7       | Input  | Digital input 7               | Input according to EN 61131-2            |  |  |
| 24       | INPUT8       | Input  | Digital input 8               | Input according to EN 61131-2            |  |  |

#### Table 2

| MI16     |           |        |                               |                                           |  |
|----------|-----------|--------|-------------------------------|-------------------------------------------|--|
| TERMINAL | SIGNAL    | TYPE   | DESCRIPTION                   | OPERATION                                 |  |
| 1        | 24VDC     | -      | 24VDC power supply            | -                                         |  |
| 2        | NODE_SEL0 | Input  | Node selection                | Input ("type B" according to EN 61131-2 ) |  |
| 3        | NODE_SEL1 | Input  | Node selection                | Input ("type B" according to EN 61131-2 ) |  |
| 4        | GND       | -      | OVDC power supply             | -                                         |  |
| 5        | INPUT1    | Input  | Digital input 1               | Input according to EN 61131-2             |  |
| 6        | INPUT2    | Input  | Digital input 2               | Input according to EN 61131-2             |  |
| 7        | INPUT3    | Input  | Digital input 3               | Input according to EN 61131-2             |  |
| 8        | INPUT4    | Input  | Digital input 4               | Input according to EN 61131-2             |  |
| 9        | OUT_TEST1 | Output | Short circuit detected output | PNP active high                           |  |
| 10       | OUT_TEST2 | Output | Short circuit detected output | PNP active high                           |  |
| 11       | OUT_TEST3 | Output | Short circuit detected output | PNP active high                           |  |
| 12       | OUT_TEST4 | Output | Short circuit detected output | PNP active high                           |  |
| 13       | INPUT5    | Input  | Digital input 5               | Input according to EN 61131-2             |  |
| 14       | INPUT6    | Input  | Digital input 6               | Input according to EN 61131-2             |  |
| 15       | INPUT7    | Input  | Digital input 7               | Input according to EN 61131-2             |  |
| 16       | INPUT8    | Input  | Digital input 8               | Input according to EN 61131-2             |  |
| 17       | INPUT9    | Input  | Digital input 9               | Input according to EN 61131-2             |  |
| 18       | INPUT10   | Input  | Digital input 10              | Input according to EN 61131-2             |  |
| 19       | INPUT11   | Input  | Digital input 11              | Input according to EN 61131-2             |  |
| 20       | INPUT12   | Input  | Digital input 12              | Input according to EN 61131-2             |  |
| 21       | INPUT13   | Input  | Digital input 13              | Input according to EN 61131-2             |  |
| 22       | INPUT14   | Input  | Digital input 14              | Input according to EN 61131-2             |  |
| 23       | INPUT15   | Input  | Digital input 15              | Input according to EN 61131-2             |  |
| 24       | INPUT16   | Input  | Digital input 16              | Input according to EN 61131-2             |  |

English

# **E**REER

| MI8      |           |        |                               |                                           |  |  |
|----------|-----------|--------|-------------------------------|-------------------------------------------|--|--|
| TERMINAL | SIGNAL    | TYPE   | DESCRIPTION                   | OPERATION                                 |  |  |
| 1        | 24VDC     | -      | 24VDC power supply            | -                                         |  |  |
| 2        | NODE_SEL0 | Input  | Node selection                | Input ("type B" according to EN 61131-2 ) |  |  |
| 3        | NODE_SEL1 | Input  | Node selection                | Input ("type B" according to EN 61131-2 ) |  |  |
| 4        | GND       | -      | OVDC power supply             | -                                         |  |  |
| 5        | INPUT1    | Input  | Digital input 1               | Input according to EN 61131-2             |  |  |
| 6        | INPUT2    | Input  | Digital input 2               | Input according to EN 61131-2             |  |  |
| 7        | INPUT3    | Input  | Digital input 3               | Input according to EN 61131-2             |  |  |
| 8        | INPUT4    | Input  | Digital input 4               | Input according to EN 61131-2             |  |  |
| 9        | OUT_TEST1 | Output | Short circuit detected output | PNP active high                           |  |  |
| 10       | OUT_TEST2 | Output | Short circuit detected output | PNP active high                           |  |  |
| 11       | OUT_TEST3 | Output | Short circuit detected output | PNP active high                           |  |  |
| 12       | OUT_TEST4 | Output | Short circuit detected output | PNP active high                           |  |  |
| 13       | INPUT5    | Input  | Digital input 5               | Input according to EN 61131-2             |  |  |
| 14       | INPUT6    | Input  | Digital input 6               | Input according to EN 61131-2             |  |  |
| 15       | INPUT7    | Input  | Digital input 7               | Input according to EN 61131-2             |  |  |
| 16       | INPUT8    | Input  | Digital input 8               | Input according to EN 61131-2             |  |  |

#### Table 4

| MO4      |              |        |                             |                                          |  |  |  |
|----------|--------------|--------|-----------------------------|------------------------------------------|--|--|--|
| TERMINAL | SIGNAL       | TYPE   | DESCRIPTION                 | OPERATION                                |  |  |  |
| 1        | 24VDC        | -      | 24VDC power supply          | -                                        |  |  |  |
| 2        | NODE_SEL0    | Input  | Node selection              | Input ("type B" according to EN 61131-2) |  |  |  |
| 3        | NODE_SEL1    | Input  | Node selection              | Input ("type B" according to EN 61131-2) |  |  |  |
| 4        | GND          | -      | OVDC power supply           | -                                        |  |  |  |
| 5        | OSSD1_A      | Output | Static output 1             | PNP active high                          |  |  |  |
| 6        | OSSD1_B      | Output | Static Output 1             | PNP active high                          |  |  |  |
| 7        | RESTART_FBK1 | Input  | Feedback/Restart 1          | Input according to EN 61131-2            |  |  |  |
| 8        | OUT_STATUS1  | Output | Programmable digital output | PNP active high                          |  |  |  |
| 9        | OSSD2_A      | Output | Static output 2             | PNP active high                          |  |  |  |
| 10       | OSSD2_B      | Output | Static Output 2             | PNP active high                          |  |  |  |
| 11       | RESTART_FBK2 | Input  | Feedback/Restart 2          | Input according to EN 61131-2            |  |  |  |
| 12       | OUT_STATUS2  | Output | Programmable digital output | PNP active high                          |  |  |  |
| 13       | 24VDC        | -      | 24VDC power supply          | OSSD1/2 power supply                     |  |  |  |
| 14       | 24VDC        | -      | 24VDC power supply          | OSSD3/4 power supply                     |  |  |  |
| 15       | GND          | -      | OVDC power supply           | -                                        |  |  |  |
| 16       | GND          | -      | 0VDC power supply           | -                                        |  |  |  |
| 17       | OSSD4_A      | Output | Static output 4             | PNP active high                          |  |  |  |
| 18       | OSSD4_B      | Output | Static Output 4             | PNP active high                          |  |  |  |
| 19       | RESTART_FBK4 | Input  | Feedback/Restart 4          | Input according to EN 61131-2            |  |  |  |
| 20       | OUT_STATUS4  | Output | Programmable digital output | PNP active high                          |  |  |  |
| 21       | OSSD3_A      | Output | Static output 3             | PNP active high                          |  |  |  |
| 22       | OSSD3_B      | Output | Static output 3             | PNP active high                          |  |  |  |
| 23       | RESTART_FBK3 | Input  | Feedback/Restart 3          | Input according to EN 61131-2            |  |  |  |
| 24       | OUT_STATUS3  | Output | Programmable digital output | PNP active high                          |  |  |  |

T

| MO2      |              |        |                            |                                                    |  |  |
|----------|--------------|--------|----------------------------|----------------------------------------------------|--|--|
| TERMINAL | SIGNAL       | TYPE   | DESCRIPTION                | OPERATION                                          |  |  |
| 1        | 24VDC        | -      | 24VDC power supply         | -                                                  |  |  |
| 2        | NODE_SEL0    | Input  | Node selection             | Input ("type B" according to EN 61131-2)           |  |  |
| 3        | NODE_SEL1    | Input  | Node selection             | Input (" <i>type B</i> " according to EN 61131-2 ) |  |  |
| 4        | GND          | -      | OVDC power supply          | -                                                  |  |  |
| 5        | OSSD1_A      | Output | Static output 1            | PNP active high                                    |  |  |
| 6        | OSSD1_B      | Output |                            | PNP active high                                    |  |  |
| 7        | RESTART_FBK1 | Input  | Feedback/Restart 1         | Input according to EN 61131-2                      |  |  |
| 8        | OUT_STATUS1  | Output | Condition of outputs 1A/1B | PNP active high                                    |  |  |
| 9        | OSSD2_A      | Output | Static output 2            | PNP active high                                    |  |  |
| 10       | OSSD2_B      | Output | Static output 2            | PNP active high                                    |  |  |
| 11       | RESTART_FBK2 | Input  | Feedback/Restart 2         | Input according to EN 61131-2                      |  |  |
| 12       | OUT_STATUS2  | Output | Condition of outputs 2A/2B | PNP active high                                    |  |  |
| 13       | 24VDC        | -      | 24VDC power supply         | OSSD1/2 power supply                               |  |  |
| 14       | n.c.         | -      | -                          | -                                                  |  |  |
| 15       | GND          | -      | OVDC power supply          | -                                                  |  |  |
| 16       | n.c.         | -      | -                          | -                                                  |  |  |

#### Table 6

| MR4      |             |        |                           |                  |
|----------|-------------|--------|---------------------------|------------------|
| TERMINAL | SIGNAL      | TYPE   | DESCRIPTION               | OPERATION        |
| 1        | 24VDC       | -      | 24VDC power supply        | -                |
| 4        | GND         | -      | OVDC power supply         | -                |
| 5        | OSSD1_A     | Input  | Control ZONE 1            | DND active high  |
| 6        | OSSD1_B     | Input  |                           | FINF active High |
| 7        | FBK_K1_K2_1 | Output | Feedback K1K2 ZONE 1      |                  |
| 9        | A_NC1       | Output | NC contact <b>ZONE 1</b>  |                  |
| 10       | B_NC1       | Output |                           |                  |
| 13       | A_NO11      | Output | NO1 contact ZONE 1        |                  |
| 14       | B_NO11      | Output |                           |                  |
| 15       | A_NO12      | Output | NO2 contact ZONE 1        |                  |
| 16       | B_NO12      | Output |                           |                  |
| 11       | A_NC2       | Output | NC contact <b>ZONE 2</b>  |                  |
| 12       | B_NC2       | Output |                           |                  |
| 17       | OSSD2_A     | Input  | Control ZONE 2            | DND active high  |
| 18       | OSSD2_B     | Input  |                           | FINF active High |
| 19       | FBK_K1_K2_2 | Output | Feedback K1K2 ZONE 2      |                  |
| 21       | A_NO21      | Output | NO1 contact ZONE 2        |                  |
| 22       | B_NO21      | Output |                           |                  |
| 23       | A_NO22      | Output | NO2 contact <b>ZONE 2</b> |                  |
| 24       | B_NO22      | Output |                           |                  |

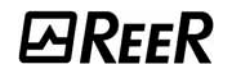

| MR2      |             |        |                      |                  |
|----------|-------------|--------|----------------------|------------------|
| TERMINAL | SIGNAL      | TYPE   | DESCRIPTION          | OPERATION        |
| 1        | 24VDC       | -      | 24VDC power supply   | -                |
| 4        | GND         | -      | OVDC power supply    | -                |
| 5        | OSSD1_A     | Input  | Control ZONE 1       | DND active high  |
| 6        | OSSD1_B     | Input  |                      | FINF active high |
| 7        | FBK_K1_K2_1 | Output | Feedback K1K2 ZONE 1 |                  |
| 9        | A_NC1       | Output |                      |                  |
| 10       | B_NC1       | Output |                      |                  |
| 13       | A_NO11      | Output |                      |                  |
| 14       | B_NO11      | Output |                      |                  |
| 15       | A_NO12      | Output |                      |                  |
| 16       | B_NO12      | Output |                      |                  |

#### Table 8

#### EXAMPLE OF CONNECTION OF MOSAIC TO THE MACHINE CONTROL SYSTEM

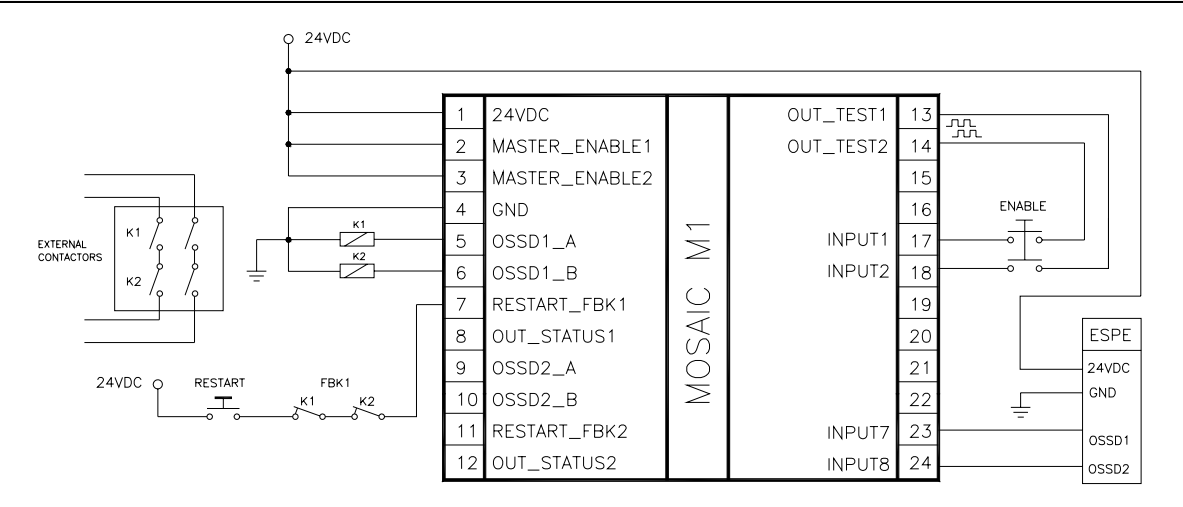

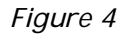

#### CHECKLIST AFTER INSTALLATION

The MOSAIC system is able to detect the faults that occurs in each own module. Anyway to have the system perfect operation perform the following checks at start up and at least every one year:

- 1. Operate a complete system TEST (see "TESTING the system")
- 2. Verify that all the cables are correctly inserted and the terminal blocks well screwed.
- 3. Verify that all the leds (indicators) light on correctly.
- 4. Verify the positioning of all the sensors connected to MOSAIC.
- 5. Verify the correct fixing of MOSAIC to the Omega rail.
- 6. Verify that all the external indicators (lamps) work properly.

After installation, maintenance and after any eventual configuration change perform a System TEST as described in the paragraph *"TESTING the system" at page 52.* 

English

➔

# OPERATING DIAGRAM

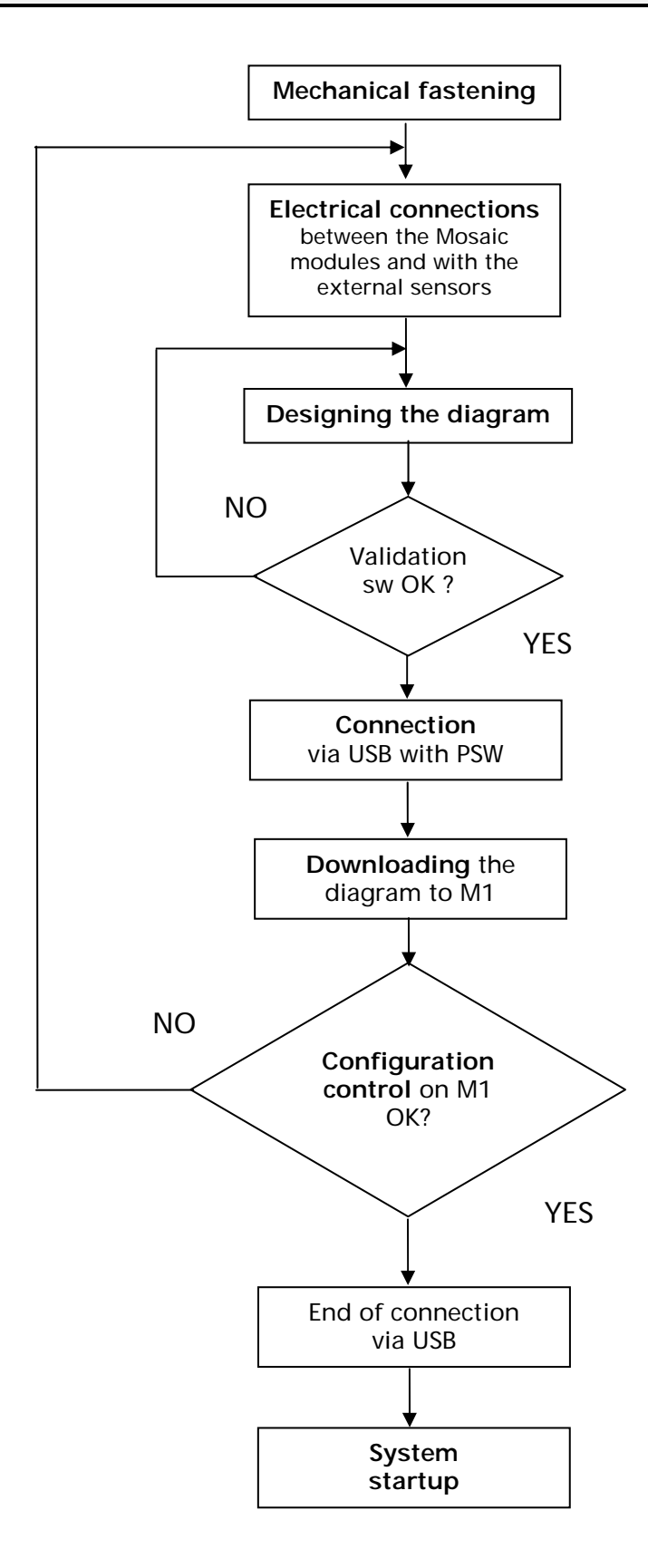

English

# SIGNALS

#### **INPUTS**

→

#### MASTER ENABLE

The MOSAIC M1 master has two inputs: MASTER\_ENABLE1 and MASTER\_ENABLE2.

These signals must <u>both be permanently set</u> to logic level 1 (24VDC) for the MOSAIC to operate. If the user needs to disable the MOSAIC simply lower these inputs to logic level 0 (0VDC).

#### NODE SEL

The NODE\_SEL0 and NODE\_SEL1 inputs (on the SLAVE units) are used to attribute a physical address to the slave units with the connections shown in Table 9:

|         | NODE_SEL1            | NODE_SEL0            |
|---------|----------------------|----------------------|
| SLAVE O | 0 (or not connected) | 0 (or not connected) |
| SLAVE 1 | 0 (or not connected) | 24VDC                |
| SLAVE 2 | 24VDC                | 0 (or not connected) |
| SLAVE 3 | 24VDC                | 24VDC                |

Table 9

It is not allowed to use the same physical address on two units of the same type.

# *⊡Ree*R

#### RESTART\_FBK

The RESTART\_FBK signal input allows the MOSAIC to verify an EDM (External Device Monitoring) feedback signal from the external contactors, and to monitor Manual/Automatic operation (See the list of possible connections in Table 10).

#### Each OSSD pairs has a RESTART\_FBK corresponding input.

The RESTART command must be installed outside the danger area in a position where the danger area and the entire work area concerned are clearly visible.
 It must not be possible to reach the control from incide the danger area.

It must not be possible to reach the control from inside the danger area.

| MODE OF<br>OPERATION | EDM                         | RESTART_FBK                                     |
|----------------------|-----------------------------|-------------------------------------------------|
| AUTOMATIC            | With K1_K2<br>control       | 24V <sup>K1</sup> <sup>K2</sup> ext_Restart_fbk |
| AUTOMATIC            | Without<br>K1_K2<br>control | 24Vext_Restart_fbk                              |
| MANUAL               | With K1_K2<br>control       | 24V <sup>K1</sup> K2Oext_Restart_fbk            |
|                      | Without<br>K1_K2<br>control | 24V                                             |

Table 10

English

#### OUTPUTS

#### OUT STATUS

The OUT STATUS signal is a programmable digital output that can indicate the status of:

- An input.
- An output.
- A node of the logic diagram designed using the MSD.

#### OUT TEST

The OUT TEST signals must be used to monitor the presence of short-circuits or overloads on the inputs (Figure 5).

SHORT CIRCUIT CONTROL

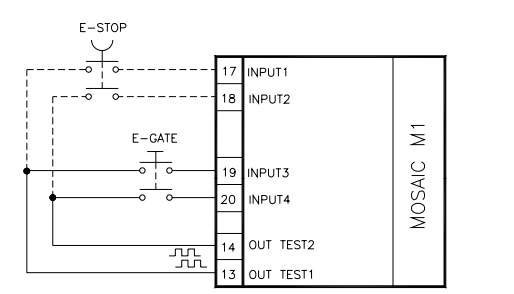

The maximum number of controllable inputs for each output OUT TEST is:
 2 INPUT (parallel connection) (M1, MI802)
 4 INPUT (parallel connection) (MI16)

Figure 5

#### OSSD (M1, MI8O2)

The OSSD *(static semiconductor safety outputs)* are short circuit protected, cross circuit monitored and supply:

- In the ON condition: Uv-0,75V ÷ Uv (where Uv is 24V ± 20%)
- In the OFF condition: **OV** ÷ **2V** r.m.s.

The maximum load of 400mA@24V corresponds to a minimum resistive load of  $60\Omega$ .

The maximum capacitive load is 0.82µF. The maximum inductive load is 30mH.

#### OSSD (MO2, MO4)

The OSSD *(static semiconductor safety outputs)* are short circuit protected, cross circuit monitored and supply:

- In the ON condition: Uv-0,75V ÷ Uv (where Uv is 24V ± 20%)
- In the OFF condition: **OV** ÷ **2V r.m.s**.

The maximum load of 400mA@24V corresponds to a minimum resistive load of  $60\Omega$ .

The maximum capacitive load is  $0.82 \mu$ F. The maximum inductive load is 30mH.

➡ It is not allowed the connection of external devices to the outputs, except as expected in the configuration performed with the MSD software.

Each OSSD output can be configured as shown in Table 11:

| Automatic | The output is activated according to le configurations set by the MSD SW only if the corresponding RESTART_FBK input is conected to 24VDC.                              |  |
|-----------|----------------------------------------------------------------------------------------------------|--|
| Manual    | The output is activated according to le configurations set by the MSD SW only if corresponding RESTART_FBK input FOLLOWS A LOGIC TRANSITION OF <b>0&gt;1</b> .          |  |
| Monitored | The output is activated according to le configurations set by the MSD SW only if the corresponding RESTART_FBK input FOLLOWS A LOGIC TRANSITION OF <b>0&gt;1&gt;0</b> . |  |
|           |                                                                                                    |  |

➔

#### SAFETY RELAYS (MR2, MR4)

#### Characteristics of the output circuit.

The MR2/MR4 units use guided contact safety relays, each of which provides **two N.O.** contacts and one N.C contact in addition to the N.C. feedback contact. The MR2 unit uses two safety relays and the MR4 uses four.

| Excitation voltage              | 1731 VDC   |
|---------------------------------|------------|
| Minimum switchable voltage      | 10 VDC     |
| Minimum switchable current      | 20 mA      |
| Maximum switchable voltage (DC) | 250VDC     |
| Maximum switchable voltage (AC) | 400VAC     |
| Maximum switchable current      | 6A         |
| Response time                   | 12ms       |
| Mechanical life of contacts     | > 20 x 10° |

| Tahle | 12 |
|-------|----|
| Iavie | 12 |

To guarantee correct isolation and avoid the risk of premature ageing of or damage to the relays, each output line must be protected using a delay 3.5A fuse and the load characteristics must be consistent with those specified in Table 12.

See the "MR2 - MR4" section (for further details on these relays).

#### MR2/MR4 internal contacts diagram

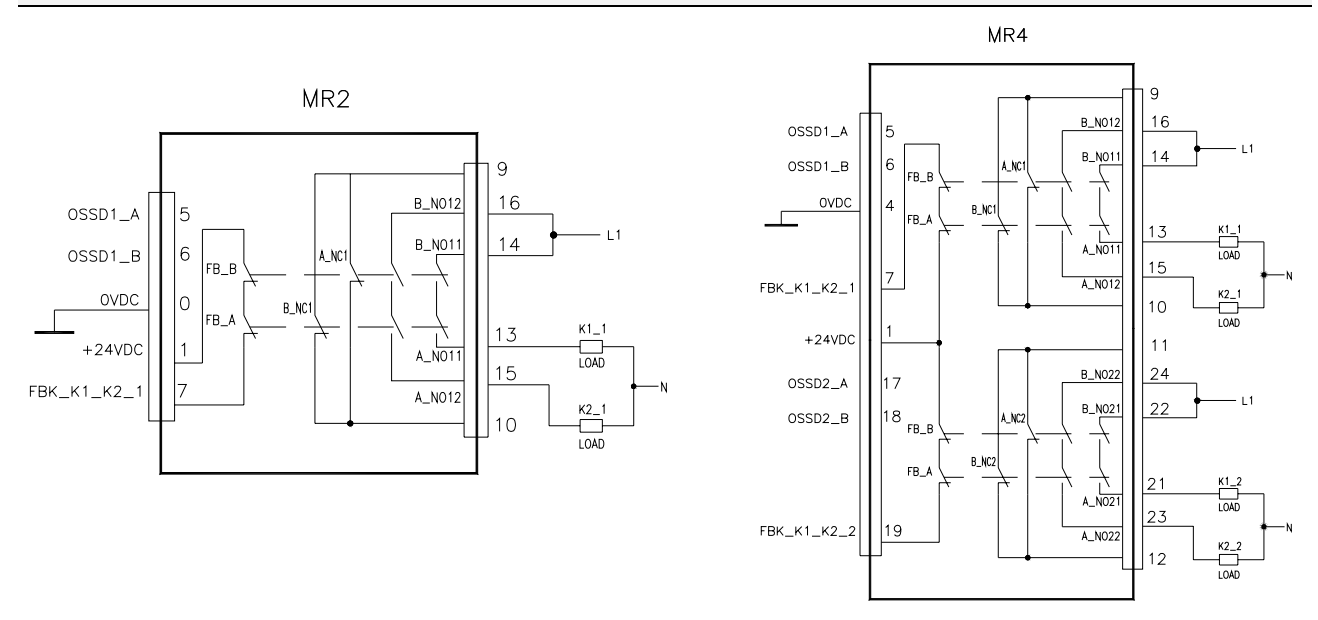

Figure 6

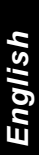

#### Example of MR2 module connection with static OSSD outputs of a module M1<sup>2</sup>

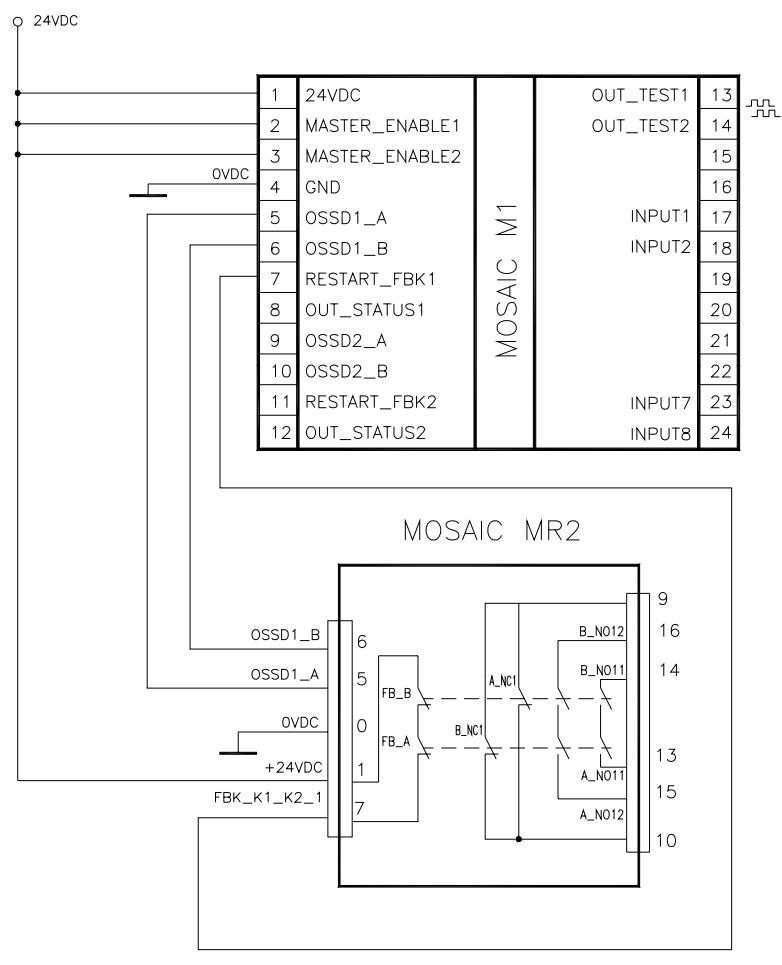

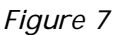

#### Switching operation timing diagram.

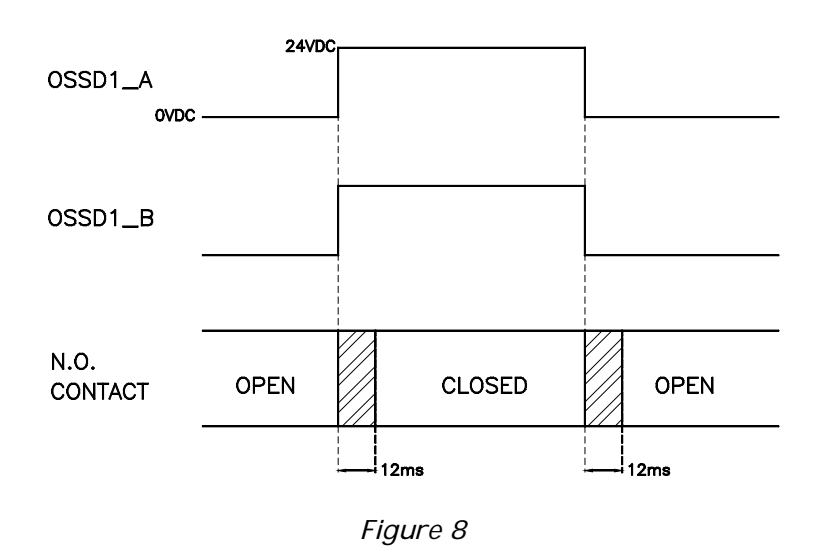

 $^{\rm 2}$  If a relay module is connected, the response time of the OSSD linked, must be increased of 12ms.

⊡REER

# **TECHNICAL FEATURES**

#### GENERAL SYSTEM CHARACTERISTICS

#### Safety level parameters

| Parameter        | Value                               | Standard         |  |
|------------------|-------------------------------------|------------------|--|
| PFH <sub>d</sub> | 10 <sup>-8</sup> ÷ 10 <sup>-7</sup> | IFC 61508-1998   |  |
| SIL              | 3                                   | TEC 01500.1770   |  |
| SILCL            | 3                                   | IEC 62061:2005   |  |
| Туре             | 4                                   | EN 61496-1       |  |
| PL               | е                                   |                  |  |
| DCavg            | High                                | 150 12940 1.2006 |  |
| MTTFd (years)    | 30 ÷ 100                            | IFC 62061:2005   |  |
| Category         | 4                                   |                  |  |
| Device lifetime  | 20 years                            |                  |  |

#### General data

| Max number of inputs                                           | 72                        |                   |                             |
|----------------------------------------------------------------|---------------------------|-------------------|-----------------------------|
| Max number of outputs                                          | 8                         |                   |                             |
| Max number of slave units<br>(excluding MR2-MR4)               | 7                         |                   |                             |
| Max number of slave units of the same type (excluding MR2-MR4) |                           | 4                 |                             |
| Rated voltage                                                  | 24V                       | DC ± 20%          |                             |
| Digital INPUTS                                                 | PNP active h              | igh (EN 61131-2)  |                             |
| OSSD (M1, MI8O2, MO2, MO4)                                     | PNP active high -         | 400mA@24VDC       | max                         |
| Digital OUTPUTS                                                | PNP active high -         | 100mA@24VDC       | max                         |
|                                                                | Master                    | 10 ms             | + T <sub>Input_filter</sub> |
|                                                                | M1 + 1 Slave              | 19.5 ms           | + T <sub>Input_filter</sub> |
|                                                                | M1 + 2 Slaves             | 22 ms             | + T <sub>Input_filter</sub> |
| Response time                                                  | M1 + 3 Slaves             | 24 ms             | + T <sub>Input_filter</sub> |
| Response time                                                  | M1 + 4 Slaves             | 26 ms             | + T <sub>Input_filter</sub> |
|                                                                | M1 + 5 Slaves             | 28 ms             | + T <sub>Input_filter</sub> |
|                                                                | M1 + 6 Slaves             | 30.5 ms           | + T <sub>Input_filter</sub> |
|                                                                | M1 + 7 Slaves             | 32.5 ms           | + T <sub>Input_filter</sub> |
| M1> module connection                                          | ReeR proprieta            | ry 5-pole bus (MS | SC)                         |
| Connection cable cross-section                                 | 0.5 ÷ 2.5 mm <sup>2</sup> |                   |                             |
| Max length of connections                                      | 100m                      |                   |                             |
| Operating temperature                                          | -10 ÷ 55°C                |                   |                             |
| Storage temperature                                            | -20 ÷ 70°C                |                   |                             |
| Relative humidity                                              | 10                        | % ÷ 95%           |                             |

English

→ T<sub>Input\_filter</sub> = max filtering time from among those set on project inputs (see "INPUTS" section").

#### Enclosure

| Description                      | Electronic housing max 24 pole,<br>with locking latch mounting |
|----------------------------------|----------------------------------------------------------------|
| Enclosure material               | Polyamide                                                      |
| Enclosure protection class       | IP 20                                                          |
| Terminal blocks protection class | IP 2X                                                          |
| Fastening                        | Quick coupling to rail according to EN 60715                   |
| Dimensions (h x l x d)           | 108 x 22.5 x 114.5                                             |

#### M1 module

| Rated voltage                       | 24VDC ± 20%                                                                     |
|-------------------------------------|---------------------------------------------------------------------------------|
| Dissipated power                    | 3W max                                                                          |
| Unit enable (No./description)       | 2 / PNP active high "type B" according to EN 61131-2                            |
| Digital INPUTS (No./description)    | 8 / PNP active high according to EN 61131-2                                     |
| INPUT FBK/RESTART (No./description) | 2 / EDM control / possible Automatic<br>or Manual operation with RESTART button |
| Test OUTPUT (No./description)       | 4 / to check for short-circuits - overloads                                     |
| Digital OUTPUTS (No./description)   | 2 / programmable - PNP active high                                              |
| OSSD (No./description)              | 2 pairs / solid state safety outputs PNP active high 400mA@24VDC max            |
| SLOT for MCM card                   | Available                                                                       |
| Connection to PC                    | USB 2.0 (Hi Speed) - Max cable length: 3m                                       |
| Connection to slave units           | via MSC 5-way ReeR proprietary bus                                              |

#### MI8O2 module

| Rated voltage                     | 24VDC ± 20%                                                                |
|-----------------------------------|----------------------------------------------------------------------------|
| Dissipated power                  | 3W max                                                                     |
| Digital INPUTS (No./description)  | 8 / PNP active high according to EN 61131-2                                |
| Test OUTPUT (No./description)     | 8 / to check for short-circuits - overloads                                |
| Digital OUTPUTS (No./description) | 2 / programmable - PNP active high                                         |
| OSSD (No./description)            | 2 pairs / solid state safety outputs:<br>PNP active high – 400mA@24VDC max |
| Connection to M1                  | via MSC 5-way ReeR proprietary bus                                         |

#### MI8 - MI16 modules

| Model                             | MI8                                         | MI16        |  |  |  |  |
|-----------------------------------|---------------------------------------------|-------------|--|--|--|--|
| Rated voltage                     | 24VD0                                       | 24VDC ± 20% |  |  |  |  |
| Dissipated power                  | 3W max                                      |             |  |  |  |  |
| Digital INDUTS (No. (description) | 8 16                                        |             |  |  |  |  |
|                                   | PNP active high according to EN 61131-2     |             |  |  |  |  |
| Test OUTPUT (No./description)     | 4 / to check for short-circuits - overloads |             |  |  |  |  |
| Connection to M1                  | via MSC 5-way ReeR proprietary bus          |             |  |  |  |  |

#### MO2 - MO4 modules

| Model                                                       | MO2                                                         | MO4 |  |  |  |
|-------------------------------------------------------------|-------------------------------------------------------------|-----|--|--|--|
| Rated voltage   24VDC ± 20%                                 |                                                             |     |  |  |  |
| Dissipated power                                            | 3W max                                                      |     |  |  |  |
| Digital OUTBUTS (No. (description)                          | 2 4                                                         |     |  |  |  |
|                                                             | programmable - PNP active high                              |     |  |  |  |
| OSSD (No (description)                                      | 2                                                           | 4   |  |  |  |
|                                                             | Solid state safety outputs: PNP active high 400mA@24VDC max |     |  |  |  |
| Connection to M1         via MSC 5-way ReeR proprietary bus |                                                             |     |  |  |  |

#### MR2 - MR4 modules

| Model                       |                       | MR2                                                           | MR4                |  |  |  |
|-----------------------------|-----------------------|---------------------------------------------------------------|--------------------|--|--|--|
| Rated v                     | oltage                | 24VDC ± 20%                                                   |                    |  |  |  |
| Dissipa                     | ted power             | 3W n                                                          | nax                |  |  |  |
| Switchi                     | ng voltage            | 240 \                                                         | /AC                |  |  |  |
| Switchi                     | ng current            | 6A m                                                          | าอx                |  |  |  |
| N.O. co                     | ntacts                | 2 N.A. + 1 N.C.                                               | 4 N.A. + 2 N.C.    |  |  |  |
| FEEDBA                      | CK contacts           | 1                                                             | 2                  |  |  |  |
| Respon                      | se time               | 12ms                                                          |                    |  |  |  |
| Mechar                      | ical life of contacts | > 20 >                                                        | < 10 <sup>6</sup>  |  |  |  |
| B10d                        | AC15 230V             | I = 3A:<br>I = 1A:                                            | 300.000<br>750.000 |  |  |  |
| DC13 24V                    |                       | I <= 2A: 10.000.000                                           |                    |  |  |  |
| Connection to output module |                       | Via front-panel terminal strip<br>(no connection via MSC bus) |                    |  |  |  |

## **MECHANICAL DIMENSIONS**

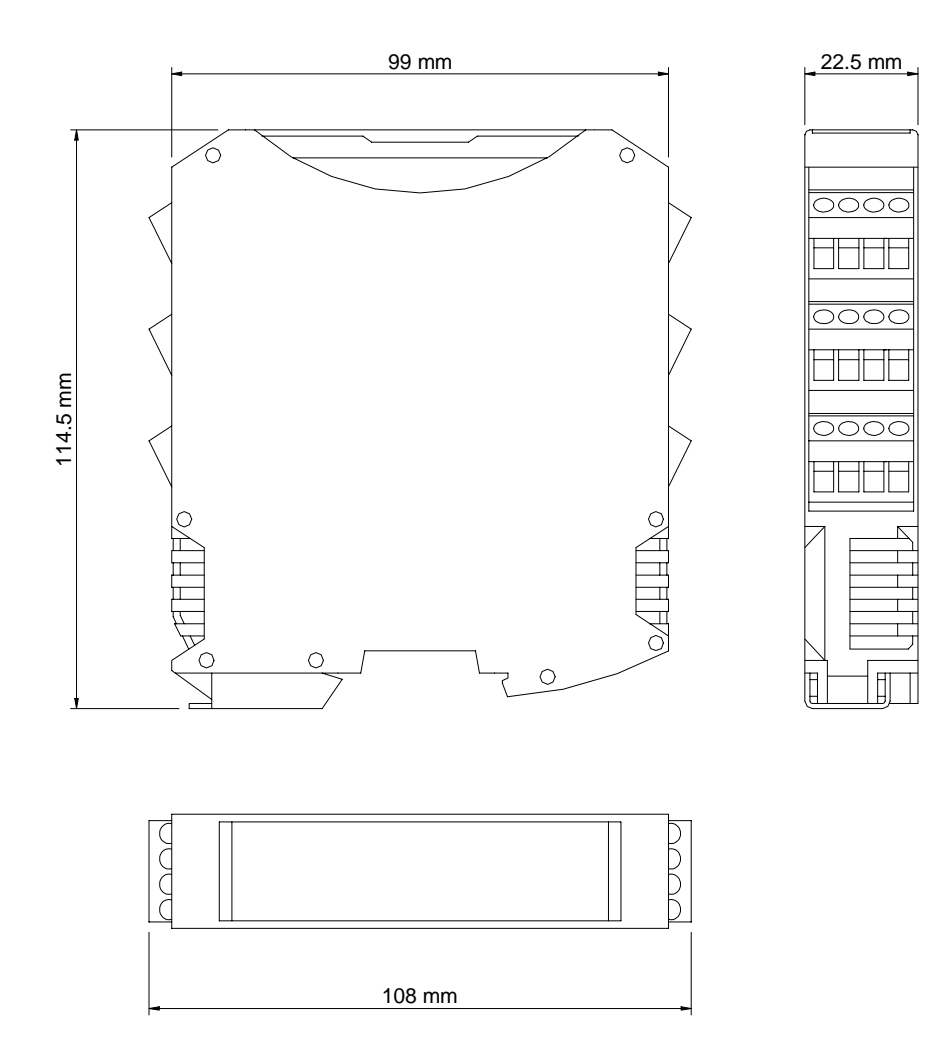

Figure 9

**⊡**REER

# SIGNALS

#### Master M1 (Figure 10)

| M      | KE  | Eľ |     |
|--------|-----|----|-----|
| ╞╪╪╪╪  | ON  | F  | RUN |
|        |     | H  |     |
| FAIL   | IN  |    | EXI |
|        | сом |    | NA  |
|        |     | Ħ  |     |
|        | Λ   | ٨1 | E   |
|        |     |    |     |
| - IN   |     | Ħ  |     |
|        | 3   | H  | 4   |
|        |     | Ħ  |     |
|        | 5   | H  | 6   |
|        | 7   | Ħ  | 8   |
|        |     | Ħ  |     |
|        |     | Ħ  |     |
| 8      |     | E  |     |
| OSSD   |     | Ħ  | 4   |
|        | 1   | E  | 2   |
| CLEAR  |     | Ħ  |     |
| STATUS | 1   | E  | 2   |
|        |     | Ħ  | Ħ   |
|        | SF  | 71 |     |
|        |     |    |     |

|                                                                               |       |         |          |                    | LE                | ED     |                  |          |           |
|-------------------------------------------------------------------------------|-------|---------|----------|--------------------|-------------------|--------|------------------|----------|-----------|
| MEANING                                                                       | RUN   | IN FAIL | EXT FAIL | СОМ                | ENA               | IN1÷8  | OSDD1/2          | CLEAR1/2 | STATUS1/2 |
|                                                                               | GREEN | RED     | RED      | ORANGE             | BLUE              | YELLOW | <b>RED/GREEN</b> | YELLOW   | YELLOW    |
| Power on - initial TEST                                                       | ON    | ON      | ON       | ON                 | ON                | ON     | Red              | ON       | ON        |
| MCM recognised                                                                | OFF   | OFF     | OFF      | ON<br>(max 1s)     | ON<br>(max<br>1s) | OFF    | Red              | OFF      | OFF       |
| Loading diagram<br>from MCM card                                              | OFF   | OFF     | OFF      | 5<br>flashes       | 5<br>flashes      | OFF    | Red              | OFF      | OFF       |
| MSD requesting connection:<br>internal configuration not valid or not present | OFF   | OFF     | OFF      | Flashes<br>slowly  | OFF               | OFF    | Red              | OFF      | OFF       |
| MSD requesting connection:<br>MCM configuration not valid                     | OFF   | OFF     | OFF      | Flashes<br>quickly | OFF               | OFF    | Red              | OFF      | OFF       |
| MSD connected M1 stopped                                                      | OFF   | OFF     | OFF      | ON                 | OFF               | OFF    | Red              | OFF      | OFF       |

Table 13 - Opening Screen

|                            |       |         |                                                       |                                                | LEI                                                                            | D                          |                            |                         | <u>.</u>  |
|----------------------------|-------|---------|-------------------------------------------------------|------------------------------------------------|--------------------------------------------------------------------------------|----------------------------|----------------------------|-------------------------|-----------|
| MEANING                    | RUN   | IN FAIL | EXT FAIL                                              | СОМ                                            | IN1÷8                                                                          | ENA                        | OSSD1/2                    | CLEAR1/2                | STATUS1/2 |
|                            | GREEN | RED     | RED                                                   | ORANGE                                         | YELLOW                                                                         | BLUE                       | <b>RED/GREEN</b>           | YELLOW                  | YELLOW    |
| NORMAL<br>OPERATION        | ON    | OFF     | <b>OFF</b><br>op. OK                                  | ON = M1<br>connected to<br>PC<br>OFF=otherwise | INPUT condition                                                                | ON<br>MASTER_ENABLE1       | <b>RED</b> with output OFF | ON<br>waiting for       | OUTPUT    |
| EXTERNAL FAULT<br>DETECTED | ON    | OFF     | ON<br>incorrect<br>external<br>connection<br>detected | ON = M1<br>connected to<br>PC<br>OFF=otherwise | only the number<br>of the INPUT with<br>the incorrect<br>connection<br>flashes | active<br>OFF<br>otherwise | GREEN with<br>output ON    | Flashing<br>NO feedback | condition |

Figure 10 - M1

Table 14 - Dynamic Screen

₽REER

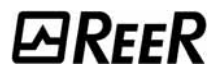

# MI8O2 (Figure 11)

| DerD                                                                                                    |                                                                                                    |                                                                                                    |                   |                                                       |                                                                                   |                    | LED         |                          |                                |                               |                                     |           |
|----------------------------------------------------------------------------------------------------|----------------------------------------------------------------------------------------------------|----------------------------------------------------------------------------------------------------|-------------------|-------------------------------------------------------|-----------------------------------------------------------------------------------|--------------------|-------------|--------------------------|--------------------------------|-------------------------------|-------------------------------------|-----------|
| EJKEEK                                                                                                    | ME                                                                                                    | ANING                                                                                                    | RUN               | IN F.                                                 | AIL EXT FAI                                                                       | L SEL              | IN1÷8       | OSSD                     | 1/2                            | CLEA                          | R1/2                                | STATUS1/2 |
|                                                                                                    |                                                                                                    |                                                                                                    | GREEN             | GREEN RED RED ORANGE YELLOW                           |                                                                                   | YELLOW             | RED/GREEN Y |                          | YELL                           | LOW                           | YELLOW                              |           |
| IN EXT                                                                                                    | Power on - ini                                                                                               | on - initial TEST                                                                                          |                   | 10                                                    | N ON                                                                              | ON                 | ON          | Re                       | d                              | 0                             | N                                   | ON        |
| - FAIL<br>0 1<br>SEL<br>MI8∩2                                                                                                    |                                                                                                    |                                                                                                    |                   |                                                       | Table                                                                             | e 15 - Opening Scr | een         |                          |                                |                               |                                     |           |
|                                                                                                    |                                                                                                    |                                                                                                    |                   |                                                       |                                                                                   | LED                |             |                          |                                |                               |                                     |           |
|                                                                                                    | MEANING                                                                                                    | RUN                                                                                                    | RUN IN FAII       |                                                       | EXT FAIL                                                                          | IN1÷8              | S           | EL                       | OSSD1/                         | 2                             | CLEAR1/2                            | STATUS1/2 |
| 3 4                                                                                                    |                                                                                                    | GREEN                                                                                                    | 1                 | RED                                                   | RED                                                                               | YELLOW             | ORA         | ORANGE                   |                                | EN                            | YELLOW                              | YELLOW    |
| 5 6.                                                                                                    | NORMAL                                                                                                    | OFF<br>if the unit is waiting<br>the first communicat<br>from the MASTER<br>FLASHES<br>if no INPUT or OUTP | for<br>tion<br>UT | OFF                                                   | OFF                                                                               | INPUT condition    | Shov        | vs the<br>SELO/1         | <b>RED</b><br>with outp<br>OFF | put                           | <b>ON</b><br>waiting for<br>RESTART | OUTPUT    |
| 1 2<br>OSSD 2<br>CLEAR 2<br>STATUS 2<br>2<br>2<br>2<br>2<br>2<br>3<br>3<br>3<br>3<br>3<br>3<br>3<br>3<br>3<br>3<br>3<br>3<br>3<br>3 | OPERATION requested by the<br>configuration<br>ON<br>if INPUT or OUTPUT<br>requested by the<br>configuration |                                                                                                    |                   | ON<br>incorrect<br>external<br>connection<br>detected | only the number of the INPUT with the INPUT with the Incorrect connection flashes | signa              | l table     | GREEN<br>with outp<br>ON | out N                          | <b>Flashes</b><br>IO feedback | condition                           |           |
| MOSAIC                                                                                                    |                                                                                                    |                                                                                                    |                   |                                                       | Table                                                                             | e 16 - Dynamic Scr | reen        |                          |                                |                               |                                     |           |

Figure 11 - MI8O2

#### MI8 (Figure 12)

|     |     | 5  |   |   | Н  |
|-----|-----|----|---|---|----|
| Ľ   |     |    | 1 | K |    |
|     |     | ON |   | R | UN |
|     |     | TN |   |   | νт |
| - F | AIL |    |   | Ħ |    |
|     |     | 0  |   | Ħ | 1  |
| )   | t.  |    |   | H |    |
|     |     | ľ  |   | B | F  |
|     |     | 1  |   | Η | 2  |
|     | IN  |    |   | Ħ |    |
|     |     | 3  |   | H | 4  |
|     |     | 5  |   | Ħ | 6  |
|     |     |    |   | Η | Ŭ  |
|     |     | 7  |   | H | 8  |
|     |     |    |   | Η |    |
|     |     |    |   | Ħ | Ħ  |
|     |     |    |   | H | Ħ  |
|     |     | Ħ  |   | Ħ | Ħ  |
|     |     | H  |   | Ħ | Ħ  |
|     |     | Ħ  |   | Ħ | Ħ  |
|     |     | H  |   | Ħ | Ħ  |
|     |     | H  |   |   | t  |
| Ш   |     | 5  | H | Ĭ | _  |

|                         |       | LED                      |     |        |        |  |  |  |  |
|-------------------------|-------|--------------------------|-----|--------|--------|--|--|--|--|
| MEANING                 | RUN   | RUN IN FAIL EXT FAIL SEL |     |        |        |  |  |  |  |
|                         | GREEN | RED                      | RED | ORANGE | YELLOW |  |  |  |  |
| Power on - initial TEST | ON    | ON                       | ON  | ON     | ON     |  |  |  |  |

Table 17 - Opening Screen

|           |                                                                                         |         | LED                                             |                             |                                                                          |
|-----------|-----------------------------------------------------------------------------------------|---------|-------------------------------------------------|-----------------------------|--------------------------------------------------------------------------|
| MEANING   | RUN                                                                                     | IN FAIL | EXT FAIL                                        | SEL                         | IN1÷8                                                                    |
|           | GREEN                                                                                   | RED     | RED                                             | ORANGE                      | YELLOW                                                                   |
| NORMAL    | OFF<br>if the unit is waiting for the first<br>communication from the MASTER<br>FLASHES | 0.55    | OFF                                             | Shows the                   | INPUT condition                                                          |
| OPERATION | ON<br>if INPUT or OUTPUT requested by the<br>configuration                              | OFF     | ON<br>incorrect external<br>connection detected | NODE_SEL0/1 signal<br>table | only the number of the INPUT<br>with the incorrect connection<br>flashes |

Table 18 - Dynamic Screen

Figure 12 - MI8

# MI16 (Figure 13)

|    | Dr      | -D  |
|----|---------|-----|
|    |         |     |
|    | IN      | FXT |
| F/ |         |     |
| s  | EL      |     |
|    | M       | 16  |
|    | 1<br>IN | 2   |
|    | 3       | 4   |
|    | 5       | 6   |
|    |         | 8   |
|    | -       | 10  |
|    |         |     |
|    |         | 12  |
|    | 13      | 14  |
|    | 15      | 16  |
|    |         |     |
|    | JSF     |     |

|                         |       |                          | LED |        |        |  |  |
|-------------------------|-------|--------------------------|-----|--------|--------|--|--|
| MEANING                 | RUN   | RUN IN FAIL EXT FAIL SEL |     |        |        |  |  |
|                         | GREEN | RED                      | RED | ORANGE | YELLOW |  |  |
| Power on - initial TEST | ON    | ON                       | ON  | ON     | ON     |  |  |

Table 19 - Opening Screen

|                     | LED                                                                                     |         |                                                 |                             |                                                                          |  |  |  |  |  |  |
|---------------------|-----------------------------------------------------------------------------------------|---------|-------------------------------------------------|-----------------------------|--------------------------------------------------------------------------|--|--|--|--|--|--|
| MEANING             | RUN                                                                                     | IN FAIL | EXT FAIL                                        | SEL                         | IN1÷16                                                                   |  |  |  |  |  |  |
|                     | GREEN                                                                                   | RED     | RED                                             | ORANGE                      | YELLOW                                                                   |  |  |  |  |  |  |
| NORMAL<br>OPERATION | OFF<br>if the unit is waiting for the first<br>communication from the MASTER<br>FLASHES | OFF     | OFF                                             | Shows the                   | INPUT condition                                                          |  |  |  |  |  |  |
|                     | ON<br>if INPUT or OUTPUT requested by the<br>configuration                              |         | ON<br>incorrect external<br>connection detected | NODE_SEL0/1 signal<br>table | only the number of the INPUT<br>with the incorrect connection<br>flashes |  |  |  |  |  |  |

Table 20 - Dynamic Screen

Figure 13 - MI16

# **⊡**REER

#### MO2 (Figure 14)

| RFFR   |                   |                                                                                                  | LED                        |                         |               |                         |                            |                           |                              |           |  |  |
|--------|-------------------|--------------------------------------------------------------------------------------------------|----------------------------|-------------------------|---------------|-------------------------|----------------------------|---------------------------|------------------------------|-----------|--|--|
| ON RUN | MI                | MEANING                                                                                          |                            | IN FAI                  | L EXT I       | FAIL                    | SEL                        | OSDD1/2                   | CLEAR1/2                     | STATUS1/2 |  |  |
|        |                   | GREEN                                                                                            | RED                        | RE                      | D             | ORANGE                  | <b>RED/GREEN</b>           | YELLOW                    | YELLOW                       |           |  |  |
| IN EXT | Power on - initia | ON                                                                                               | ON                         | OI                      | N             | ON                      | Red                        | ON                        | ON                           |           |  |  |
| MO2    |                   |                                                                                                  |                            | 7                       | Րable 21 - Օµ | pening s                | screen                     |                           |                              |           |  |  |
|        |                   |                                                                                                  | LED                        |                         |               |                         |                            |                           |                              |           |  |  |
|        | MEANING           | RUN                                                                                              |                            | IN FAIL                 | EXT FAIL      |                         | SEL                        | OSSD1/2                   | CLEAR1/2                     | STATUS1/2 |  |  |
|        |                   | GREEN                                                                                            | RED                        | RED                     |               | ORANGE                  | RED/GREEN                  | YELLOW                    | YELLOW                       |           |  |  |
|        | NORMAL            | OFF<br>if the unit is waiting for th<br>communication from the<br>FLASHES                        | ne first<br>MASTER         |                         | OFF           |                         | Shows the                  | RED<br>with output<br>OFF | ON<br>waiting for<br>RESTART | OUTDUT    |  |  |
| 2      | OPERATION         | if no INPUT or OUTPUT re<br>the configuration<br>ON<br>if INPUT or OUTPUT reque<br>configuration | quested by<br>ested by the | ested by OFF OFF NODE_S |               | E_SELO/1 signa<br>table | GREEN<br>with output<br>ON | Flashes<br>NO feedback    | condition                    |           |  |  |
| 2      | L                 | 1                                                                                                |                            | 7                       | able 22 - Dy  | namic :                 | screen                     | 1                         | 1                            | 1         |  |  |

Figure 14 - MO2

MOSAIC

STA

# MO4 (Figure 15)

| AREER                          |                   |                                                                                                    | LED                                                                                                    |          |               |                                          |                  |                            |                              |           |  |  |
|--------------------------------|-------------------|----------------------------------------------------------------------------------------------------|----------------------------------------------------------------------------------------------------|----------|---------------|------------------------------------------|------------------|----------------------------|------------------------------|-----------|--|--|
| ON RUN                         | N                 | IEANING                                                                                                    | RUN                                                                                                    | IN FAI   | L EXT I       | AIL                                      | SEL              | OSDD1/4                    | CLEAR1/4                     | STATUS1/4 |  |  |
|                                |                   | GREEN                                                                                                    | RED                                                                                                    | RE       | D             | ORANGE                                   | <b>RED/GREEN</b> | YELLOW                     | YELLOW                       |           |  |  |
| FAIL                           | Power on - initia | Power on - initial TEST                                                                                     |                                                                                                    |          | 0             | N                                        | ON               | Red                        | ON                           | ON        |  |  |
| 0 1<br>SEL<br>MO4              |                   |                                                                                                    |                                                                                                    | 7        | ົable 23 - Op | pening s                                 | screen           |                            |                              |           |  |  |
|                                |                   |                                                                                                    | LED                                                                                                    |          |               |                                          |                  |                            |                              |           |  |  |
|                                | MEANING           | RUN                                                                                                    | IN FAIL                                                                                                    | EXT FAIL |               | SEL                                      | OSDD1/4          | CLEAR1/4                   | STATUS1/4                    |           |  |  |
| OSSD                           |                   | GREEN                                                                                                    | RED                                                                                                    | RED      |               | ORANGE                                   | <b>RED/GREEN</b> | YELLOW                     | YELLOW                       |           |  |  |
| 1 2<br>CLÉAR 1 2<br>STATUS 1 2 | NORMAL            | OFF<br>if the unit is waiting for the<br>communication from the MA<br>FLASHES<br>if no INPUT or OUTPUT requ | DFFf the unit is waiting for the first<br>ommunication from the MASTER <b>LASHES</b><br>f no INPUT or OUTPUT requested by<br>he configurationON<br>f INPUT or OUTPUT requested by the<br>onfiguration |          | OFF           | Shows the<br>NODE_SELO/1 signal<br>table |                  | RED<br>with output<br>OFF  | ON<br>waiting for<br>RESTART | OUTPUT    |  |  |
| 3 4<br>OSSD 3 4<br>CLEAR 4     | OPERATION         | the configuration<br>ON<br>if INPUT or OUTPUT request<br>configuration                                      |                                                                                                    |          | op. OK        |                                          |                  | GREEN<br>with output<br>ON | Flashes<br>NO feedback       | condition |  |  |
| STATUS 4                       |                   | •                                                                                                    |                                                                                                    | T        | able 24 - Dy  | namic s                                  | screen           |                            | -                            |           |  |  |

Figure 15 - MO4

MOSAIC

#### MR2 (Figure 16) / MR4 (Figure 17)

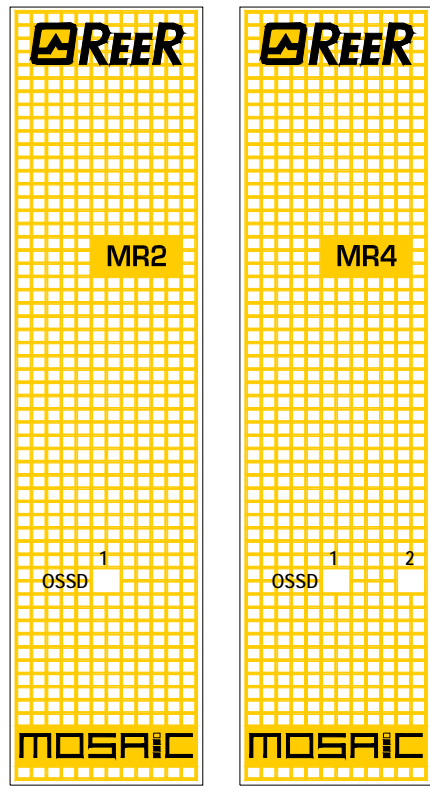

Figure 16 - MR2 Figure 17 - MR4

|                  | LED                      |
|------------------|--------------------------|
| MEANING          | OSSD1                    |
|                  | GREEN                    |
| NORMAL OPERATION | ON with output activated |

Table 25 - MR2 - Dynamic screen

|                  | LED                      |       |  |  |  |  |  |
|------------------|--------------------------|-------|--|--|--|--|--|
| MEANING          | OSSD1                    | OSSD2 |  |  |  |  |  |
|                  | GREEN                    | GREEN |  |  |  |  |  |
| NORMAL OPERATION | ON with output activated |       |  |  |  |  |  |

Table 26 - MR4 - Dynamic screen

#### TROUBLESHOOTING

#### Master M1 (Figure 18)

|                                                                                                    |                                         |       | LED               |          |              |           |      |                                                                            |              |              |                                                                                                    |  |
|----------------------------------------------------------------------------------------------------|-----------------------------------------|-------|-------------------|----------|--------------|-----------|------|----------------------------------------------------------------------------|--------------|--------------|----------------------------------------------------------------------------------------------------|--|
|                                                                                                    | MEANING                                 | RUN   | IN FAIL           | EXT FAIL | СОМ          | IN1÷8     | ENA  | OSSD1/2                                                                    | CLEAR1/2     | STATUS1/2    | REMEDY                                                                                                    |  |
| ON RUN                                                                                                    |                                         | GREEN | RED               | RED      | ORANGE       | YELLOW    | BLUE | RED/GREEN                                                                  | YELLOW       | YELLOW       |                                                                                                    |  |
| FAIL<br>COM ENA<br>COM ENA<br>1 2<br>1 2<br>3 4<br>5 6<br>4<br>5 6<br>4<br>5 6<br>4<br>5 6<br>5<br>6<br>5<br>8<br>6<br>7<br>8<br>8<br>7<br>8<br>8<br>9<br>8<br>9<br>9<br>8<br>9<br>9<br>9<br>9<br>9<br>9<br>9<br>9<br>9 | Internal fault                          | OFF   | 2 or 3<br>flashes | OFF      | OFF          | OFF       | OFF  | Red                                                                        | OFF          | OFF          | Return the unit to<br>ReeR to be repaired                                                                                                    |  |
|                                                                                                    | Configuration<br>error                  | OFF   | 5<br>flashes      | OFF      | OFF          | 5 flashes | OFF  | 5<br>flashes                                                               | 5<br>flashes | 5<br>flashes | <ul> <li>Upload the<br/>project to the<br/>MOSAIC again.</li> <li>If the problem<br/>persists return<br/>the M1 to ReeR to<br/>be repaired</li> </ul> |  |
|                                                                                                    | OSSD output<br>error                    | OFF   | 4<br>flashes      | OFF      | OFF          | OFF       | OFF  | 4 flashes<br>(only the LED<br>corresponding to the<br>output in FAIL mode) | OFF          | OFF          | <ul> <li>Check the<br/>OSSD1/2<br/>connections</li> <li>If the problem<br/>persists return<br/>the M1 to ReeR to<br/>be repaired</li> </ul>           |  |
|                                                                                                    | Error in<br>communication<br>with slave | OFF   | 5<br>flashes      | OFF      | OFF          | OFF       | OFF  | OFF                                                                        | OFF          | OFF          | <ul> <li>Restart the<br/>system.</li> <li>If the problem<br/>persists return<br/>the M1 to ReeR to<br/>be repaired</li> </ul>                         |  |
| status<br>MOSAIC                                                                                                    | Slave unit<br>error                     | OFF   | ON                | OFF      | OFF          | OFF       | OFF  | OFF                                                                        | OFF          | OFF          | <ul> <li>Restart the<br/>system</li> <li>Check which unit<br/>is in FAIL mode</li> </ul>                                                              |  |
| Figure 18 - M1                                                                                                    | MCM error                               | OFF   | 6<br>flashes      | OFF      | 6<br>flashes | OFF       | OFF  | OFF                                                                        | OFF          | OFF          | Replace the MCM                                                                                                    |  |

Table 27 - Troubleshooting M1

English

# MI8O2 (Figure 19)

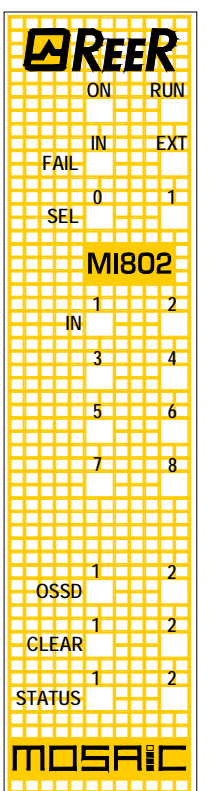

| MEANING                                             | RUN   | IN FAIL           | EXT FAIL     | SEL                | IN1÷8     | OSSD1/2                                                                    | CLEAR1/2     | STATUS1/2    | REMEDY                                                                                                    |
|-----------------------------------------------------|-------|-------------------|--------------|--------------------|-----------|----------------------------------------------------------------------------|--------------|--------------|----------------------------------------------------------------------------------------------------|
|                                                     | GREEN | RED               | RED          | ORANGE             | YELLOW    | RED/GREEN                                                                  | YELLOW       | YELLOW       |                                                                                                    |
| Internal fault                                      | OFF   | 2 or 3<br>flashes | OFF          |                    | OFF       | Red                                                                        | OFF          | OFF          | Return the unit to ReeR to be repaired                                                                                                  |
| Compatibility error                                 | OFF   | 5<br>flashes      | OFF          |                    | 5 flashes | 5<br>flashes                                                               | 5<br>flashes | 5<br>flashes | <ul> <li>Firmware version not<br/>compatible with M1,<br/>return to ReeR for FW<br/>upgrade.</li> </ul>                                 |
| OSSD output error                                   | OFF   | 4<br>flashes      | OFF          | Shows the physical | OFF       | 4 flashes<br>(only the LED<br>corresponding to the<br>output in FAIL mode) | OFF          | OFF          | <ul> <li>Check OSSD1/2<br/>connections</li> <li>If the problem<br/>persists, return the<br/>MI8O2 to ReeR to be<br/>repaired</li> </ul> |
| Error in<br>communication with<br>master            | OFF   | 5<br>flashes      | OFF          | unit               | OFF       | OFF                                                                        | OFF          | OFF          | <ul> <li>Restart the system</li> <li>If the problem<br/>persists, return the<br/>MI8O2 to ReeR to be<br/>repaired</li> </ul>            |
| Error on other<br>slave or M1                       | OFF   | ON                | OFF          |                    | OFF       | OFF                                                                        | OFF          | OFF          | <ul> <li>Restart the system</li> <li>Check which unit is in<br/>FAIL mode</li> </ul>                                                    |
| Same type of slave<br>with same address<br>detected | OFF   | 5<br>flashes      | 5<br>flashes |                    | OFF       | OFF                                                                        | OFF          | OFF          | <ul> <li>Change the unit's<br/>address (see NODE<br/>SEL)</li> </ul>                                                                    |

Table 28 - Troubleshooting MI8O2

Figure 19 - MI8O2
# MI8 (Figure 20)

|   |   | -         |     |      |           |
|---|---|-----------|-----|------|-----------|
|   |   | _         | 21  |      |           |
|   |   |           | N/  | 7 -  |           |
|   |   |           | ON  |      | RUN       |
|   |   |           |     |      |           |
|   |   |           |     |      |           |
|   |   |           | IN  |      | EXT       |
|   | F |           |     |      |           |
|   | - |           |     |      |           |
|   |   |           | 0   |      | 1         |
|   | 9 | <b>EL</b> |     |      | н I       |
|   |   |           |     |      |           |
|   |   |           | N   | лю   | <b>-</b>  |
|   |   | H         | - 1 | VIIG | <b>-</b>  |
|   |   |           | 1   |      |           |
|   |   |           |     |      | - 2       |
|   |   | IN        |     |      |           |
|   |   |           |     |      | - 4       |
|   |   |           | J   |      | 4         |
|   |   |           |     |      |           |
|   |   |           | 5   |      | 6         |
|   |   |           | 3   |      |           |
|   |   |           |     |      |           |
|   |   |           | 7   |      | 8         |
|   |   |           |     |      |           |
|   |   | H         |     |      |           |
|   |   |           |     |      |           |
|   |   |           |     |      |           |
|   |   |           |     |      |           |
|   |   |           |     |      |           |
|   |   | ++-       | H   |      |           |
|   |   |           |     |      |           |
|   |   | H         | HH  |      |           |
|   |   |           |     |      |           |
|   |   |           |     |      |           |
| H |   |           | HH  |      |           |
|   |   |           |     |      |           |
|   |   |           |     |      |           |
| - |   |           |     |      | - <b></b> |
| П |   |           |     |      |           |
|   |   |           |     |      |           |
| - |   | _         |     |      |           |

Figure 20 - MI8

|                                               |       |                   |              |                                              | LED          |              |              |              |                                                                                                    |
|-----------------------------------------------|-------|-------------------|--------------|----------------------------------------------|--------------|--------------|--------------|--------------|----------------------------------------------------------------------------------------------------|
| MEANING                                       | RUN   | IN FAIL           | EXT FAIL     | SEL                                          | IN1÷8        | OSSD1/2      | CLEAR1/2     | STATUS1/2    | REMEDY                                                                                                    |
|                                               | GREEN | RED               | RED          | ORANGE                                       | YELLOW       | RED/GREEN    | YELLOW       | YELLOW       |                                                                                                    |
| Internal fault                                | OFF   | 2 or 3<br>flashes | OFF          |                                              | OFF          | Red          | OFF          | OFF          | Return the unit to ReeR to be repaired                                                                                 |
| Compatibility error                           | OFF   | 5<br>flashes      | OFF          |                                              | 5<br>flashes | 5<br>flashes | 5<br>flashes | 5<br>flashes | <ul> <li>Firmware version not<br/>compatible with M1, return<br/>to ReeR for FW upgrade.</li> </ul>                    |
| Error in communication with master            | OFF   | 5<br>flashes      | OFF          | Shows the<br>physical address<br>of the unit | OFF          | OFF          | OFF          | OFF          | <ul> <li>Restart the system</li> <li>If the problem persists,<br/>return the MI8 to ReeR to<br/>be repaired</li> </ul> |
| Error on other slave or M1                    | OFF   | ON                | OFF          |                                              | OFF          | OFF          | OFF          | OFF          | <ul><li> Restart the system</li><li> Check which unit is in FAIL mode</li></ul>                                        |
| Same type of slave with same address detected | OFF   | 5<br>flashes      | 5<br>flashes |                                              | OFF          | OFF          | OFF          | OFF          | Change the unit's address (see NODE SEL)                                                                               |

Table 29 - Troubleshooting MI8

# MI16 (Figure 21)

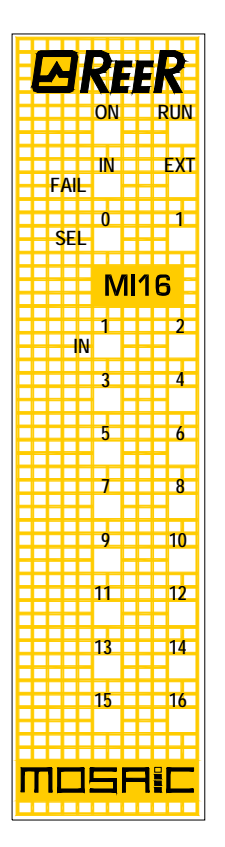

Figure 21 - MI16

|                                               |       |                   |              |                                              | LED          |              |              |              |                                                                                                    |
|-----------------------------------------------|-------|-------------------|--------------|----------------------------------------------|--------------|--------------|--------------|--------------|----------------------------------------------------------------------------------------------------|
| MEANING                                       | RUN   | IN FAIL           | EXT FAIL     | SEL                                          | IN1÷16       | OSSD1/2      | CLEAR1/2     | STATUS1/2    | REMEDY                                                                                                    |
|                                               | GREEN | RED               | RED          | ORANGE                                       | YELLOW       | RED/GREEN    | YELLOW       | YELLOW       |                                                                                                    |
| Internal fault                                | OFF   | 2 or 3<br>flashes | OFF          |                                              | OFF          | Red          | OFF          | OFF          | Return the unit to ReeR to be repaired                                                                                  |
| Compatibility error                           | OFF   | 5<br>flashes      | OFF          |                                              | 5<br>flashes | 5<br>flashes | 5<br>flashes | 5<br>flashes | <ul> <li>Firmware version not<br/>compatible with M1, return<br/>to ReeR for FW upgrade.</li> </ul>                     |
| Error in communication with master            | OFF   | 5<br>flashes      | OFF          | Shows the<br>physical address<br>of the unit | OFF          | OFF          | OFF          | OFF          | <ul> <li>Restart the system</li> <li>If the problem persists,<br/>return the MI16 to ReeR to<br/>be repaired</li> </ul> |
| Error on other<br>slave or M1                 | OFF   | ON                | OFF          |                                              | OFF          | OFF          | OFF          | OFF          | <ul><li>Restart the system</li><li>Check which unit is in FAIL mode</li></ul>                                           |
| Same type of slave with same address detected | OFF   | 5<br>flashes      | 5<br>flashes |                                              | OFF          | OFF          | OFF          | OFF          | Change the unit's address     (see NODE SEL)                                                                            |

Table 30 - Troubleshooting MI16

# MO2 / MO4 (Figure 22)

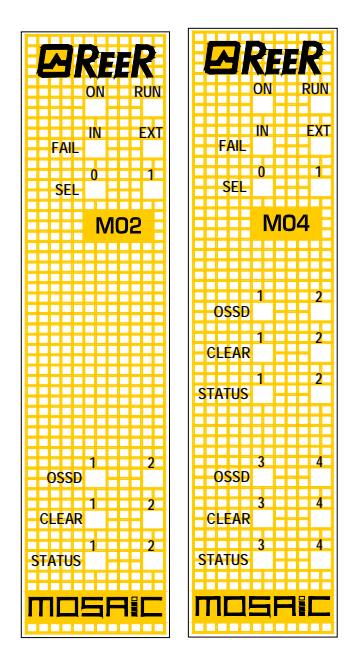

Figure 22 - MO2 / MO4

|                                                     | LED   |                   |              |                    |                                                                            |              |              |                                                                                                    |
|-----------------------------------------------------|-------|-------------------|--------------|--------------------|----------------------------------------------------------------------------|--------------|--------------|----------------------------------------------------------------------------------------------------|
| MEANING                                             | RUN   | IN FAIL           | EXT FAIL     | SEL                | OSSD1/4                                                                    | CLEAR1/2     | STATUS1/2    | REMEDY                                                                                                    |
|                                                     | GREEN | RED               | RED          | ORANGE             | RED/GREEN                                                                  | YELLOW       | YELLOW       |                                                                                                    |
| Internal fault                                      | OFF   | 2 or 3<br>flashes | OFF          |                    | Red                                                                        | OFF          | OFF          | Return the unit to ReeR to be repaired                                                                                                  |
| Compatibility error                                 | OFF   | 5<br>flashes      | OFF          |                    | 5<br>flashes                                                               | 5<br>flashes | 5<br>flashes | <ul> <li>Firmware version not<br/>compatible with M1,<br/>return to ReeR for FW<br/>upgrade.</li> </ul>                                 |
| OSSD output error                                   | OFF   | 4<br>flashes      | OFF          | Shows the physical | 4 flashes<br>(only the LED<br>corresponding to the<br>output in FAIL mode) | OFF          | OFF          | <ul> <li>Check OSSD1/2<br/>connections</li> <li>If the problem<br/>persists, return the<br/>MO2/4 to ReeR to be<br/>repaired</li> </ul> |
| Error in<br>communication with<br>master            | OFF   | 5<br>flashes      | OFF          | unit               | OFF                                                                        | OFF          | OFF          | <ul> <li>Restart the system</li> <li>If the problem<br/>persists, return the<br/>MI8O2 to ReeR to be<br/>repaired</li> </ul>            |
| Error on other<br>slave or M1                       | OFF   | ON                | OFF          |                    | OFF                                                                        | OFF          | OFF          | <ul><li>Restart the system</li><li>Check which unit is in<br/>FAIL mode</li></ul>                                                       |
| Same type of slave<br>with same address<br>detected | OFF   | 5<br>flashes      | 5<br>flashes |                    | OFF                                                                        | OFF          | OFF          | <ul> <li>Change the unit's<br/>address (see NODE<br/>SEL)</li> </ul>                                                                    |

Table 31 - Troubleshooting MO2/MO4

# MOSAIC SAFETY DESIGNER SOFTWARE

The "MOSAIC SAFETY DESIGNER" application software can be used to configure a logic diagram of the connections between the MOSAIC (Master + expansions) and the components of the system being developed.

The MOSAIC and its SLAVE units will thus monitor and control the connected safety components.

The MSD uses a versatile graphic interface to establish the connections between the various components, as described below:

# Installing the software

### PC HARDWARE requirements

- RAM: 256 MB (adequate to run *Windows XP SP3* + *Framework 3.5*)
- Hard disk: <u>></u> 100Mbyte of free space
- USB connector: 1.1 or 2.0
- CD-ROM drive

 $\rightarrow$ 

### PC SOFTWARE requirements

Windows XP with Service Pack 3 installed (or higher OS).

Microsoft Framework 3.5 (or higher) must be installed on the PC

### How to install MSD

- Insert the installation CD;
- Wait for the auto-run installer to request the SW setup program;

Alternatively follow the path D:/;

• Double-click on the SetupMSD.exe file;

When the installation procedure is complete a window is displayed asking you to close the setup program.

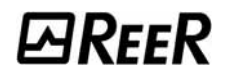

#### **Fundamentals**

Once the MSD has been correctly installed it creates an icon on the desktop.

To launch the program: double-click on this icon. =>

The opening screen shown below is displayed:

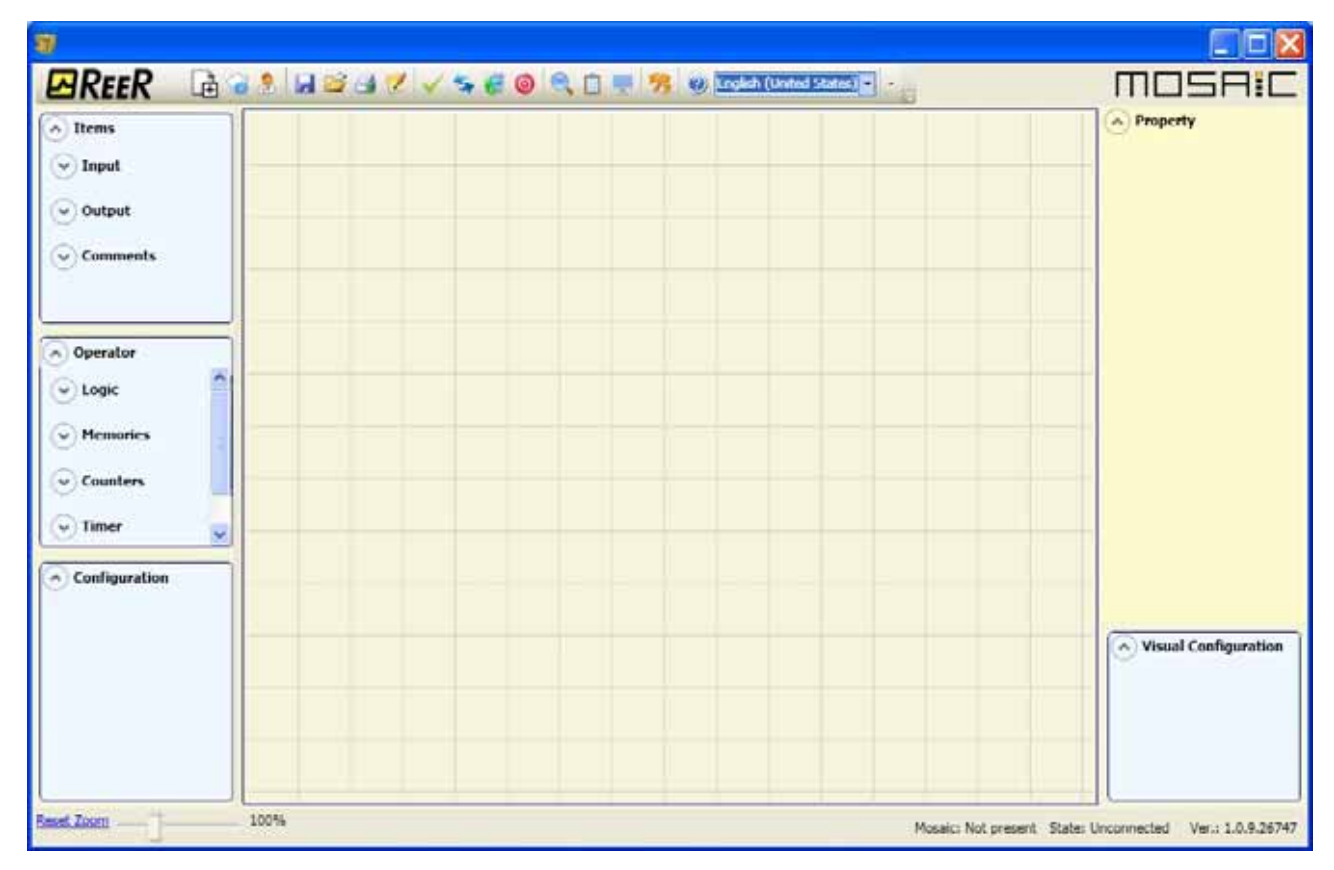

Figure 23

You are now ready to create your project.

# Standard tool bar

The standard tool bar is shown in Figure 24. The meanings of the icons are listed below:

- 1-> CREATE A NEW PROJECT
- 2 -> CHANGE CONFIGURATION (composition of different modules)
- 3 -> CHANGE USER PARAMETERS (name, company, etc)
- 4 -> 🜌 SAVE THE ACTUAL PROJECT
- 5 -> IOAD AN EXISTING PROJECT
- 6 -> PRINT THE PROJECT SCHEMATIC
- 7 -> Main PRINT THE PROJECT REPORT
- 8 -> VALIDATE THE PROJECT
- 9 -> CONNECT TO MOSAIC
- 10 -> 🚾 SEND PROJECT TO MOSAIC
- 11 -> III DISCONNECT FROM MOSAIC
- 12 -> MONITOR (Real time I/O status graphic)
- 13 -> MONITOR (Real time I/O status textual)
- 14 -> UPLOAD LOG FILE
- 15 -> UPLOAD SYSTEM CONFIGURATION
- 16 -> 🧖 CHANGE PASSWORD
- 17 -> 20 ON-LINE HELP

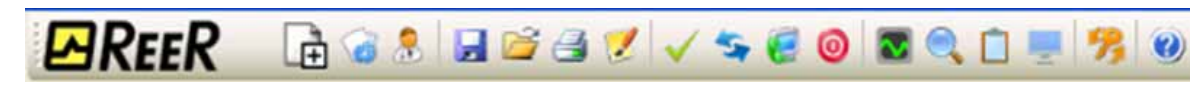

Figure 24

# Create a new project (configure the MOSAIC system)

Select icon CREATE (Figure 24) from the standard tool bar to start a new project. The user authentication window is displayed (Figure 25).

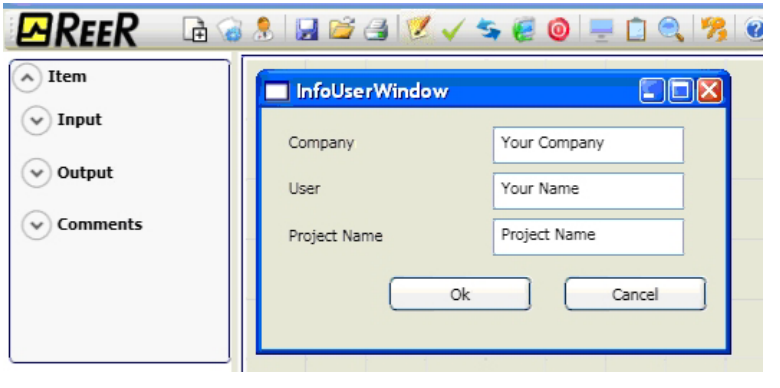

Figure 25

Next the MSD displays a window showing the M1 only.

You may add the various units needed to create your system, using the pull-down menus at the top of the screen (select slave) and at the bottom to select the relative node  $(0\div 3)$ .

|          | SELECT SLAVE (to add to your configuration)                     |          |                                 |   |        |                   |        |            |  |  |
|----------|-----------------------------------------------------------------|----------|---------------------------------|---|--------|-------------------|--------|------------|--|--|
|          |                                                                 |          |                                 |   |        |                   |        |            |  |  |
|          | tion                                                            |          |                                 |   |        |                   |        |            |  |  |
| M1       | MI16 🗸                                                          | M04      |                                 |   | ~      | $\mathbf{\nabla}$ | ~      |            |  |  |
| 0000     | aaaa                                                            | nnan     | <br>MI8O2<br>MO2<br>MI16<br>MI9 |   | ,      |                   |        |            |  |  |
|          | MILE<br>NO PER<br>PER<br>PER<br>PER<br>PER<br>PER<br>PER<br>PER |          | MIA<br>BUS Profi<br>BUS CAN     |   |        |                   |        |            |  |  |
| Input:24 | Node 0                                                          | Node 0   |                                 | ( | ~      | <u>~</u>          | ~      | ~          |  |  |
| Output:6 |                                                                 |          | Disabled MCM                    |   |        |                   | Ca     | incel      |  |  |
|          |                                                                 |          |                                 |   |        | Figure 26         |        |            |  |  |
| SEL      | ECT NO                                                          | DE (from | n 0 to 3)                       |   | Select | to disab          | le MCM | operations |  |  |
|          |                                                                 |          |                                 |   |        |                   |        |            |  |  |

# EDIT CONFIGURATION (composition of the various modules)

The change of the system composition is obtained with the icon

The configuration window is showed again (Figure 24).

### Change user parameters

**EREER** 

# The change of user parameters is obtained with the icon

The dialog user identification request appears (Figure 27). To accomplish this operation is not necessary to Log out from Mosaic. Generally it serves when a new user must create a new project (even using a previously created).

| REER                                                                      | 🖻 🎯 🕭 🔛 😂 🥞 💆 🗸 🛸 🄇                                | 2 🙆 💻 🗋 🔍 🧏 🙆                      |
|---------------------------------------------------------------------------|----------------------------------------------------|------------------------------------|
| <ul> <li>Item</li> <li>Input</li> <li>Output</li> <li>Comments</li> </ul> | Company You<br>User You<br>Project Name Proj<br>Ok | Ir Company<br>Ir Name<br>ject Name |
|                                                                           |                                                    |                                    |

Figure 27

# **OBJECTS - OPERATOR - CONFIGURATION tool bars**

Four large tool windows are displayed to the left and right of the main window (shown in Figure 28):

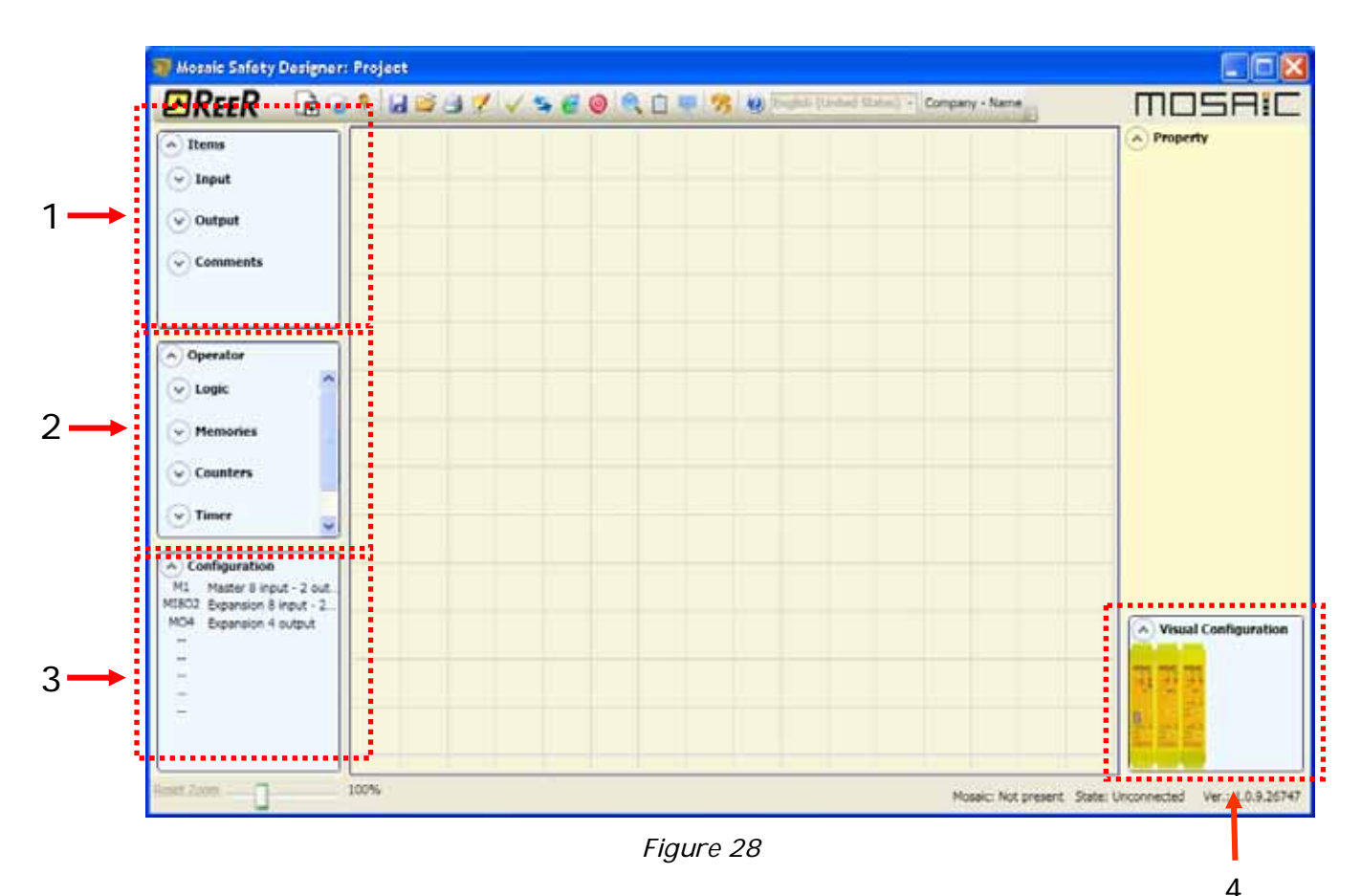

1 > OBJECT TOOL WINDOW

This contains the various function blocks that will make up your project; these blocks are divided into 3 different types:

- physical
- inputs
- outputs
- comments
- 2 > OPERATOR TOOL WINDOW

This contains the various function blocks for connecting the objects in point 1; these blocks are divided into 5 different types:

- logical
- muting
- memories
- counters
- timers
- 3 > CONFIGURATION TOOL WINDOW

This contains the description of your project composition.

4 > CONFIGURATION TOOL WINDOW (view)

This contains the graphic representation of your project composition.

# Creating the diagram (Figure 16)

Once you have selected your system composition, you are ready to configure the project. The logic diagram is created using a **DRAG&DROP** function:

- Select the objects as required from the windows described previously (each single object is described in detail in the following sections) and drag it into the design area.
- Now when you select the object the **PROPERTIES** window is enabled, where you must fill in the fields as required.
- When you need to set a specific numerical value with a slide (eg filter) use the left and right arrows on your keyboard or click the sides of the slider of the slide.
- Connect the objects by moving the mouse over the required pin and then dragging it onto the pin to be connected.
- If the scheme requires the PAN function (moving working area in the window), select the object to move and use the arrow keys on your keyboard.
- When you need to delete an object or a link, select it and press DEL key on your keyboard.

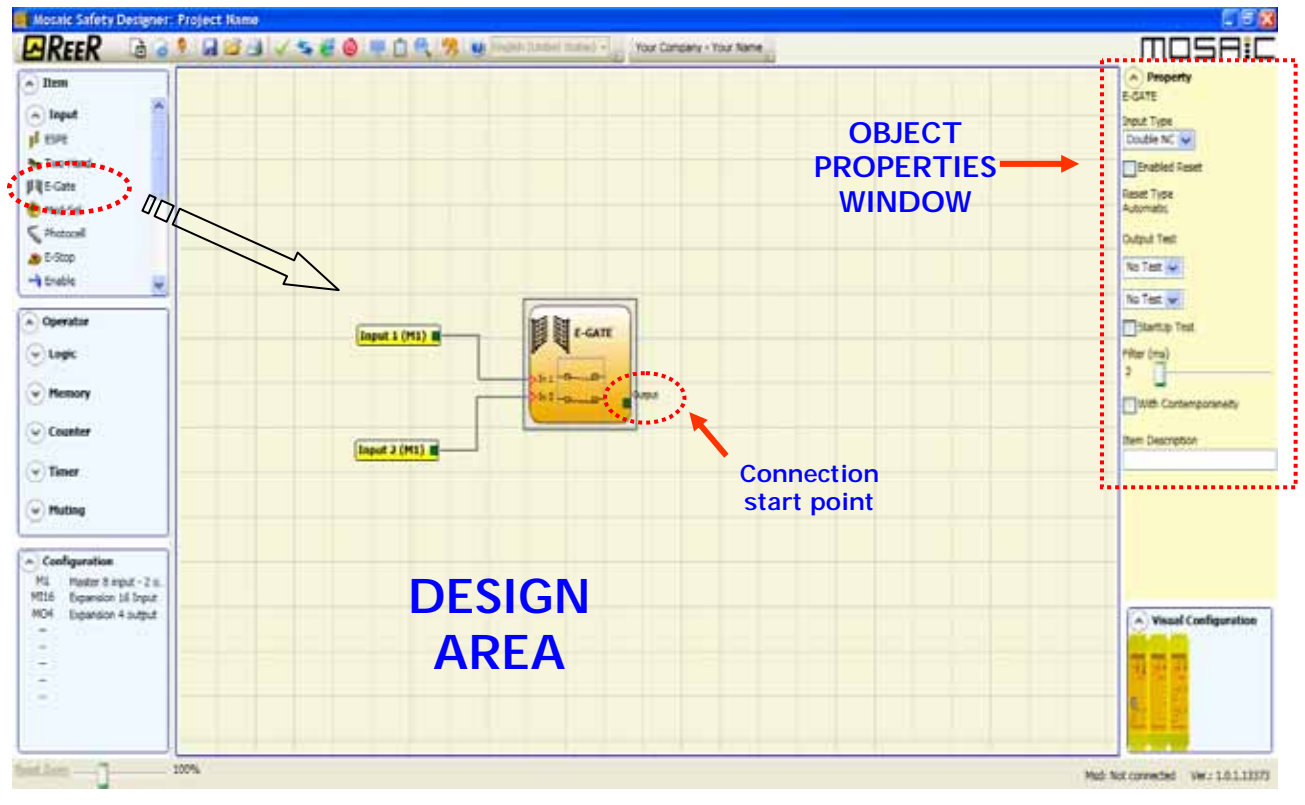

Figure 29

# Example of a project

Figure 30 shows an example of a project in which the M1 unit only is connected to two safety blocks (E-GATE and E-STOP).

The M1 inputs (1,2,3) for connecting the contacts of the safety components are shown on the left, in yellow. The MOSAIC outputs (from 1 to 4) are activated according to the conditions defined in E-GATE and E-STOP (see the <u>*E-GATE*</u> - <u>*E-STOP*</u> sections).

By clicking on a block to select it, you enable the PROPERTIES WINDOW on the right, which you can use to configure the block activation and test parameters (see the <u>*E-GATE*</u> - <u>*E-STOP*</u> sections).

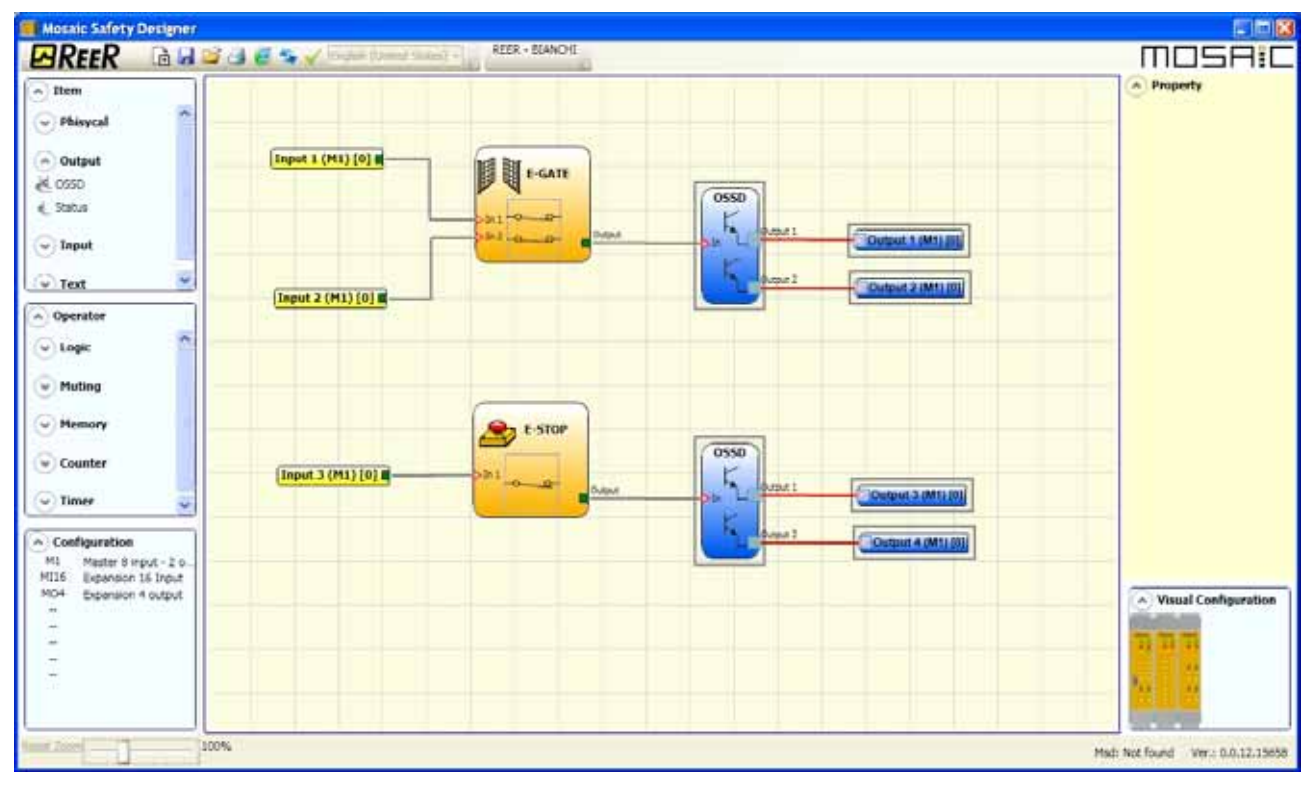

Figure 30

At the end of the project design stage (or at intermediate steps) you can save the current configuration using the icon **SAVE** on the standard tool bar.

# **Project validation**

➔ Now the finished project must be verified. Execute the VALIDATE command (Icon ✓ on the standard toolbar).

If the validation is successful, a sequential number is assigned to the input and output of the project. Then, this number is also listed in the REPORT and in the MONITOR of MSD. Only if the validation is successful we will proceed to send the configuration.

### Project report

Print of the System composition with properties of each block. (Icon March on the standard toolbar).

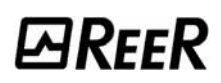

# **Connect to Mosaic**

After connecting M1 to the PC via CSU cable (USB) use the icon for the connection. A window appears to request the password. Enter the password (see "Password protection").

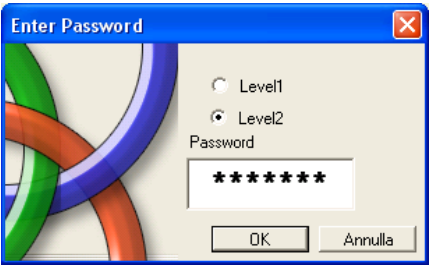

Figure 31

### Sending the configuration to the MOSAIC

To send the saved configuration from a PC to M1 use the icon solution on the standard toolbar and wait the execution. M1 will save the project in its internal memory and (if present) in MCM memory. (Password Required: level 2).

This function is possible only after the project validation.

#### **Configuration LOG**

➔

➔

Within the configuration file (project), are included the **creation date** and **CRC** (4-digit hexadecimal identification) of a project that are stored in M1.

This logbook can record up to 5 consecutive events, after which these are overwritten, starting from the least recent event.

The log file can be visualized using the icon in the standard tool bar. (Password Required: level 1).

| 2 | Log File         |              |  |  |  |  |
|---|------------------|--------------|--|--|--|--|
|   | Date<br>09/11/10 | CRC<br>9F96H |  |  |  |  |
|   | 09/11/10         | AE0EH        |  |  |  |  |
|   | 04/11/10         | F0F4H        |  |  |  |  |
|   | 04/11/10         | F0F4H        |  |  |  |  |
|   | 03/11/10         | 4CC3H        |  |  |  |  |
|   |                  |              |  |  |  |  |
|   | Exit             |              |  |  |  |  |

Figure 32

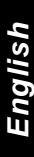

# Upload system configuration

The check of the actual composition of the MOSAIC system is obtained using the icon

[20] (Password Required: level 1). A pop-up window will appear with:

- Connected modules;
- Firmware version of each module;
- Node number (physical address) of each module.

| 2 | System     | )       |                 | < |
|---|------------|---------|-----------------|---|
|   | Module     | FW      | Туре            | 1 |
|   | Module M1  | FW: 0.2 | MCM Not Present |   |
|   | Module MO4 | FW: 0.0 | Node: 0         |   |
|   | Exit       |         |                 |   |

Figura 33

### **Disconnecting System**

To disconnect the PC from M1 use the icon 🧶 ; when the system is disconnected it is resetted and it starts with the sent project.

➔ If the system is not composed of all modules provided by the configuration, after the disconnection, M1 indicates the incongruity and does not starts. (See SIGNALS).

### MONITOR (I/O status in real time - textual)

To activate the monitor use the icon . (Password Required: level 1).

A pop-up window will appear (in real time) with:

- Status of the inputs (when the object has two or more input connections to Mosaic, the MONITOR will show as active only the first), see the example in figure;
- Inputs Diagnostics;
- OSSD State;
- OSSD Diagnostics;
- Status of digital outputs;
- OUT TEST diagnostics.

| todule | block | Туре   | INPUT | State | Input<br>diagnostic | Module  | OSSD  | State | OSSD<br>diagnostic | Module  | Status  | State | DisgOurT | Dig_out<br>diagnostic |
|--------|-------|--------|-------|-------|---------------------|---------|-------|-------|--------------------|---------|---------|-------|----------|-----------------------|
| H.     | 1     | Enable | IN1   | OFF   | 1.1.2               | MI      | OSSD1 | OFF   |                    |         | x       | 10 C  | M1 T1    |                       |
|        |       |        | IN2   |       | 1.                  |         | X     |       |                    |         | X       |       | M1 T2    |                       |
|        |       |        | x     |       |                     | M04 - 0 | OSSD2 | OFF   |                    | M04 - 0 | STATUS1 | OFF   | M1 T3    |                       |
| M1     | 2     | Enable | IN4   | OFF   |                     | M04 - 0 | OSSD3 | OFF   |                    | MO4 - 0 | STATUS2 | OFF   | M1 T4    |                       |
| MI     | 3     | Enable | IN5   | OFF   |                     | M04 - 0 | OSSD4 | OFF   |                    | MO4 - 0 | STATUSS | OFF   |          |                       |
| M1     | 4     | Enable | IN6   | OFF   |                     | MO4 - 0 | OSSD5 | OFF   |                    | MO4 - 0 | STATUS4 | OFF   |          |                       |
| M1     | 5     | Enable | IN7   | OFF   |                     |         |       |       |                    |         |         |       |          |                       |
| MI     | 6     | Enable | INB   | OFF   |                     |         |       | 1     |                    |         |         |       |          |                       |

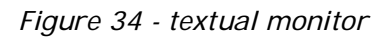

# MONITOR (I/O status in real time - textual - graphic)

To activate/deactivate the monitor use the icon . (Password Required: level 1). The color of links (Figure 33) allows you to view the diagnostics (in real time) with:

RED = OFF GREEN = ON DASHED ORANGE = Connection Error DASHED RED = Pending enable (for example RESTART)

Placing the mouse pointer over the link, you can display the diagnostics.

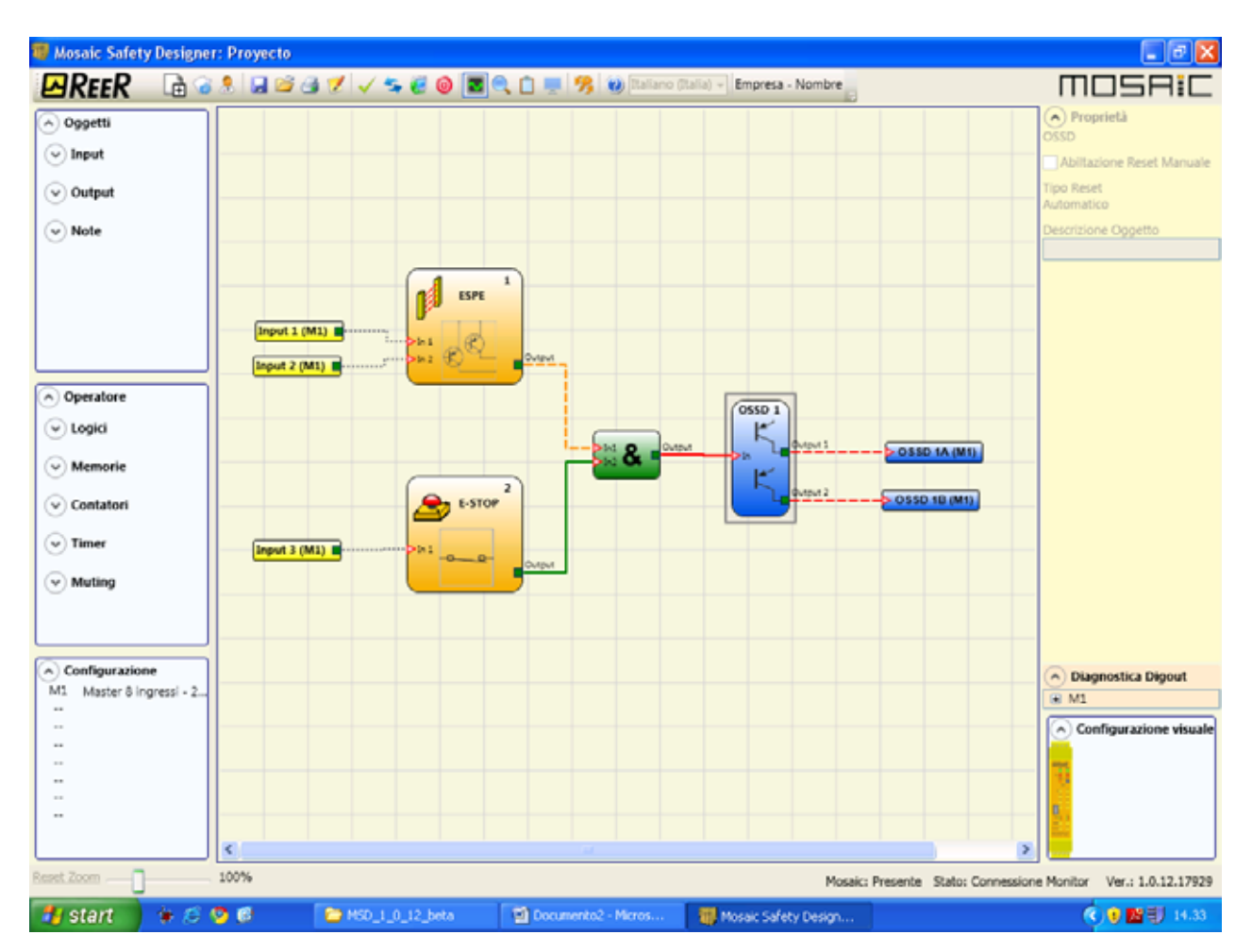

Figure 35 - graphic monitor

## Password protection

The MSD requests a password in order to upload and save the project.

#### Level 1 password

All operators using the M1 system must have a Level 1 PASSWORD.

This Password allows only to view the LOG file, composition of the system and MONITOR in real time.

The first time the system is initialised the operator must use the password "" (ENTER key).

Designers who know the level 2 password can enter a new level 1 password (alphanumerical, max 8 characters).

Operators who know this password **are not enabled** to upload, modify or save the project.

#### Level 2 password

➔

Designers authorised to work on the creation of the project must know a Level 2 PASSWORD. The first time the system is initialised the operator must use the password "SAFEPASS" (all capital letters).

Designers who know the level 2 password can enter a new level 2 password (alphanumerical, max 8 characters).

➡ This password enables the project to be uploaded, modified and saved. In other words, it allows total control of the PC => MOSAIC system.

→ When a new project is UPLOADED the level 2 password could be changed.

➔ Should you forget either of these passwords, please contact REER which will provide an unlock file (when the unlock file is saved in the right directory the icon is appear on the toolbar). When the icon is activated, the password level 1 and level 2 are restored to their original values. This password is only given to the designer and can only be used once.

### Password Change

To activate the PASSWORD Change use icon 22, after connecting with Level 2 Password.

A window appears (Figure 36) allowing the choice of the new password; insert the old and new passwords in the appropriate fields (max 8 characters). Click OK.

At the end of the operation disconnect to restart the system.

If MCM is present the new password is also saved in it.

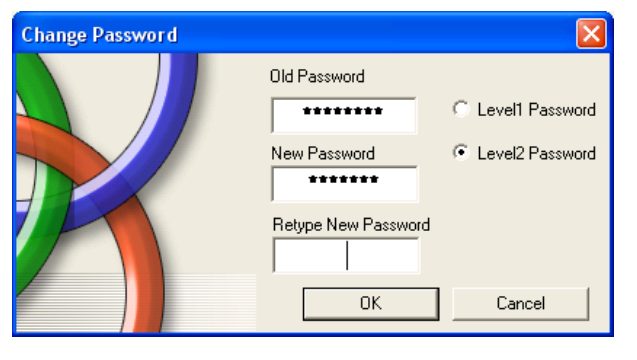

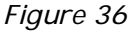

## TESTING the system

**PARFFR** 

After validating and uploading the project to the M1 and connecting all the safety devices, you must test the system to verify its correct operation.

This is done by forcing a change of status for each safety device connected to the MOSAIC to check that the status of the outputs actually changes.

The following example is helpful for understanding the TEST procedure.

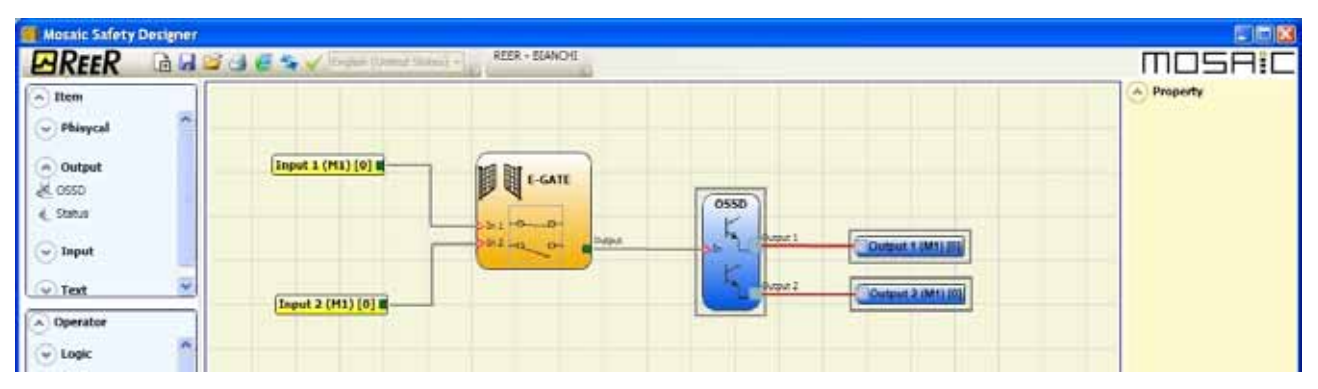

Figure 37

- (t1) In the normal operating condition (E-GATE closed) Input1 is closed, Input2 is open and the output of the E-GATE block is set to high logic level; in this mode the safety outputs (OSSD1/2) are active and the power supply to the relative terminals is 24VDC.
- (t2) When the E-GATE is <u>physically</u> opened, the condition of the inputs and thus of the outputs of the E-GATE block will change: (OUT= 0VDC--->24VDC); the condition of the OSSD1-OSSD2 safety outputs will change from 24VDC to 0VDC. If this change is detected the mobile E-GATE is connected correctly.

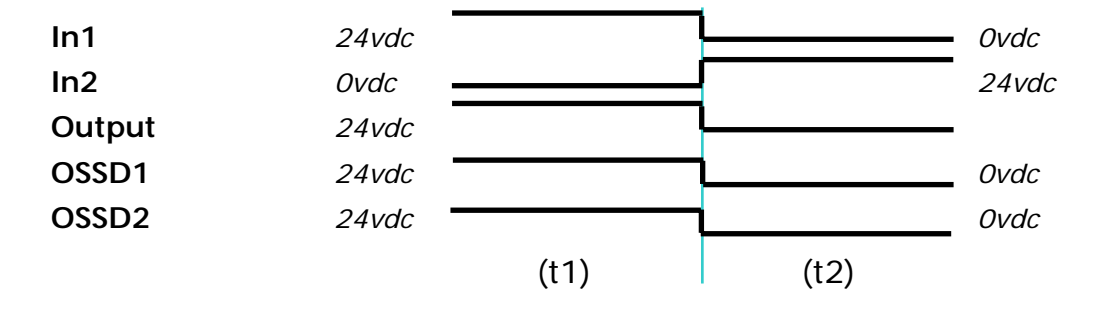

For the correct installation of each external sensor/component refer to their installation manual.

This test must be performed for each safety component in the project.

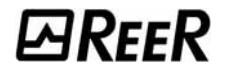

# **OBJECT FUNCTION BLOCKS**

#### OUTPUT OBJECTS

#### OSSD (safety outputs)

The OSSD semiconductor safety outputs require no maintenance, Output1 and Output2 supply 24Vdc if the input is 1 (TRUE), whereas they supply 0Vdc if the input is 0 (FALSE).

| → | Each  | pair   | of | OSSD | has     | an  | entrance  | on  |
|---|-------|--------|----|------|---------|-----|-----------|-----|
|   | RESTA | ART_FB | К. | This | input   | mus | st always | be  |
|   | conne | ected  | as | des  | scribed | ir  | n paragr  | aph |
|   | RESTA | ART_FB | К. |      |         |     |           |     |

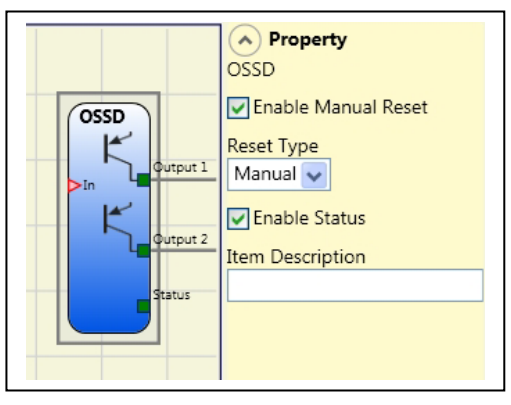

#### Parameters

*Enabled reset*: If selected this enables the request to reset each time the input signal falls. Otherwise, enabling of the output directly follows the input conditions.

There are two types of reset: Manual and Monitored. When Manual is selected the system only verifies the signal's transition from 0 to 1. If Monitored is selected the double transition from 0 to 1 and then back to 0 is verified.

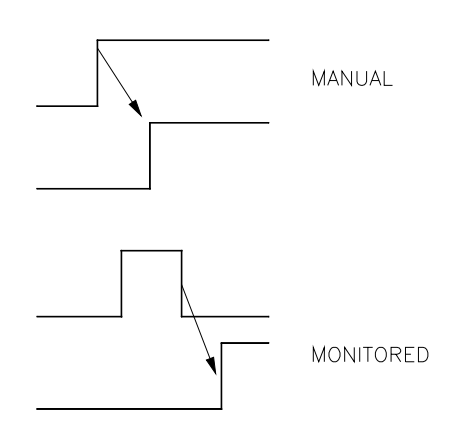

*Enable status:* If checked enables the connection of the current status of the OSSD with a STATUS.

#### **STATUS** (signal output)

STATUS output (NOT SAFETY OUTPUT) makes it possible to monitor any point on the diagram by connecting it to the input. The output returns 24Vdc if the input is 1 (TRUE), or OVdc if the input is 0 (FALSE).

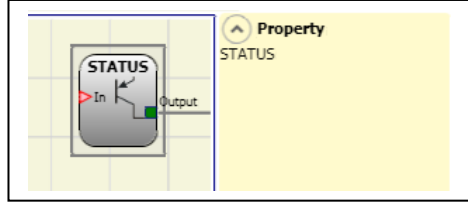

English

WARNING: The STATUS output is NOT a safety output.

# INPUT OBJECTS

### E-STOP (emergency stop)

E-STOP function block verifies an emergency stop device inputs status. If the emergency stop button has been pressed the output is 0 (FALSE). If not the output is 1 (TRUE).

#### Parameters

#### Input type:

- Single NC allows connection of one-way emergency stops
- Double NC allows connection of two-way emergency stops .

*Enabled reset*: If selected this enables the request to reset each time the emergency stop is activated. Otherwise, enabling of the output directly follows the input conditions.

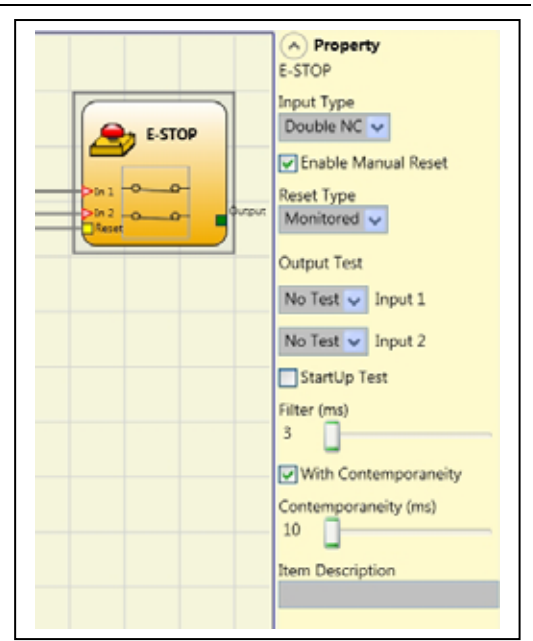

There are two types of reset: Manual and Monitored. When Manual is selected the system only verifies the signal's transition from 0 to 1. If Monitored is selected the double transition from 0 to 1 and then back to 0 is verified.

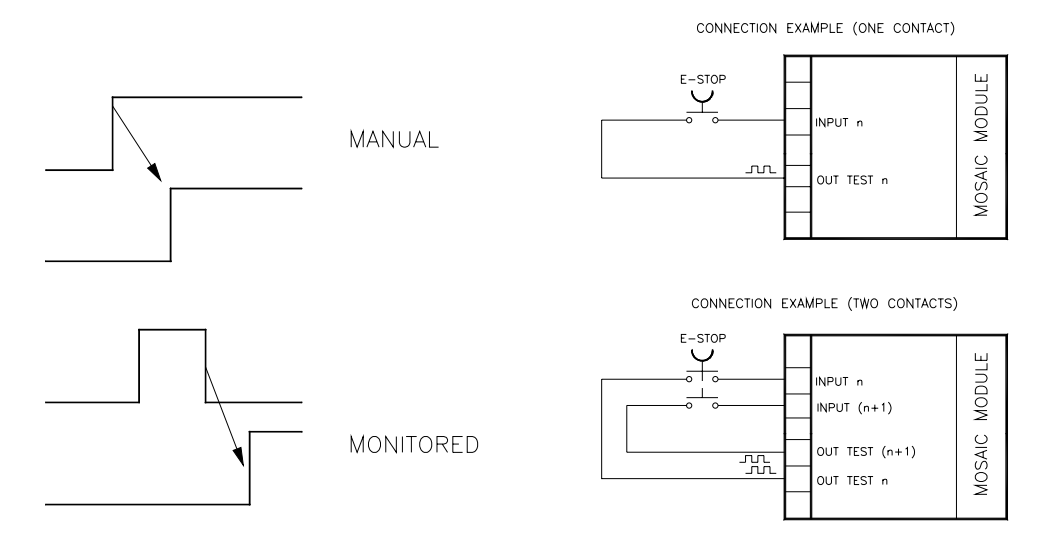

WARNING: If the Enabled Reset is active, a consecutive Input have to be used. Example : Input 1 and Input 2 are used for the fuctional block, then Input 3 have to be used for the Reset Input.

English

*Output test*: This is used to select which test output signals are to be sent to the emergency stop (mushroom pushbutton). This additional test makes it possible to detect and manage any short-circuits between the lines. There is a choice of 4 possible test output signals, Test Output 1 ÷ Test Output 4.

*Test at start-up*: If selected this enables the test at start-up of the external component (emergency stop). This test is performed by pressing and releasing the pushbutton to run a complete function test and enable the output. This test is only requested at machine start-up (when the unit is switched on).

➔

*Filter (ms)*: This is used to filter the signals coming from the emergency stop. The filter can be configured to between 3 and 250 ms and eliminates any bouncing on the contacts. The length of the filter affects the calculation of the unit's total response time.

*Concurrent enable*: If selected this activates the test to verify concurrent switching of the signals coming from the emergency stop.

*Concurrent (ms)*: This is only active if the previous parameter is enabled. It defines the maximum time (in msecs) between the switching of two different signals from the emergency stop.

*Object description*: This allows a description of the component's function to be entered. The text is displayed in the top part of the symbol.

## E-GATE (safety gate device)

E-GATE function block verifies a mobile guard or safety gate device input status. If the mobile guard or safety gate is open, the output is 0 (FALSE). Otherwise the output is 1 (TRUE).

### Parameters

#### Input type:

- Double NC Allows connection of components with two NC contacts
- Double NC/NO Allows connection of components with one NO contact and one NC.

*Enable reset*: If selected this enables the request to reset each time the mobile guard/safety gate is activated. Otherwise, enabling of the output directly follows the input conditions.

There are two types of reset: Manual and Monitored. When Manual is selected the system only verifies the signal's transition from 0 to 1. If Monitored is selected the double transition from 0 to 1 and then back to 0 is verified.

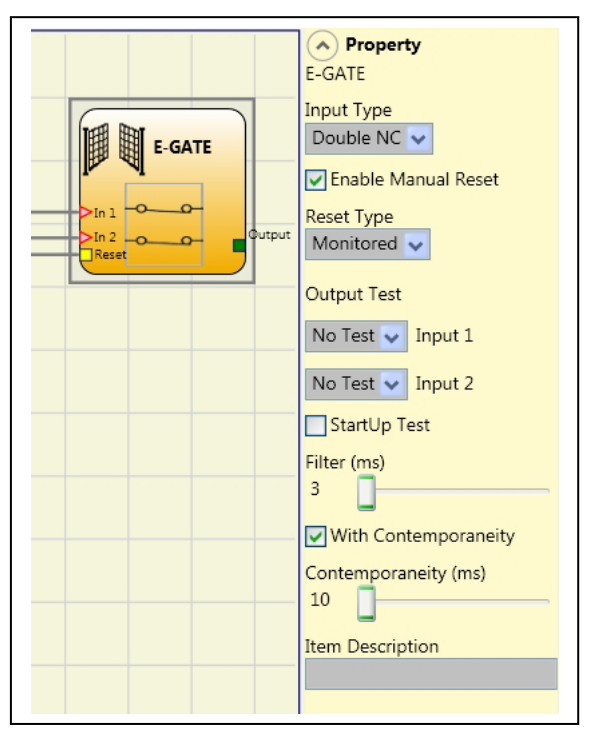

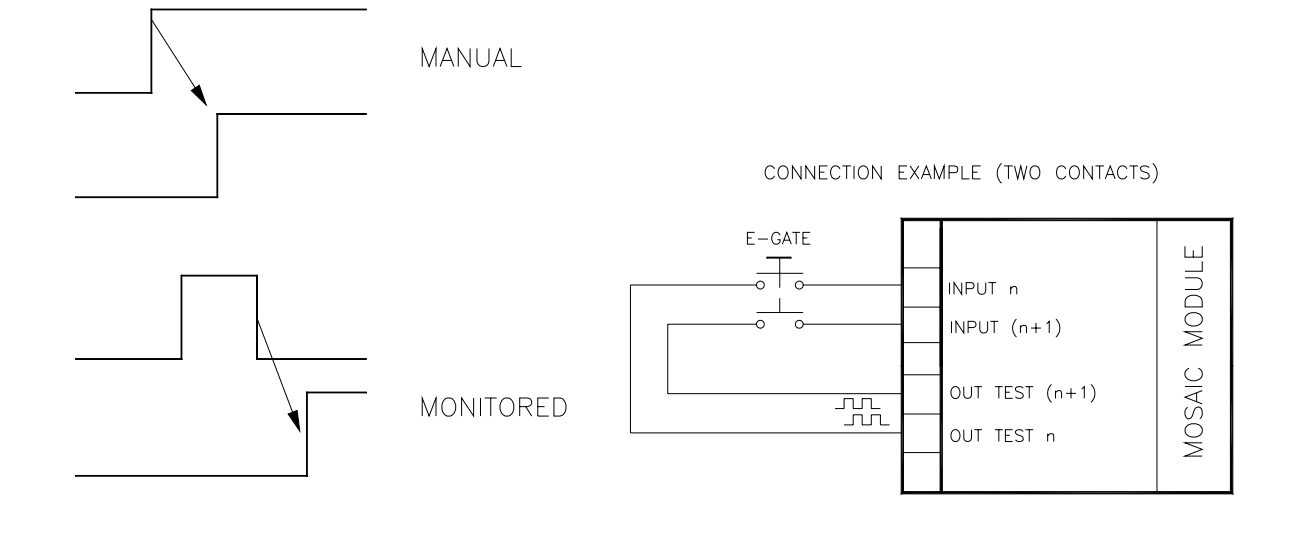

English

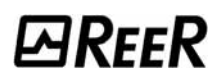

➔ WARNING: If the Enabled Reset is active, a consecutive Input have to be used. Example : Input 1 and Input 2 are used for the fuctional block, then Input 3 have to be used for the Reset Input.

*Output test*: This is used to select which test output signals are to be sent to the component contacts. This additional test makes it possible to detect and manage any short-circuits between the lines. There is a choice of 4 possible test output signals, Test Output 1 ÷ Test Output 4.

*Test at start-up*: If selected this enables the test at start-up of the external component. This test is performed by opening the mobile guard or safety gate to run a complete function test and enable the output. This test is only requested at machine start-up (when the unit is switched on).

*Filter (ms)*: This is used to filter the signals coming from the external contacts. The filter can be configured to between 3 and 250 ms and eliminates any bouncing on the contacts. The length of the filter affects the calculation of the unit's total response time.

*Concurrent enable*: If selected this activates the test to verify concurrent switching of the signals coming from the external contacts.

*Concurrent (ms)*: This is only active if the previous parameter is enabled. It defines the maximum time (in msecs) between the switching of two different signals from the external contacts.

*Object description*: This allows a description of the component's function to be entered. The text is displayed in the top part of the symbol.

# ENABLE (enable key)

ENABLE function block verifies a manual key device Input status. If the key is not turned the output is 0 (FALSE). Otherwise the output is 1 (TRUE).

#### Parameters

#### Input type

- Single NO Allows connection of components with one NO contact;
- Double NO Allows connection of components with two NO contacts.

*Enable reset*: If selected this enables the request to reset each time the command is activated. Otherwise, enabling of the output directly follows the input conditions. There are two types of reset: Manual and Monitored. When Manual is selected the system only verifies the signal's transition from 0 to 1. If Monitored is selected the double transition from 0 to 1 and then back to 0 is verified.

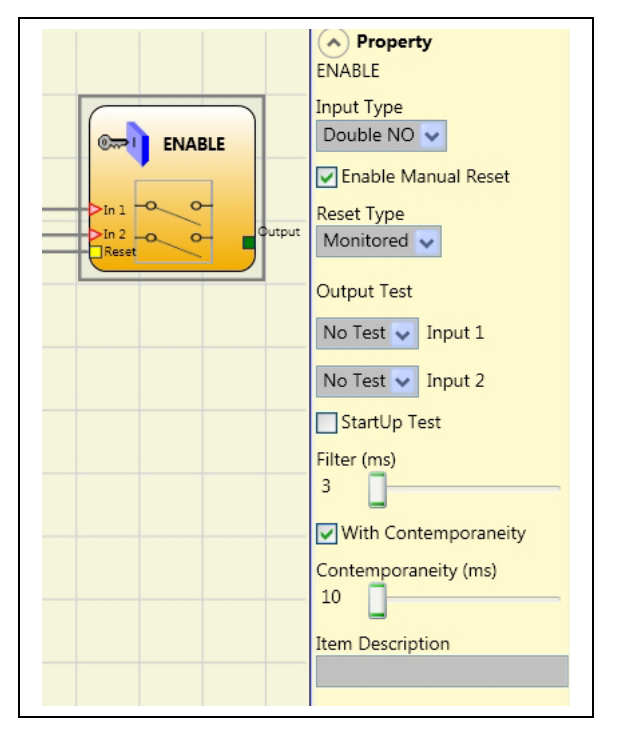

WARNING: If the Enabled Reset is active, a consecutive Input have to be used. Example : Input 1 and Input 2 are used for the fuctional block, then Input 3 have to be used for the Reset Input.

English

# *⊡REER*

CONNECTION EXAMPLE (ONE CONTACT)

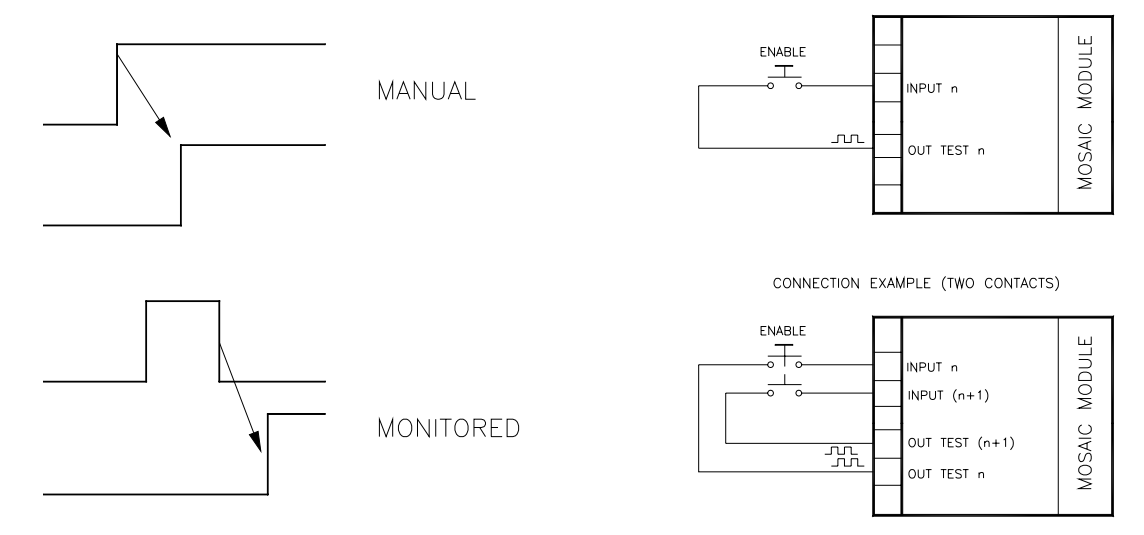

*Output test*: This is used to select which test output signals are to be sent to the component contacts. This additional test makes it possible to detect and manage any short-circuits between the lines. There is a choice of 4 possible test output signals, Test Output 1 ÷ Test Output 4.

*Test at start-up*: If selected this enables the test at start-up of the external component. This test is performed by opening and activating the enable key to run a complete function test and enable the output. This test is only requested at machine start-up (when the unit is switched on).

*Filter (ms)*: This is used to filter the signals coming from the external contacts. The filter can be configured to between 3 and 250 ms and eliminates any bouncing on the contacts. The length of the filter affects the calculation of the unit's total response time.

*Concurrent enable*: If selected this activates the test to verify concurrent switching of the signals coming from the external contacts.

*Concurrent (ms)*: This is only active if the previous parameter is enabled. It defines the maximum time (in msecs) between the switching of two different signals from the external contacts.

*Object description*: This allows a description of the component's function to be entered. The text is displayed in the top part of the symbol.

### ESPE (optoelectronic safety light curtain / laser scanner)

ESPE function block verifies an optoelectronic safety light curtain (or laser scanner) inputs state. If the area protected by the light curtain is occupied, (light curtain outputs FALSE) the output is 0 (FALSE). Otherwise, with the area clear and outputs to 1 (TRUE) the output is 1 (TRUE).

#### Parameters

*Enable reset*: If selected this enables the request to reset each time the area protected by the safety light curtain is occupied.

 Image: Speed of the speed of the speed

Otherwise, enabling of the output directly follows the input conditions.

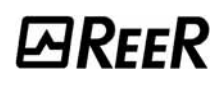

There are two types of reset: Manual and Monitored. When Manual is selected the system only verifies the signal's transition from 0 to 1. If Monitored is selected the double transition from 0 to 1 and then back to 0 is verified.

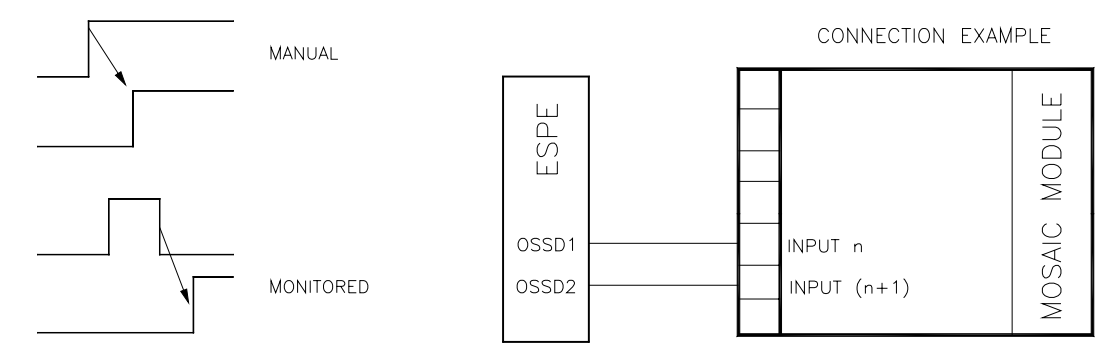

WARNING: If the Enabled Reset is active, a consecutive Input have to be used. Example : Input 1 and Input 2 are used for the fuctional block, then Input 3 have to be used for the Reset Input.

OUT TEST signals cannot be used in case of safety static output ESPE because the control is carried out from the ESPE.

*Test at start-up*: If selected this enables the test at start-up of the safety light curtain. This test is performed by occupying and clearing the area protected by the safety light curtain to run a complete function test and enable the output. This test is only requested at machine start-up (when the unit is switched on).

*Filter (ms)*: This is used to filter the signals coming from the safety light curtain. The filter can be configured to between 3 and 250 ms and eliminates any bouncing on the contacts. The length of the filter affects the calculation of the unit's total response time.

*Concurrent enable*: If selected this activates the test to verify concurrent switching of the signals coming from the safety light curtain.

*Concurrent (ms)*: This is only active if the previous parameter is enabled. It defines the maximum time (in msecs) between the switching of two different signals from the safety light curtain.

*Object description*: This allows a description of the component's function to be entered. The text is displayed in the top part of the symbol.

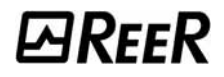

# FOOTSWITCH (safety pedal)

The FOOTSWITCH function block verifies the status of the inputs of a safety pedal device. If the pedal is not pressed the output is 0 (FALSE). Otherwise the output is 1 (TRUE).

### Parameters

#### Input type:

- Single NC Allows connection of pedals with one NC contact
- Single NO Allows connection of pedals with one NO contact.
- Double NC Allows connection of pedals with two NC contacts
- Double NC/NO Allows connection of pedals with one NO contact and one NC.

*Enabled reset*: If selected this enables the request to reset each time the safety pedal is activated. Otherwise, enabling of the output directly follows the input conditions.

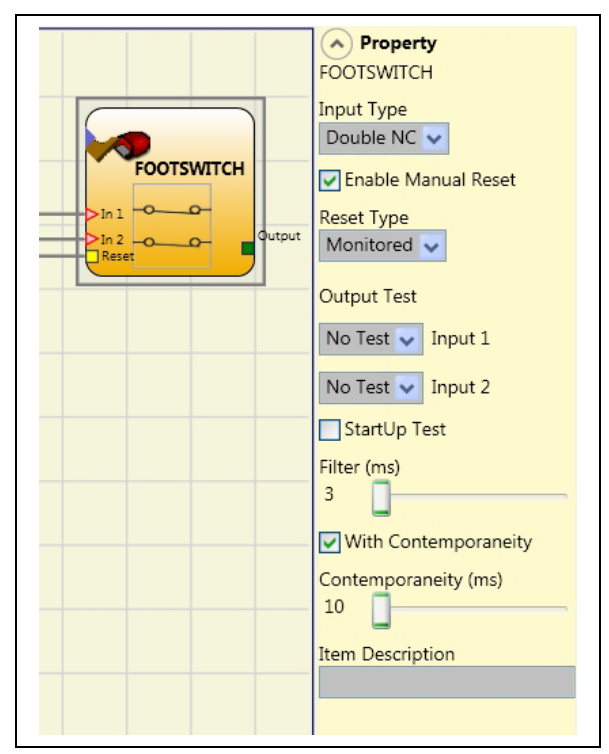

There are two types of reset: Manual and Monitored. When Manual is selected the system only verifies the signal's transition from 0 to 1. If Monitored is selected the double transition from 0 to 1 and then back to 0 is verified.

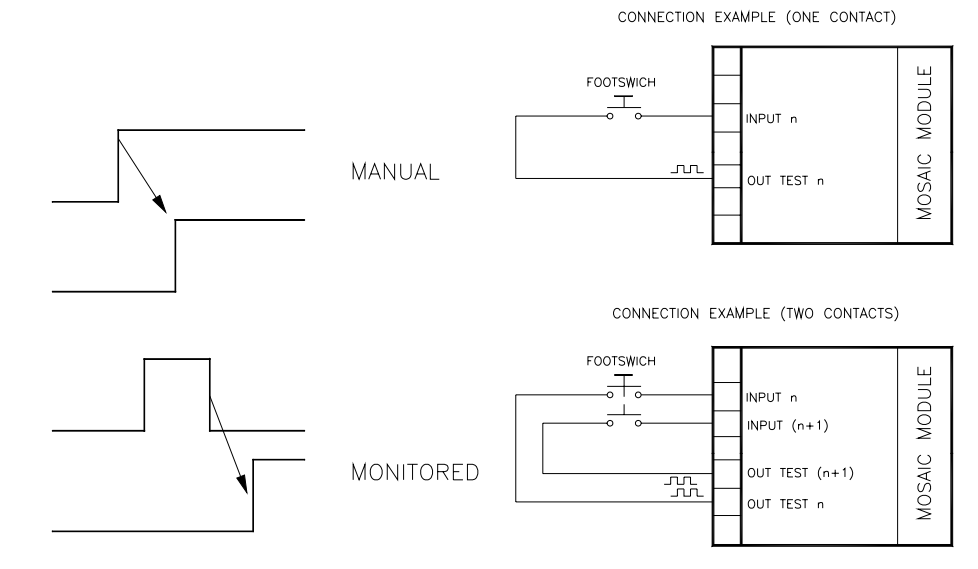

➡ WARNING: If the Enabled Reset is active, a consecutive Input have to be used. Example : Input 1 and Input 2 are used for the fuctional block, then Input 3 have to be used for the Reset Input.

*Output test*: This is used to select which test output signals are to be sent to the component contacts. This additional test makes it possible to detect and manage any short-circuits between the lines. There is a choice of 4 possible test output signals, Test Output 1 ÷ Test Output 4.

*Test at start-up*: If selected this enables the test at start-up of the external component. This test is performed by pressing and releasing the footswitch to run a complete function test and enable the output. This test is only requested at machine start-up (when the unit is switched on).

*Filter (ms)*: This is used to filter the signals coming from the external contacts. The filter can be configured to between 3 and 250 ms and eliminates any bouncing on the contacts. The length of the filter affects the calculation of the unit's total response time.

*Concurrent enable*: If selected this activates the test to verify concurrent switching of the signals coming from the external contacts.

*Concurrent (ms)*: This is only active if the previous parameter is enabled. It defines the maximum time (in msecs) between the switching of two different signals from the external contacts.

*Object description*: This allows a description of the component's function to be entered. The text is displayed in the top part of the symbol.

# MOD-SEL (safety selector)

The MOD-SEL function block verifies the status of the inputs from a mode selector (up to 4 inputs): If only one input is 1 (TRUE) the corresponding output is also 1 (TRUE). In all other cases, and thus when all inputs are 0 (FALSE) or more than one input is 1 (TRUE) all the outputs are 0 (FALSE)

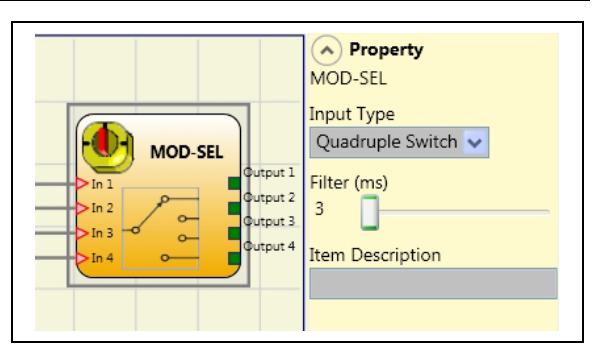

Parameters

# Input type:

- Double selector Allows connection of two-way mode selectors.
- Triple selector Allows connection of three-way mode selectors.
- Quadruple selector Allows connection of four-way mode selectors.

*Filter (ms)*: This is used to filter the signals coming from the mode selector. The filter can be configured to between 3 and 250 ms and eliminates any bouncing on the contacts. The length of the filter affects the calculation of the unit's total response time

*Object description*: This allows a description of the component's function to be entered. The text is displayed in the top part of the symbol.

# PHOTOCELL (safety photocell)

The PHOTOCELL function block verifies the status of the inputs of an optoelectronic safety photocell. If the beam of the photocell is occupied (photocell output FALSE) the output is 0 (FALSE). Otherwise with the beam clear and an output of 1 (TRUE) the output is 1 (TRUE).

### Parameters

*Enabled reset*: If selected this enables the request to reset each time safety photocell is activated. Otherwise, enabling of the output directly follows the input conditions.

There are two types of reset: Manual and Monitored. When Manual is selected the system

Property

PHOTOCELL

PHOTOCELL

Enable Manual Reset

Reset Type

Monitored

Output

Output Test

No Test

Input 1

StartUp Test

Filter (ms)

3

Item Description

only verifies the signal's transition from 0 to 1. If Monitored is selected the double transition from 0 to 1 and then back to 0 is verified.

60

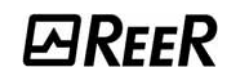

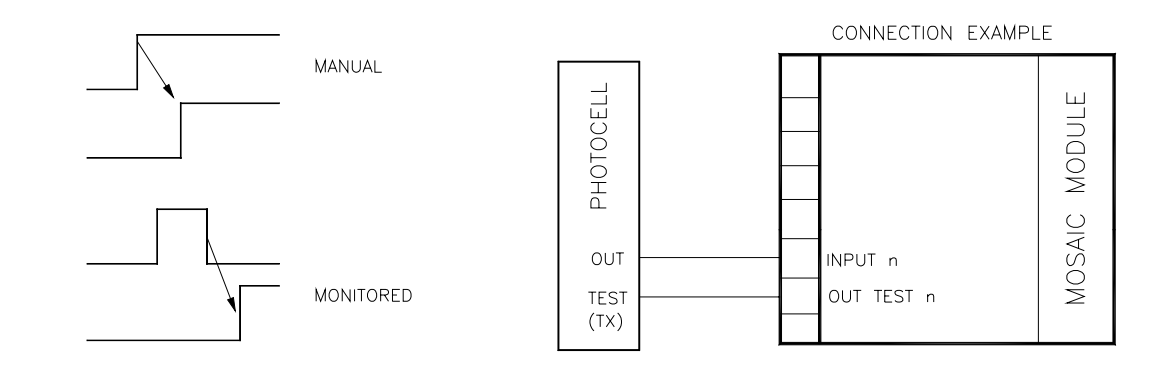

➔ WARNING: If the Enabled Reset is active, a consecutive Input have to be used. Example : Input 1 is used for the fuctional block, then Input 2 have to be used for the Reset Input.

*Output test*: This is used to select which test output are to be sent to the photocell test input. This additional test makes it possible to detect and manage any short-circuits between the lines. One test signal is mandatory and can be chosen among the four possible test output signals: Test Output 1 ÷ Test Output 4.

*Test at start-up*: If selected this enables the test at start-up of the external component. This test is performed by occupying and clearing the photocell to run a complete function test and enable the output. This test is only requested at machine start-up (when the unit is switched on).

*Filter (ms)*: This is used to filter the signals coming from the external contacts. The filter can be configured to between 3 and 250 ms and eliminates any bouncing on the contacts. The length of the filter affects the calculation of the unit's total response time.

*Object description*: This allows a description of the component's function to be entered. The text is displayed in the top part of the symbol.

### TWO-HAND (bimanual control)

The TWO HAND function block verifies the status of the inputs of a two hand control switch. Only if both the press-buttons are pressed within 500 msec the output is 1 (TRUE). Otherwise the output is 0 (FALSE).

Input type:

- Double NO Allows connection of two-hand switch with one NO contact for each button.
- Quadruple NC-NO Allows connection of twohand switch with a double NO/NC contact for each button.

*Output test*: This is used to select which test output signals are to be sent to the component contacts. This additional test makes it possible

are JE). d n. WOfor rest ent

TWO-HAND

Property

TWO-HAND

Input Type

to detect and manage any short-circuits between the lines. There is a choice of 4 possible test output signals, Test Output 1  $\div$  Test Output 4.

*Test at start-up*: If selected this enables the test at start-up of the external component. This test is performed by pressing the two buttons (within 500 msec) and releasing them to run a complete function test and enable the output. This test is only requested at machine start-up (when the unit is switched on).

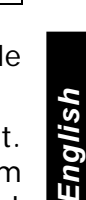

*Filter (ms)*: This is used to filter the signals coming from the mode selector. The filter can be configured to between 3 and 250 ms and eliminates any bouncing on the contacts. The length of the filter affects the calculation of the unit's total response time

*Item description*: This allows a description of the component's function to be entered. The text is displayed in the top part of the symbol.

# SENSOR

The SENSOR function block verifies the status of the input of a sensor (not a safety sensor). If the beam of the sensor is occupied (sensor output FALSE) the output is 0 (FALSE). Otherwise, with the beam clear and an output of 1 (TRUE) then the output is 1 (TRUE).

# Parameters

*Enabled reset*: If selected this enables the request to reset each time the area protected by the sensor is occupied. Otherwise, enabling of the output directly follows the input conditions. There are two types of reset: Manual and Monitored. When Manual is selected the system only verifies the signal's transition from 0 to 1. If

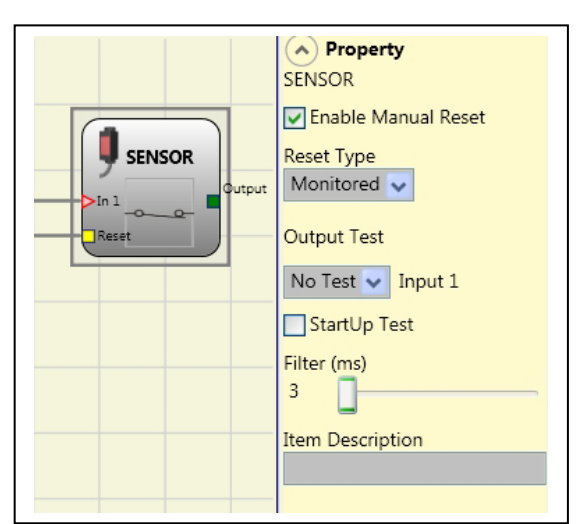

Monitored is selected the double transition from 0 to 1 and then back to 0 is verified.

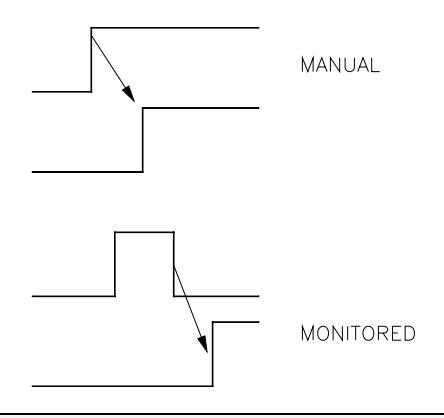

➔ WARNING: If the Enabled Reset is active, a consecutive Input have to be used. Example : Input 1 is used for the fuctional block, then Input 2 have to be used for the Reset Input.

*Output test*: This is used to select which test output signals are to be sent to the sensor. This additional test makes it possible to detect and manage any short-circuits between the lines. There is a choice of 4 possible test output signals, Test Output 1  $\div$  Test Output 4.

*Test at start-up*: If selected this enables the test at start-up of the sensor. This test is performed by occupying and clearing the area protected by the sensor to run a complete function test and enable the output. This test is only requested at machine start-up (when the unit is switched on).

*Filter (ms)*: This is used to filter the signals coming from the sensor. The filter can be configured to between 3 and 250 ms and eliminates any bouncing on the contacts. The length of the filter affects the calculation of the unit's total response time.

*Object description*: This allows a description of the component's function to be entered. The text is displayed in the top part of the symbol.

# S-MAT (safety mat)

The S-MAT function block verifies the status of the inputs of a safety mat. If a person stands on the mat the output is 0 (FALSE). Otherwise, with the mat clear, the output is 1 (TRUE).

## Parameters

*Enabled reset*: If selected this enables the request to reset each time the mobile guard/safety gate is activated. Otherwise, enabling of the output directly follows the input conditions.

There are two types of reset: Manual and Monitored. When Manual is selected the system only verifies the signal's transition from 0 to 1. If Monitored is selected the double transition from 0 to 1 and then back to 0 is verified.

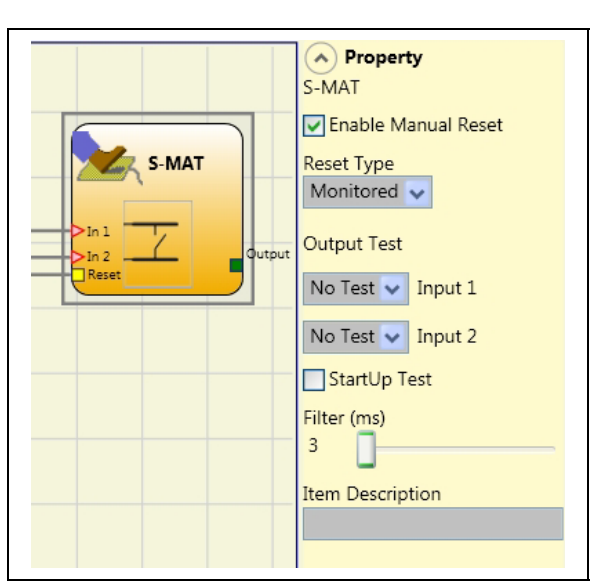

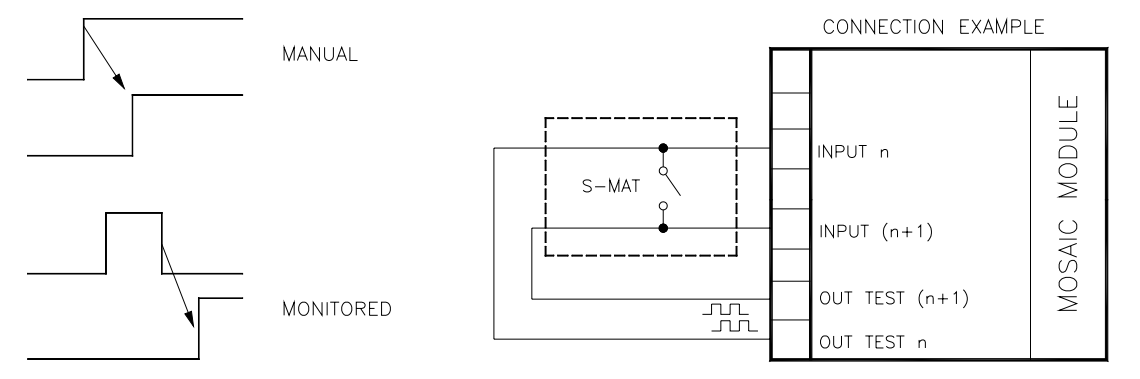

- ➔ If the Enabled Reset is active, a consecutive Input have to be used. Example : Input 1 and Input 2 are used for the fuctional block, then Input 3 have to be used for the Reset Input.
- ➡ Each output OUT TEST can be connected to only one input S-MAT (it is not allowed parallel connection of 2 inputs).

The function block S-MAT can not be used with 2-wire components and termination resistance.

*Output test*: This is used to select which test output signals are to be sent to the mat contact. This additional test makes it possible to detect and manage any short-circuits between the lines. Test signals are mandatory and must be chosen between two possible configurations: Test Output 1/Test Output 2 or Test Output 3/Test Output 4.

*Test at start-up*: If selected this enables the test at start-up of the external component. This test is performed by pressing and releasing the safety mat to run a complete function test and enable the output. This test is only requested at machine start-up (when the unit is switched on).

*Filter (ms)*: This is used to filter the signals coming from the external contacts. The filter can be configured to between 3 and 250 ms and eliminates any bouncing on the contacts. The length of the filter affects the calculation of the unit's total response time.

*Object description*: This allows a description of the component's function to be entered. The text is displayed in the top part of the symbol.

# SWITCH

SWITCH function block verifies the input status of a pushbutton or switch (NOT SAFETY SWITCHES). If the pushbutton is pressed the output is 1 (TRUE). Otherwise, the output is 0 (FALSE).

# Parameters

*Enabled reset*: If selected this enables the request to reset each time the area protected by the safety light curtain is occupied. Otherwise, enabling of the output directly follows the input conditions.

There are two types of reset: Manual and Monitored. When Manual is selected the system only verifies the signal's transition from 0 to 1. If Monitored is selected the double transition from

0 to 1 and then back to 0 is verified.

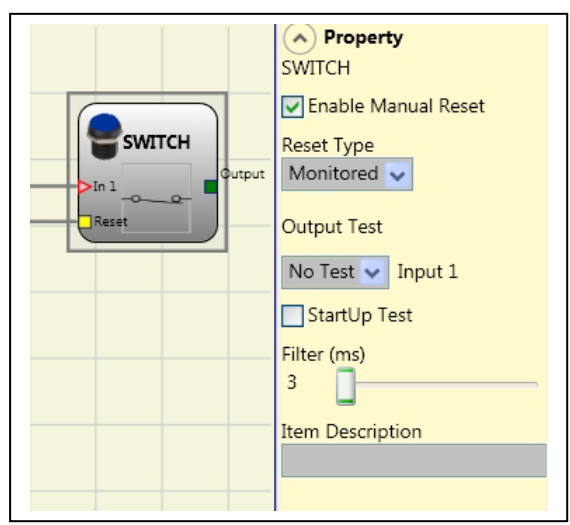

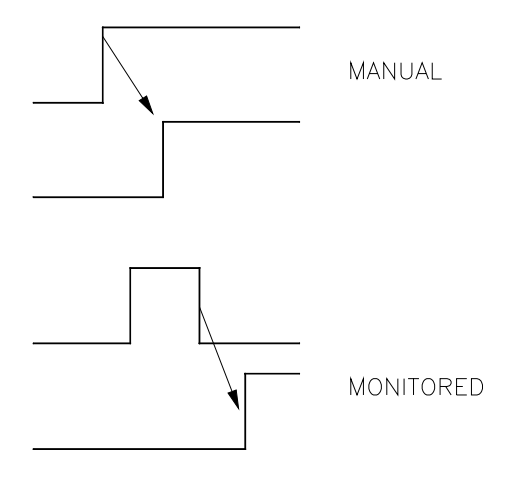

➡ WARNING: If the Enabled Reset is active, a consecutive Input have to be used. Example : Input 1 is used for the fuctional block, then Input 2 have to be used for the Reset Input.

*Output test*: This is used to select which test output signals are to be sent to the switch. This additional test makes it possible to detect and manage any short-circuits between the lines. There is a choice of 4 possible test output signals, Test Output 1 ÷ Test Output 4.

*Test at start-up*: If selected this enables the test at start-up of the switch. This test is performed by opening and closing the switch contact to run a complete function test and enable the output. This test is only requested at machine start-up (when the unit is switched on).

*Filter (ms)*: This is used to filter the signals coming from the switch. The filter can be configured to between 3 and 250ms and eliminates any bouncing on the contacts. The length of the filter affects the calculation of the unit's total response time.

*Object description*: This allows a description of the component's function to be entered. The text is displayed in the top part of the symbol.

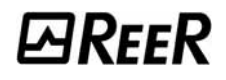

## COMMENTS

This allows a description to be entered and placed in any point of the diagram.

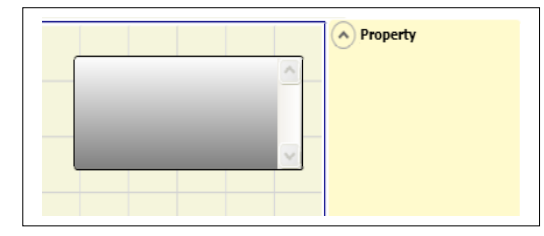

#### TITLE

Automatically adds the name of the manufacturer, the designer, the project name and the CRC.

| Company: Company                    |
|-------------------------------------|
| User: Name<br>Project Name: Project |
| Schematic CRC:                      |

# **OPERATOR FUNCTION BLOCKS**

All the input of these operators could be inverted (logical NOT). It could be done clicking with the right mouse key on the input to be inverted. A little circle will be showed on the inverted input. To cancel the inversion, simply click another time on the same input pin.

→

The maximum number of user blocks is 32.

### LOGICAL OPERATORS

#### AND

Logical AND returns an output of 1 (TRUE) if all the inputs are 1 (TRUE).

| In <sub>1</sub> | ln <sub>2</sub> | Inx | Out |
|-----------------|-----------------|-----|-----|
| 0               | 0               | 0   | 0   |
| 1               | 0               | 0   | 0   |
| 0               | 1               | 0   | 0   |
| 1               | 1               | 0   | 0   |
| 0               | 0               | 1   | 0   |
| 1               | 0               | 1   | 0   |
| 0               | 1               | 1   | 0   |
| 1               | 1               | 1   | 1   |

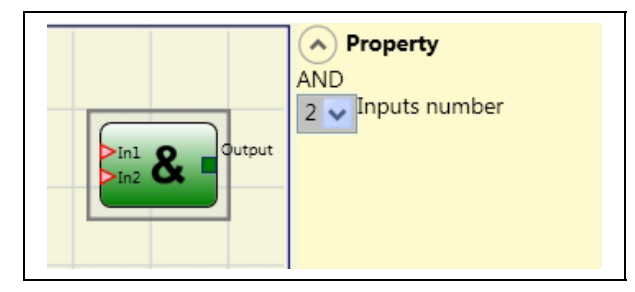

#### Parameters

*Number of inputs*: this is used to set between 2 and 8 inputs.

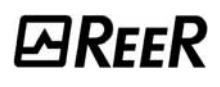

#### NAND

Logical NAND returns an output of 0 (FALSE) if all the inputs are 1 (TRUE).

| In <sub>1</sub> | ln <sub>2</sub> | In× | Out |
|-----------------|-----------------|-----|-----|
| 0               | 0               | 0   | 1   |
| 1               | 0               | 0   | 1   |
| 0               | 1               | 0   | 1   |
| 1               | 1               | 0   | 1   |
| 0               | 0               | 1   | 1   |
| 1               | 0               | 1   | 1   |
| 0               | 1               | 1   | 1   |
| 1               | 1               | 1   | 0   |

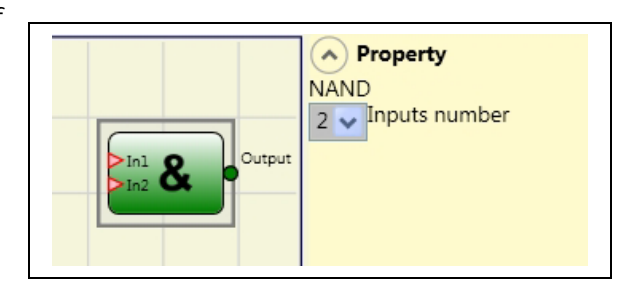

#### Parameters

Number of inputs: this is used to set between 2 and 8 inputs.

#### NOT

Logical NOT inverts the logical status of the input.

| In | Out |
|----|-----|
| 0  | 1   |
| 1  | 0   |

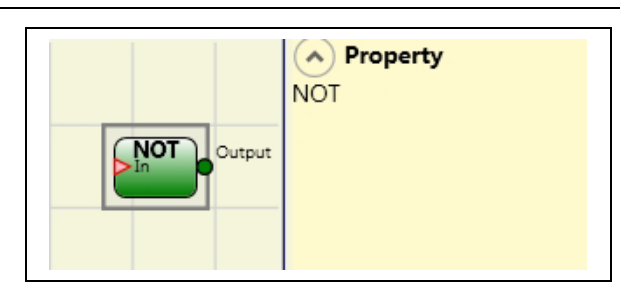

#### OR

Logical OR returns an output of 1 (TRUE) if at least one of the inputs is 1 (TRUE).

| In <sub>1</sub> | ln <sub>2</sub> | Inx | Out |
|-----------------|-----------------|-----|-----|
| 0               | 0               | 0   | 0   |
| 1               | 0               | 0   | 1   |
| 0               | 1               | 0   | 1   |
| 1               | 1               | 0   | 1   |
| 0               | 0               | 1   | 1   |
| 1               | 0               | 1   | 1   |
| 0               | 1               | 1   | 1   |
| 1               | 1               | 1   | 1   |

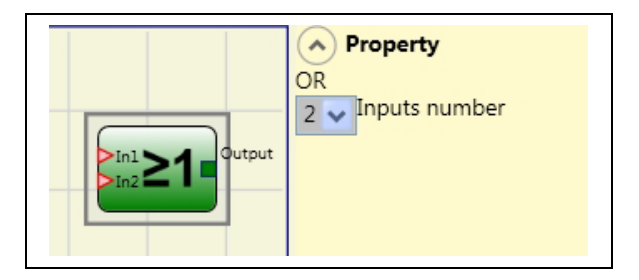

#### Parameters

Number of inputs: this is used to set between 2 and 8 inputs.

### NOR

Logical NOR returns an output of 0 (FALSE) if at least one of the inputs is 1 (TRUE).

| In <sub>1</sub> | In <sub>2</sub> | ln <sub>x</sub> | Out |
|-----------------|-----------------|-----------------|-----|
| 0               | 0               | 0               | 1   |
| 1               | 0               | 0               | 0   |
| 0               | 1               | 0               | 0   |
| 1               | 1               | 0               | 0   |
| 0               | 0               | 1               | 0   |
| 1               | 0               | 1               | 0   |
| 0               | 1               | 1               | 0   |
| 1               | 1               | 1               | 0   |

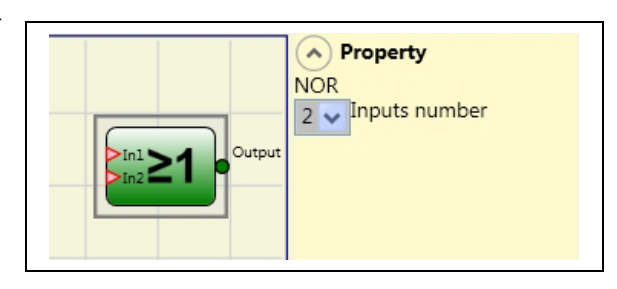

# Parameters

Number of inputs: this is used to set between 2 and 8 inputs.

#### XOR

Logical XOR returns an output 0 (FALSE) if the input's number at 1 (TRUE) is even or the inputs are all 0 (FALSE).

| <b>In</b> ₁ | ln <sub>2</sub> | Inx | Out |
|-------------|-----------------|-----|-----|
| 0           | 0               | 0   | 0   |
| 1           | 0               | 0   | 1   |
| 0           | 1               | 0   | 1   |
| 1           | 1               | 0   | 0   |
| 0           | 0               | 1   | 1   |
| 1           | 0               | 1   | 0   |
| 0           | 1               | 1   | 0   |
| 1           | 1               | 1   | 1   |

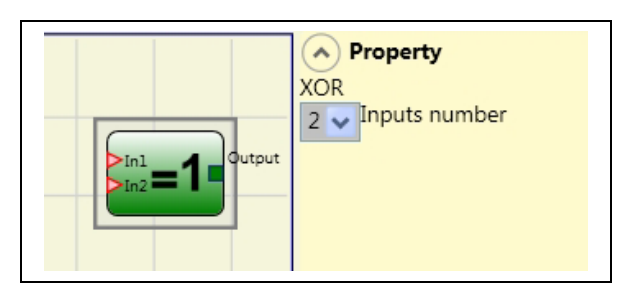

# Parameters

Number of inputs: this is used to set between 2 and 8 inputs.

### **XNOR**

Logical XNOR returns an output 1 (TRUE) if the input's number at 1 (TRUE) is even or the inputs are all 0 (FALSE).

| ln1 | ln <sub>2</sub> | Inx | Out |
|-----|-----------------|-----|-----|
| 0   | 0               | 0   | 1   |
| 1   | 0               | 0   | 0   |
| 0   | 1               | 0   | 0   |
| 1   | 1               | 0   | 1   |
| 0   | 0               | 1   | 0   |
| 1   | 0               | 1   | 1   |
| 0   | 1               | 1   | 1   |
| 1   | 1               | 1   | 0   |

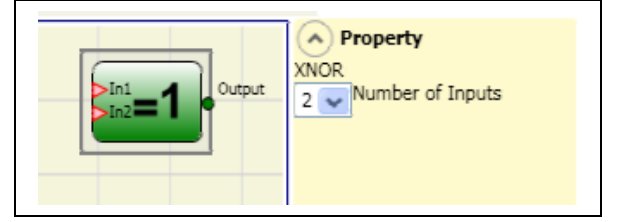

Parameters

Number of inputs: this is used to set between 2 and 8 inputs.

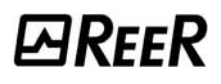

# MULTIPLEXER

Logical MULTIPLEXER forwards the signal of the inputs to the output according to the Sel selection. If the SEL1÷SEL4 have only one bit set, the selected ln n is connected to the Output. If the SEL inputs are: - more than one = 1 (TRUE) - none = 1 (TRUE) the output is set to 0 (FALSE) independently from the ln n values.

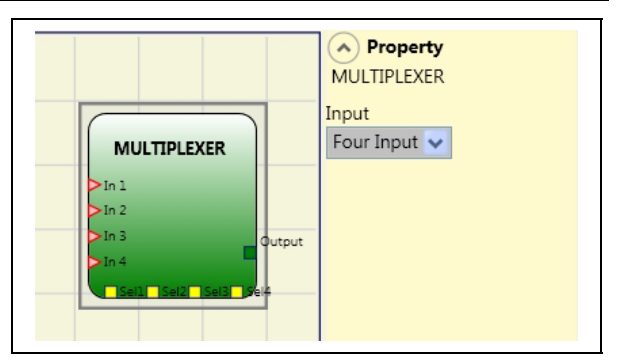

#### Parameters

Number of inputs: this is used to set between 2 and 4 inputs.

#### MEMORY OPERATORS

MEMORY operators can be used if you decide to save any data (TRUE or FALSE) from other project components.

Status changes are performed according to the truth tables shown for each operator.

#### D FLIP FLOP (max number = 8)

The D FLIP FLOP operator saves the previously set status on output Q according to the following truth table.

| Preset | Clear | Ck          | D | Q           |
|--------|-------|-------------|---|-------------|
| 1      | 0     | Х           | Х | 1           |
| 0      | 1     | Х           | Х | 0           |
| 1      | 1     | Х           | Х | 0           |
| 0      | 0     | L           | Х | Keep memory |
| 0      | 0     | Rising edge | 1 | 1           |
| 0      | 0     | Rising edge | 0 | 0           |

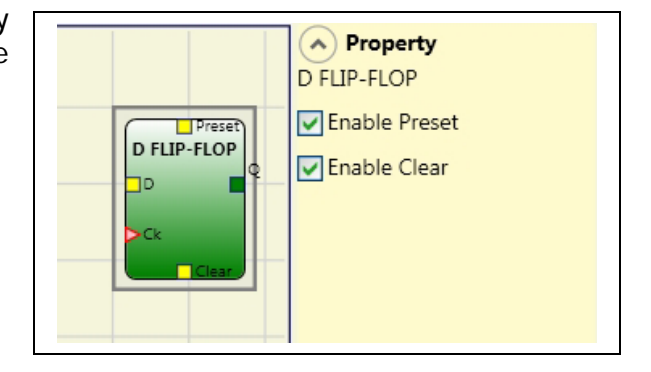

#### Parameters

*Preset*: If selected enables output Q to be set to 1 (TRUE).

*Clear*: If selected enables the saving process to be reset.

## **SR FLIP FLOP**

SR FLIP FLOP operator brings output Q at 1 with Set, 0 with Reset. See the following truth table.

| SET | RESET | Q           |
|-----|-------|-------------|
| 0   | 0     | Keep memory |
| 0   | 1     | 0           |
| 1   | 0     | 1           |
| 1   | 1     | 0           |

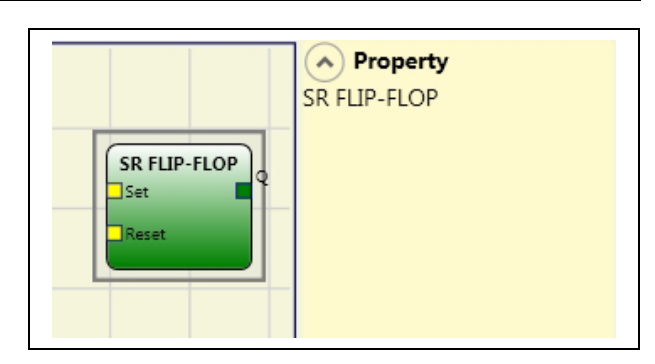

# USER RESTART MANUAL (max number = 8 with RESTART MONITORED)

The USER RESTART MANUAL operator saves the restart signal according to the following truth table.

| Clear | Restart      | In | Q           |
|-------|--------------|----|-------------|
| 1     | Х            | Х  | 0           |
| Х     | Х            | 0  | 0           |
| 0     | L            | 1  | Keep memory |
| 0     | Rising edge  | 1  | 1           |
| 0     | Falling edge | 1  | Keep memory |

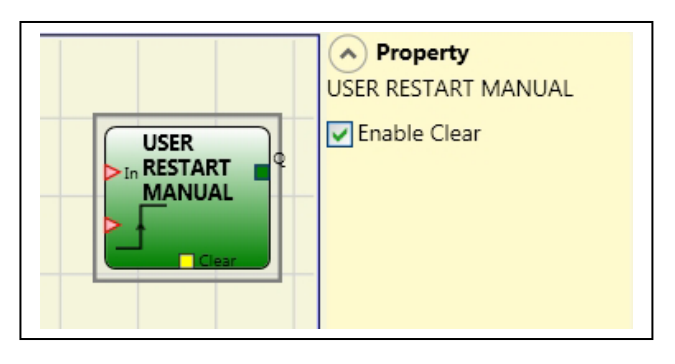

#### Parameters

*Clear enable*: If selected enables the saving process to be reset.

#### USER RESTART MONITORED (max number = 8 with RESTART MANUAL)

The USER RESTART MONITORED operator is used to save the restart signal according to the following truth table.

| Clear | Restart     | In | Q           |
|-------|-------------|----|-------------|
| 1     | Х           | Х  | 0           |
| Х     | Х           | 0  | 0           |
| 0     | L           | 1  | Keep memory |
| 0     | Rising edge | 1  | Keep memory |
| 0     |             | 1  | 1           |

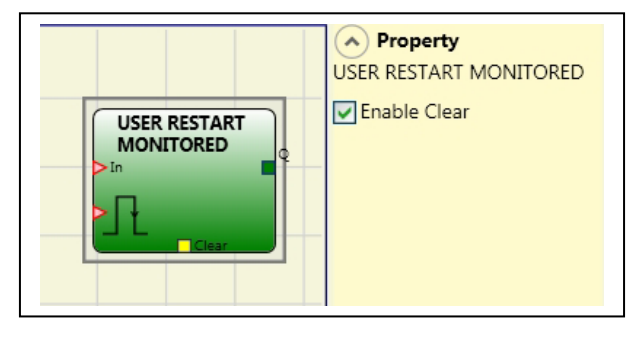

#### Parameters

*Clear enable*: If selected enables the saving process to be reset.

## COUNTER OPERATORS

ЫRFFR

COUNTER operator is a pulse counter that sets output Q to 1 (TRUE) as soon as the desired count is reached.

#### COUNTER (max number = 8).

The operator COUNTER is a pulse counter. There are 3 operationg modes:

- 1) AUTOMATIC
- 2) MANUAL
- 3) AUTOMATIC + MANUAL
- The counter generates a pulse duration equal to the system response time as soon as the set count is reached. If the CLEAR pin is not enabled this is the default mode.
- The counter leads to 1 (TRUE) the output Q as soon as it reaches the set count. The output Q goes to 0 (FALSE) when the signal CLEAR is activated.

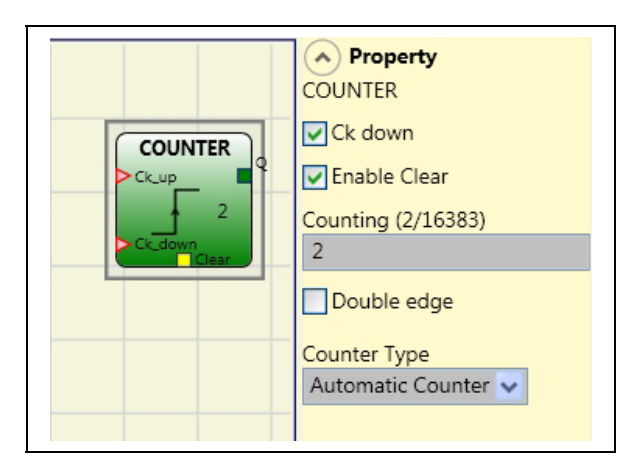

3) The counter generates a pulse duration equal to the system response time as soon as the set count is reached. If the CLEAR signal is activated, the internal count goes back to 0.

#### Parameters

*Clear Enable*: If selected this enables the request to clear in order to restart the counter setting output Q to 0 (FALSE). It also offers the possibility of enabling or not enabling (*Automatic Enable*) automatic operation with manual reset.

If this is not selected operation is automatic. Once the set count is reached output Q is set to 1(TRUE) and stays in this condition for two internal cycles after which it is resetted.

#### Ck down: Enables counting down.

*Two-way*: If selected it enables counting on both the rising and falling edges.

| TIMER OPERATORS | (max number = 8) | 8) |
|-----------------|------------------|----|
|-----------------|------------------|----|

TIMER operators allow you to generate a signal (TRUE or FALSE) for a user-definable period.

#### CLOCKING

CLOCKING operator generates a clock signal output with the desired period if the input In is 1 (TRUE).

#### Parameters

*Time*: The period can be set to between **10 ms** and **1093.3 s**.

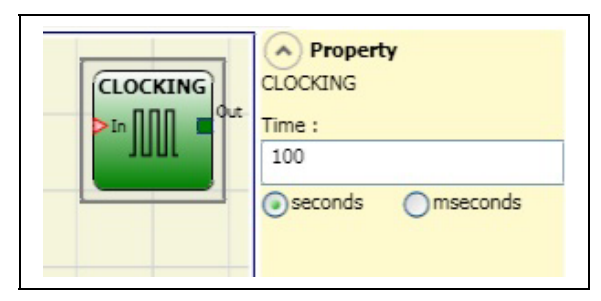

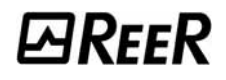

mseconds

A Property

MONOSTABLE

Time :

0.01

seconds

Retriggerable

Leading Edge

MONOSTABLE

## MONOSTABLE

The MONOSTABILE operator generates a level 1 (TRUE) output activated by the rising edge of the input and remains in this condition for the set time.

Parameters

*Time*: The delay can be set to between 10 ms and 1093.3 s.

*Rising edge*: If selected, the output is set to 1 (TRUE) on the input signal's rising edge where it remains for the set time, which can be extended for as long as the input stays at 1 (TRUE).

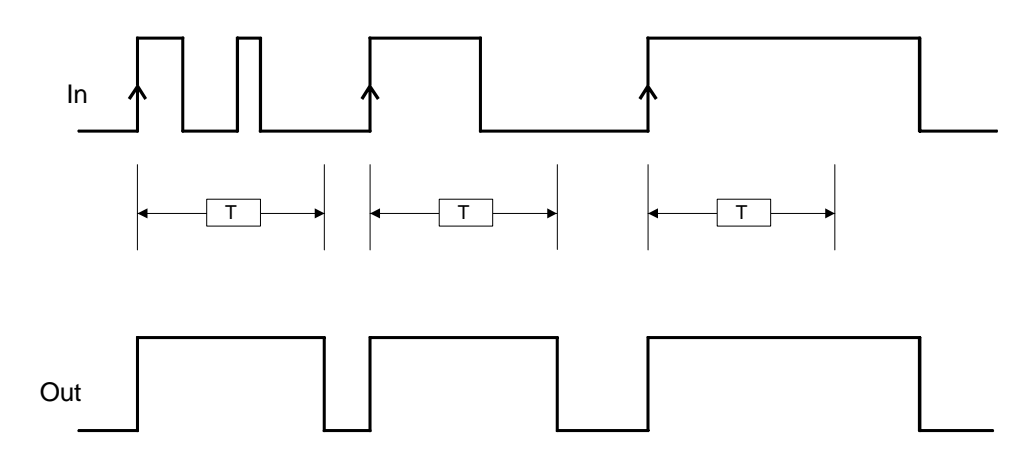

If not selected the logic is inverted, the output is set to 0 (FALSE) on the input signal's falling edge, where it remains for the set time, which can be extended for as long as the input stays at 0 (FALSE).

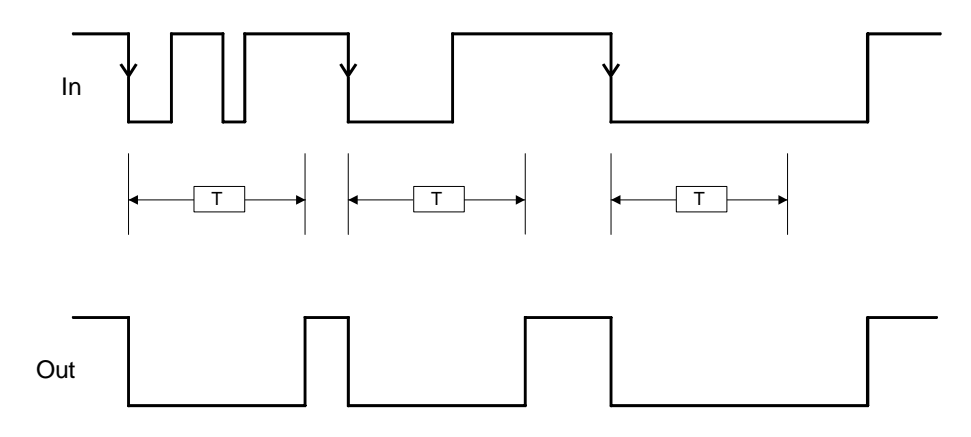

*Retriggerable*: If selected the time is reset each time the input status changes.

# PASSING MAKE CONTACT

In

In the PASSING MAKE CONTACT operator the output follows the signal on the input. However, if this is 1 (TRUE) for longer than the set time, the output changes to 0 (FALSE). When there is an input falling edge, the timer is cleared.

| ator the<br>input.<br>than the<br>(FALSE).<br>ne timer | PASSING MAKE<br>CONTACT | Property         PASSING MAKE CONTACT         Time (Return to confirm):         0.01         Out         Image: Signal stress of the stress of the st |
|--------------------------------------------------------|-------------------------|----------------------------------------------------------------------------------------------------|
|                                                        |                         |                                                                                                    |
| < T                                                    |                         |                                                                                                    |

#### Parameters

*Time*: The delay can be set to between **10 ms and 1093.3 s**.

*Retriggerable*: If selected the time is not reset when there is an input falling edge. The output stays 1 (TRUE) for all the selected time. When there is a new input rising edge, the timer restart again.

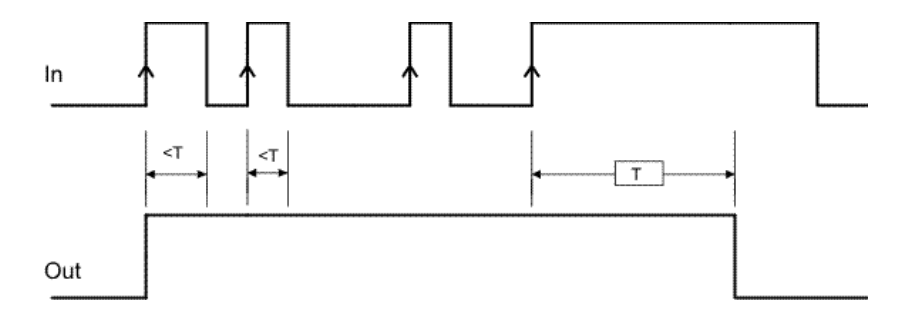

English
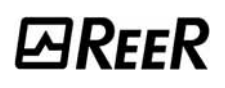

mseconds

A Property

DELAY

Time :

0.01

seconds

Retriggerable

Leading Edge

DELAY

#### DELAY

DELAY operator applies a delay to a signal by setting the output to 1 (TRUE) after the set time, against a change in the level of the input signal.

#### Parameters

*Time*: The delay can be set to between **10 ms and 1093.3 s**.

*Rising edge*: If selected, the delay starts on the input signal's rising edge at the end of which the output changes to 1 (TRUE) if the input is 1 (TRUE) where it remains for as long as the input stays at 1 (TRUE).

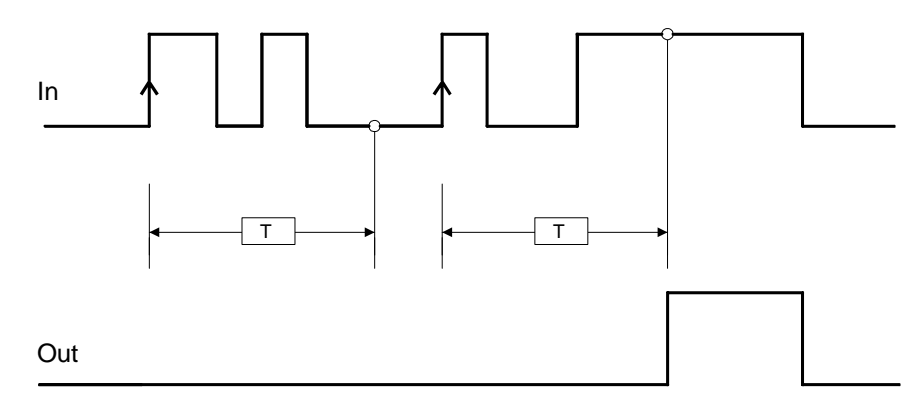

If not selected the logic is inverted, the output is set to 1 (TRUE) on the input signal's rising edge, the delay starts on the input signal's falling edge, at the end of the set time the output changes to 0 (FALSE) if the input is 0 (FALSE) otherwise it remains 1 TRUE.

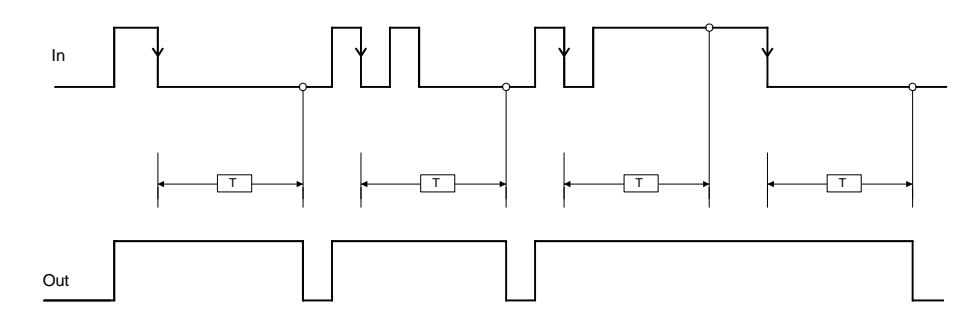

*Retriggerable*: If selected the time is reset each time the input status changes.

#### MUTING OPERATORS (max number = 4)

#### "Concurrent" MUTING

The MUTING operator with "Concurrent" logic performs muting of the input signal through sensor inputs S1, S2, S3 and S4.

Preliminary condition: The Muting cycle can only start if all the sensors are 0 (FALSE) and inputs are 1 (TRUE) (barrier free).

#### Parameters

*Timeout (sec)*: Sets the time, between 10 secs and unlimited, within which the Muting cycle must end. If the cycle is not complete at the end of this time, Muting is immediately discontinued.

*Enable*: If selected it enables the possibility of enabling or not enabling the Muting function. Otherwise the Muting function is always enabled.

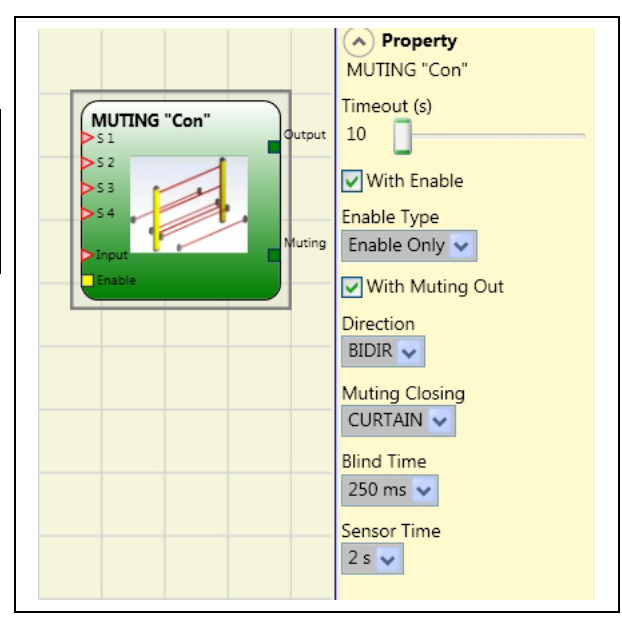

There are two Enable modes: Enable/Disable and Enable Only. If Enable/Disable is selected the Muting cycle cannot start if Enable is fixed at 1 (TRUE) or 0 (FALSE) but is only activated with a rising edge. To disable muting, set Enable to 0 (FALSE). In this mode the falling edge disables Muting regardless of the condition. If Enable Only is selected Muting cannot be disabled but Enable must be set to 0 (FALSE) in order to enable a new rising edge for the next Muting cycle.

*Direction*: The order in which the sensors are occupied can be set. If set to BIDIR they can be occupied in both directions, from S1&S2 to S3&S4 and from S3&S4 to S1&S2, if set to UP they can be occupied from S1&S2 to S3&S4 and if set to DOWN from S3&S4 to S1&S2.

*Muting Close*: There are two types, CURTAIN and SENSOR. If you select CURTAIN muting closes when the input signal rises, if you select SENSOR it closes when the third sensor has been cleared.

| S1 | \$2 | Input | <b>S</b> 3 | S4 | Muting |
|----|-----|-------|------------|----|--------|
| 0  | 0   | 1     | 0          | 0  | 0      |
| 1  | 0   | 1     | 0          | 0  | 0      |
| 1  | 1   | 1     | 0          | 0  | 1      |
| 1  | 1   | Х     | 0          | 0  | 1      |
| 1  | 1   | Х     | 1          | 1  | 1      |
| 0  | 0   | 0     | 1          | 1  | 1      |
| 0  | 0   | 1     | 1          | 1  | 0      |
| 0  | 0   | 1     | 0          | 0  | 0      |

#### Select CURTAIN

#### Select SENSOR

| S1 | S2 | Input | S3 | S4 | Muting |
|----|----|-------|----|----|--------|
| 0  | 0  | 1     | 0  | 0  | 0      |
| 1  | 0  | 1     | 0  | 0  | 0      |
| 1  | 1  | 1     | 0  | 0  | 1      |
| 1  | 1  | Х     | 0  | 0  | 1      |
| 1  | 1  | Х     | 1  | 1  | 1      |
| 0  | 0  | 0     | 1  | 1  | 1      |
| 0  | 0  | 1     | 1  | 1  | 1      |
| 0  | 0  | 1     | 0  | 1  | 0      |
| 0  | 0  | 1     | 0  | 0  | 0      |

*Blind Time*: <u>Only with Muting Close=Curtain</u>, *blind time* is enabled if you know that after the complete transition of the pallet (muting cycle close) some protruding objects could still occupy the light curtain and send the input to 0 (FALSE). During blind time the input remains 1 (TRUE). Blind Time can range from 250 msecs to 1 second.

Sensor time: A difference of between 2 and 5 seconds can be set for activating the sensors.

#### MUTING "L"

The MUTING operator with "L" logic performs muting of the input signal through sensor inputs S1 and S2.

Preliminary condition: The Muting cycle can only start if S1 and S2 are 0 (FALSE) and the inputs are 1 (TRUE) (barrier free).

#### Parameters

*Timeout (sec)*: Sets the time, between 10 secs and unlimited, within which the Muting cycle must end. If the cycle is not complete at the end of this time, Muting is immediately discontinued.

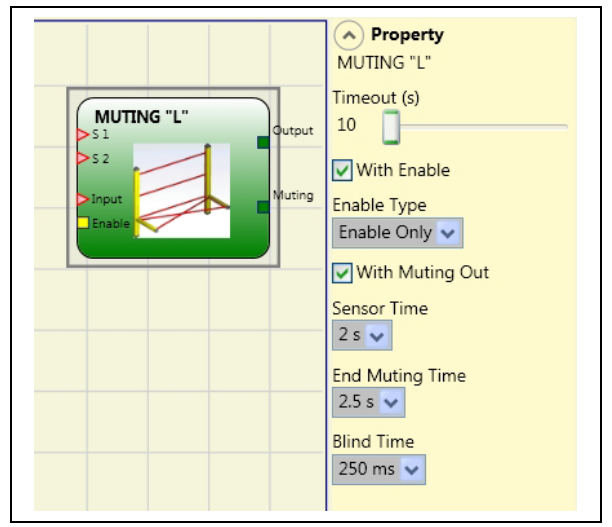

*Enable*: If selected it enables the possibility of enabling or not enabling the Muting function. Otherwise the Muting function is always enabled.

There are two Enable modes: Enable/Disable and Enable Only. If Enable/Disable is selected the Muting cycle cannot start if Enable is fixed at 1 (TRUE) or 0 (FALSE) but is only activated with a rising edge. To disable muting, set Enable to 0 (FALSE). In this mode the falling edge disables Muting regardless of the condition. If Enable Only is selected Muting cannot be disabled but Enable must be set to 0 (FALSE) in order to enable a new rising edge for the next Muting cycle.

Sensor time: A difference of between 2 and 5 seconds can be set for activating the sensors.

*End of Muting time*: Sets the muting falling time, from 2.5 to 6 seconds, after the second sensor has been cleared.

*Blind Time*: enabled if you know that after the complete transition of the pallet (muting cycle close) some protruding objects could still occupy the light curtain and send the input to 0 (FALSE). During blind time the input remains 1 (TRUE). Blind Time can range from 250 msecs to 1 second.

#### "Sequential" MUTING

**WRFFR** 

The MUTING operator with "Sequential" logic performs muting of the input signal through sensor inputs S1, S2, S3 and S4.

Preliminary condition: The Muting cycle can only start if all the sensors are 0 (FALSE) and the inputs are 1 (TRUE) (barrier free).

#### Parameters

*Timeout (sec)*: Sets the time, between 10 secs and unlimited, within which the Muting cycle must end. If the cycle is not complete at the end of this time, Muting is immediately discontinued.

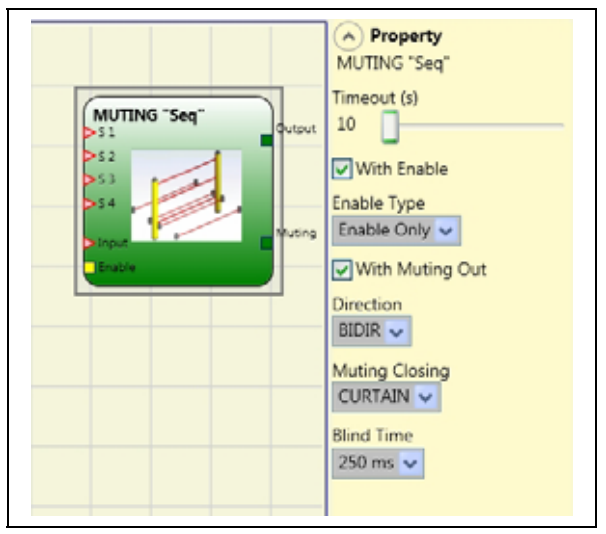

*Enable*: If selected it enables the possibility of enabling or not enabling the Muting function. Otherwise the Muting function is always enabled.

There are two Enable modes: Enable/Disable and Enable Only. If Enable/Disable is selected the Muting cycle cannot start if Enable is fixed at 1 (TRUE) or 0 (FALSE) but is only activated with a rising edge. To disable muting, set Enable to 0 (FALSE). In this mode the falling edge disables Muting regardless of the condition. If Enable Only is selected Muting cannot be disabled but Enable must be set to 0 (FALSE) in order to enable a new rising edge for the next Muting cycle.

*Direction*: The order in which the sensors are occupied can be set. If set to BIDIR they can be occupied in both directions, from S1 to S4 and from S4 to S1, if set to UP they can be occupied from S1 to S4 and if set to DOWN from S4 to S1.

*Muting Close*: There are two types, CURTAIN and SENSOR. If you select CURTAIN muting closes when the input signal rises, if you select SENSOR it closes when the last sensor has been cleared.

| S1 | \$2 | Input | S3 | S4 | Muting |
|----|-----|-------|----|----|--------|
| 0  | 0   | 1     | 0  | 0  | 0      |
| 1  | 0   | 1     | 0  | 0  | 0      |
| 1  | 1   | 1     | 0  | 0  | 1      |
| 1  | 1   | Х     | 0  | 0  | 1      |
| 1  | 1   | Х     | 1  | 0  | 1      |
| 1  | 1   | Х     | 1  | 1  | 1      |
| 0  | 1   | Х     | 1  | 1  | 1      |
| 0  | 0   | 0     | 1  | 1  | 1      |
| 0  | 0   | 1     | 1  | 1  | 0      |
| 0  | 0   | 1     | 0  | 1  | 0      |
| 0  | 0   | 1     | 0  | 0  | 0      |

#### Select CURTAIN

### Select SENSOR

| S1 | S2 | Input | S3 | S4 | Muting |
|----|----|-------|----|----|--------|
| 0  | 0  | 1     | 0  | 0  | 0      |
| 1  | 0  | 1     | 0  | 0  | 0      |
| 1  | 1  | 1     | 0  | 0  | 1      |
| 1  | 1  | Х     | 0  | 0  | 1      |
| 1  | 1  | Х     | 1  | 0  | 1      |
| 1  | 1  | Х     | 1  | 1  | 1      |
| 0  | 1  | Х     | 1  | 1  | 1      |
| 0  | 0  | 0     | 1  | 1  | 1      |
| 0  | 0  | 1     | 1  | 1  | 1      |
| 0  | 0  | 1     | 0  | 1  | 0      |
| 0  | 0  | 1     | 0  | 0  | 0      |

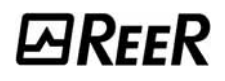

*Blind Time*: <u>Only with Muting Close=Curtain</u>, *blind time* is enabled if you know that after the complete transition of the pallet (muting cycle close) some protruding objects could still occupy the light curtain and send the input to 0 (FALSE). During blind time the input remains 1 (TRUE). Blind Time can range from 250 msecs to 1 second.

#### MUTING "T"

The MUTING operator with "T" logic performs muting of the input signal through sensor inputs S1 and S2.

→

Preliminary condition: The Muting cycle can only start if S1 and S2 are 0 (FALSE) and the inputs are 1 (TRUE) (barrier free).

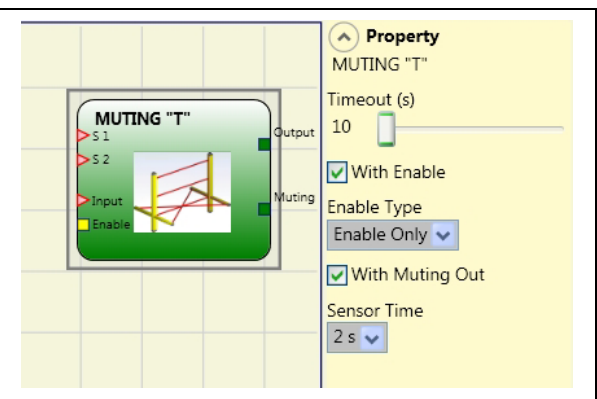

#### Parameters

*Timeout (sec)*: Sets the time, between 10 secs and unlimited, within which the Muting cycle must end. If the cycle is not complete at the end of this time, Muting is immediately discontinued.

*Enable*: If selected it enables the possibility of enabling or not enabling the Muting function. Otherwise the Muting function is always enabled.

There are two Enable modes: Enable/Disable and Enable Only. If Enable/Disable is selected the Muting cycle cannot start if Enable is fixed at 1 (TRUE) or 0 (FALSE) but is only activated with a rising edge. To disable muting, set Enable to 0 (FALSE). In this mode the falling edge disables Muting regardless of the condition. If Enable Only is selected Muting cannot be disabled but Enable must be set to 0 (FALSE) in order to enable a new rising edge for the next Muting cycle.

*Sensor time:* A difference of between 2 and 5 seconds can be set for activating the sensors.

# ⊡REER

### SPECIAL APPLICATIONS

### Output delay with manual

If you need to have two OSSD output with one of them delayed (in MANUAL mode) use the following scheme:

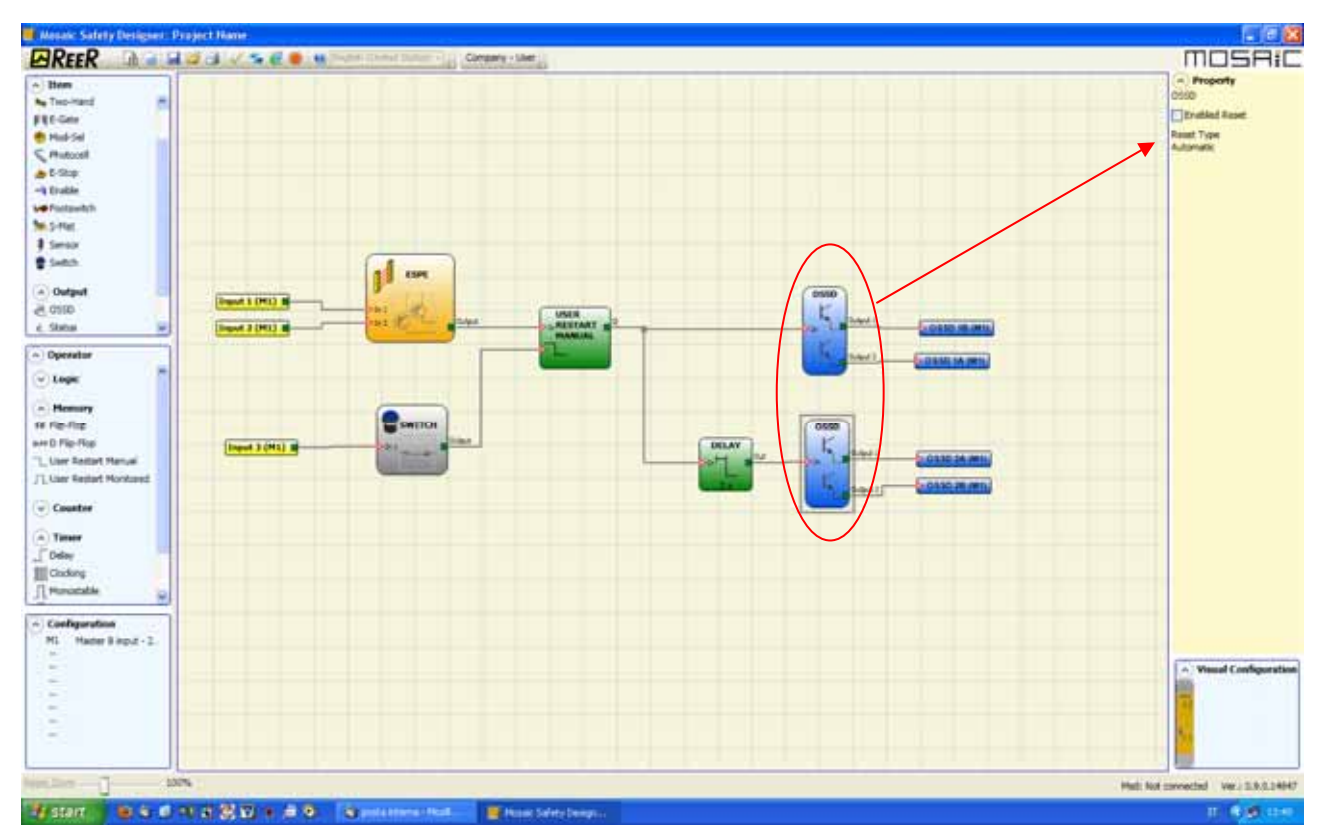

Figure 38 - Two outputs with one delayed (in MANUAL mode)

Whereas the operating mode of the logical DELAY (see DELAY paragraph) the application must be the following:

- The two outputs have to be programmed with RESET TYPE automatic using the function USER MANUAL RESTART.

→

# ACCESSORIES AND SPARE PARTS

| MODEL | DESCRIPTION                                          | CODE    |
|-------|------------------------------------------------------|---------|
| M1    | MOSAIC main unit (8 inputs / 2 double OSSD)          | 1100000 |
| MI8O2 | MOSAIC I/O expansion unit (8 inputs / 2 double OSSD) | 1100010 |
| MI8   | MOSAIC input expansion unit (8 inputs)               | 1100020 |
| MI16  | MOSAIC input expansion unit (16 inputs)              | 1100021 |
| MO2   | MOSAIC output expansion unit (2 double OSSD)         | 1100030 |
| MO4   | MOSAIC output expansion unit (4 double OSSD)         | 1100031 |
| MR2   | MOSAIC safety relay unit (2 relays)                  | 1100040 |
| MR4   | MOSAIC safety relay unit (4 relays)                  | 1100041 |
| MBP   | MOSAIC PROFIBUS DP interface unit                    | 1100050 |
| MBD   | MOSAIC DeviceNet interface unit                      | 1100051 |
| MBC   | MOSAIC CANopen interface unit                        | 1100052 |
| MCM   | MOSAIC external configuration memory                 | 1100060 |
| MSC   | MOSAIC connector for 5-way communication             | 1100061 |
| CSU   | MOSAIC USB cable for connection to PC                | 1100062 |

## WARRANTY

ReeR warrants that all of its MOSAIC units shall be free from defects in material or workmanship for a period of 12 (twelve) months from the date of shipment. This warranty applies to the products under normal conditions of use.

If the product proves to be defective during the warranty period, ReeR will repair or replace any faulty parts without any charge for material or labour.

ReeR S.p.A. may, at its discretion, replace the defective equipment with the same type of equipment or with equipment having the same characteristics, rather than repair it.

This warranty is subject to the conditions listed below:

The customer must inform ReeR of the fault within twelve months from the date of delivery of the product.

The equipment and all components must be in the condition as they were at the time of delivery by REER.

The fault or defect must not been caused either directly or indirectly by:

- Improper use;
- Failure to comply with the instructions for use;
- Carelessness, misuse, incorrect maintenance;
- Repairs, modifications, adaptations not performed by REER, tampering, etc.;
- Accidents or collisions (also during transportation and as a result of force majeure);
- Other causes for which ReeR cannot be held liable.

The defective equipment must be delivered or shipped to REER's works to be repaired: the warranty does not cover costs of transport or the risk of damage to or loss of the equipment during shipment, which shall be borne by the customer.

All products and components that are replaced become the property of REER.

ReeR shall not be held liable under any other warranties or rights except for those expressly indicated above. ReeR shall not therefore accept claims to pay damages for expenses, interruption of work or other factors or circumstances in any way related to failure of the product or any parts thereof.

Please, visit the website www.reer.it for the list of the authorised representative of each Country.

Precise, complete compliance with all standards, instructions and warnings in this handbook is essential for the correct operation of the device. ReeR therefore declines any responsibility for all and anything resulting from failure to comply with all or some of the aforesaid instructions.

Characteristics are subject to change without prior notice. No part of this document may be reproduced unless authorised by REER.

# *⊡ReeR*

ReeR S.p.A. 32 via Carcano 10153 Torino Italia Tel. +39/0112482215 r.a. Fax +39/011859867 Internet: www.reer.it e-mail: info@reer.it